OPERATION MAANU/AL

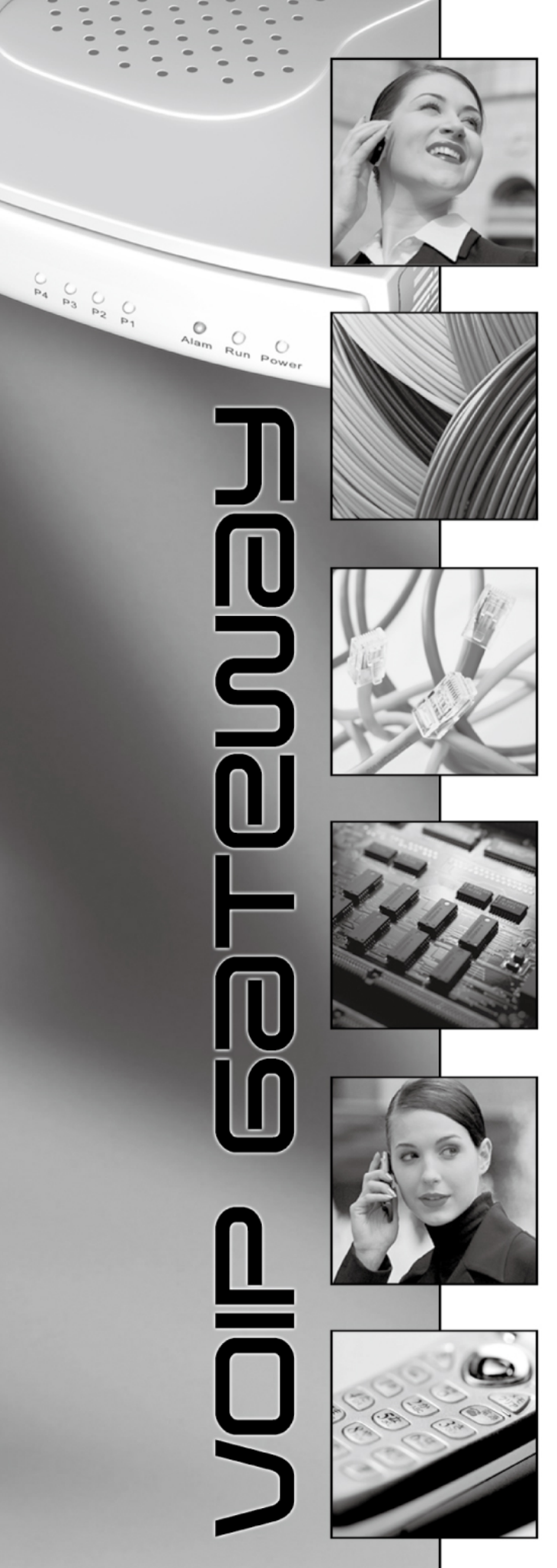

U U U U U U U WAN

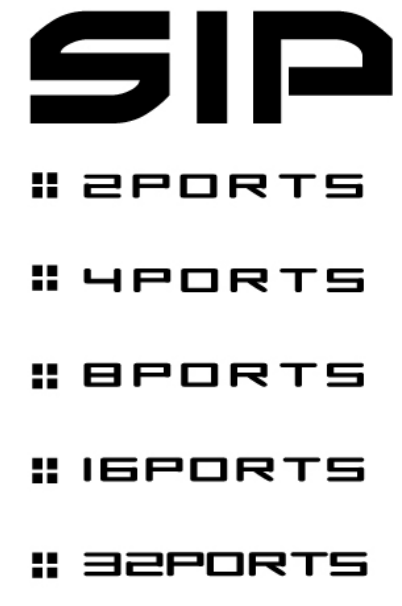

# 目 錄

| 第一章 產品介紹                        | 4  |
|---------------------------------|----|
| 1.1 產品簡介                        | 4  |
| 1.2 產品特性                        | 4  |
| 1.3 硬體說明                        | 5  |
| 第二章 安裝與使用——硬體線路安裝               | 12 |
| 2.1 網路介面篇                       | 12 |
| 2.2 電話介面篇                       | 16 |
| 第三章 閘道器設定-使用 IVR                | 20 |
| 3.1 IVR(互動語音導覽)                 | 20 |
| 3.2 IVR 功能對照表                   | 22 |
| 3.3 IP 組態設定—設定 WAN Port 的 IP 組態 | 23 |
| 3.4 PPPoE 輸入字元對照表               | 25 |
| 3.5 自錄語音檔                       | 25 |
| 第四章 閘道器設定—使用瀏覽器                 | 26 |
| 4.1 網路設定                        |    |
| 4.2 QoS 設定                      | 33 |
| 4.3 NAT / DDNS                  | 35 |
| 4.4 Caller ID                   | 37 |
| 4.5 電話設定                        |    |
| 4.6 SIP 設定                      | 45 |
| 4.7 Private Network             | 52 |
| 4.8 電話增添服務設定                    | 55 |
| 4.9 進階選項                        | 57 |
| 4.10 撥碼計畫                       | 61 |
| 4.11 電話簿                        | 65 |
| 4.12 通話記錄                       | 65 |
| 4.13 來電檢查                       | 66 |
| 4.14 使用語言                       | 66 |
| 4.15 使用者帳號管理                    | 67 |
| 4.16 長控表                        | 68 |
| 4.17 長控例外表                      | 68 |
| 4.18 鈴音設定                       | 69 |
| 4.19 RTP 封包統計                   | 75 |
| 4.20 STUN 查詢                    | 75 |
|                                 |    |

| 4.21 Ping 測試                   | 75 |
|--------------------------------|----|
| 4.22 網路對時                      | 76 |
| 4.23 備份/回存                     | 76 |
| 4.24 遠端管理設定                    | 77 |
| 4.25 系統記錄                      | 78 |
| 4.26 系統操作(儲存設定值)               | 78 |
| 4.27 軟體更新                      | 79 |
| 4.28 登出                        | 79 |
| 第五章 撥碼取碼原則                     | 80 |
| 5.1 VoIP 電話撥出 – 發出 Invite 的內容  | 81 |
| 5.2 收到遠端 VoIP Invite 時的比對      | 81 |
| 第六章 IP 分享器功能                   | 83 |
| 第七章 其他功能一Router Settings/防火牆設定 |    |
| 7.1 Router Settings            |    |
| 7.2 防火牆設定                      |    |
| 第八章 VPN IPSEC (部分型號不支援)        | 91 |

# 第一章 產品介紹

### 1.1 產品簡介

隨著網際網路的快速發展及普遍,許多應用在網路上的產品紛紛推出,其中 VoIP 技術的興 起對傳統通訊方式產生重大變革。透過網路電話閘道器(ITG- Internet Telephony Gateway 或稱 VoIP Gateway)來撥打國際電話或長途電話可以節省長途話費,這對於許多企業將節 省一筆可觀的開銷。

因此,本公司整合了公眾電信網路(PSTN)與網際網路的優點,在不改變原來的使用習慣下, 將語音傳送與網際網路作結合,使傳輸在 PSTN 上的語音,經由數位訊號處理(DSP)技 術與通信協定技術,經過編碼(Encoding)、壓縮(Compression)轉換成可在網際網路傳 輸的資料封包格式;相對的,也能將傳輸在網際網路上的資料封包,經由解壓縮

(Decompression)、解碼 (Decoding),轉換成可在公眾電信網路傳輸的語音,此系統即 為網路電話閘道器。

網路電話閘道器提供 RJ11 類比介面,用來連接到傳統電信設備,並依您選購之產品型號提供不同產品功能。FXS 埠可接一般電話機直接使用網路電話功能,或接至用戶交換機(PBX)的外線端,讓 PBX 內線用戶皆可利用此外線來撥打網路電話; FXO 埠則接到 PSTN 電話門號,提供遠端用戶撥入此門號使用網路電話功能。FXO 埠亦可接到 PBX 內線,讓其他 PBX 內線用戶利用此內線來使用網路電話功能。

網路電話開道器使用 SIP 通訊協定來進行訊號溝通,支援使用固定 IP、DHCP 或 PPPoE,可採用 G.711、G.726、G.729A 或 G.723.1 語音壓縮處理格式,對於網路頻寬需求較低,能 提供高品質且即時的語音通話。另外 1S1O、2S2O、3S1O、4S4O、6S2O、16S16O 在電 源斷電時,會自動將 FXS 端接至 FXO 端的 PSTN 網路,讓用戶仍然可以使用傳統電話來 通話,如此可避免電源斷電或網路斷線時無法通話的窘境。

## 1.2 產品特性

- 使用網路電話閘道器,能以一般話機撥打國際電話節省話費支出。
- 提供 IVR 語音查詢、設定,使用者即使沒有電腦也可直接使用電話機設定。
- 可利用瀏覽器以 Web 畫面設定與查詢本產品所有參數。
- 撥碼計劃功能讓使用者幾乎不需改變原來的電話撥碼習慣。
- 具緩衝控制及回音抑制技術,聲音品質優良。
- 長控表與例外表提供轉撥到 PSTN 時的控制與開放。
- 鈴音設定表提供外線狀況音(CPT-Call Progress Tone)之偵測與運用。
- 具有容易安裝、管理及使用的特性。
- 靈活的撥號原則(符合 E.164 編碼方式),並提供簡碼速撥及熱線直通功能。
- 支援 STUN / UPnP 功能,配合系統商可以做到隨插即用。

# 1.3 硬體說明

## 1.3.1 2/4 埠 - 2S/2O/1S1O/4S/4O/2S2O/3S1O

■ 前面板燈號

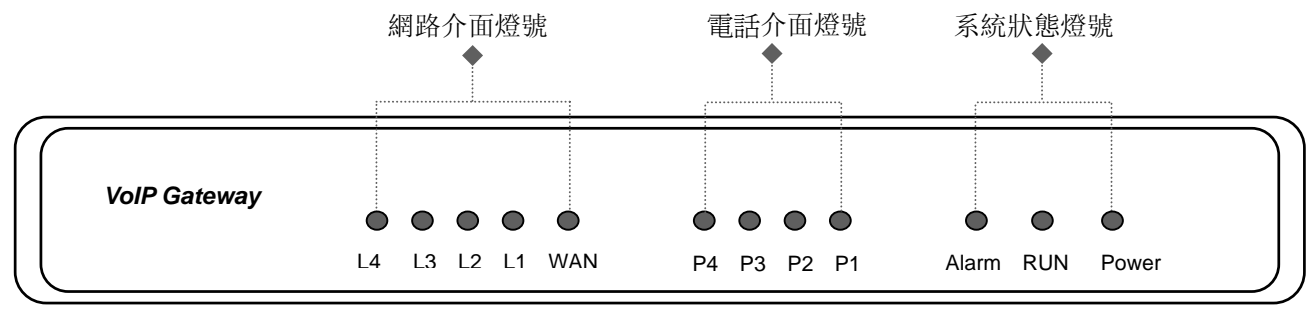

- Power: 電源燈號; 電源燈號為綠燈時, 代表電源正常。
- Run: 運作燈號; 正常運作時顯示為綠燈閃爍。
- Alarm: 警告燈號; 剛開機或網路電話閘道器功能異常時顯示為紅色燈號。
- WAN: WAN Port 燈號。
- L1 L4: LAN Port 燈號,連接 PC 作為設定用。
- P1 P4 代表 Port 1 Port 4 (Line 1 Line 4) , 燈亮表示該線使用中。
- 開機時 Alarm、Run 及 Power 三顆燈會亮起,約 30 秒後系統可開機完成,在正 常運作時 Alarm 燈熄滅, Run 燈持續閃爍, Power 燈號恆亮,當 Alarm 燈號持續 閃爍表示目前與 ISP 溝通但尚未取得 IP 位址。
- 當 WAN 接通時會顯示綠色燈號,網路傳送資料時綠色燈號與橙色燈號閃爍。
- ✓ Reset 的說明:
- 先按住 Reset 鍵不放,將電源關閉(此時仍然按住 Reset 鍵),打開電源後,Reset 鍵仍須持續按著約 6 秒待 Alarm 燈號閃爍之後放開,還原 IP、網頁登入帳號、密 碼的出廠預設值。
- 2. 在一般正常使用時,按 Reset 鍵,可重新開機。

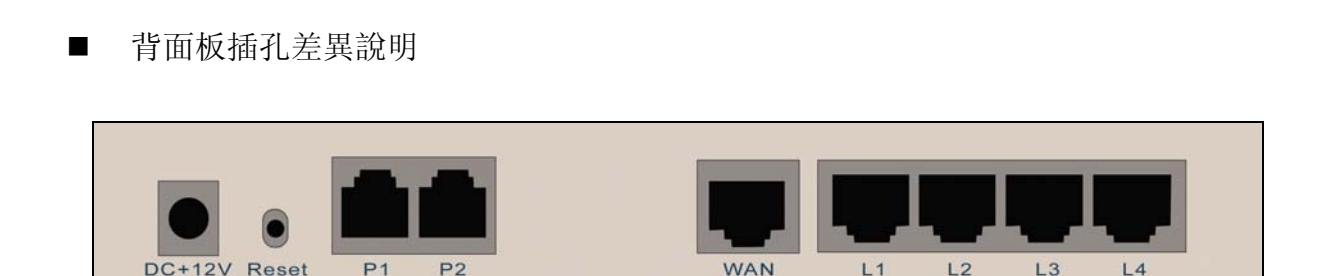

SIP Operation Manual

**.**....

2S: P1-P2 是電話機埠(FXS), 連接到電話機或 PBX 的外線埠。

20: P1-P2 是外線埠(FXO), 連接到 PSTN(電信局的局線)。

VOIP GATEUAY

**1S10**: P1 是電話機埠(FXS); P2 是外線埠(FXO), 連接到 PSTN(電信局的局線)或 PBX(交換機的內線)。

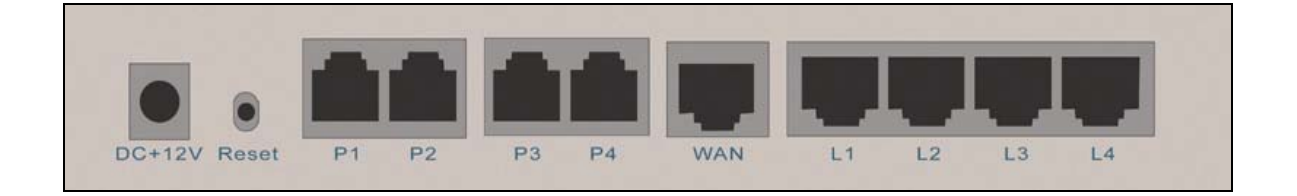

4S: P1-P4 是電話機埠(FXS), 連接到電話機或 PBX 的外線埠。

40: P1-P4 是外線埠(FXO), 連接到 PSTN(電信局的局線)。

**2S2O:** P1-P2 是電話機埠(FXS); P3-P4 是外線埠(FXO), 連接到 PSTN(電信局的局線)或 PBX(交換機的內線)。

**3S10**: P1-P3 是電話機埠(FXS); P4 是外線埠(FXO), 連接到 PSTN(電信局的局線) 或 PBX(交換機的內線)。

- □ DC +12V: 電源插孔, 請使用包裝內附之變壓器。
- □ WAN: 使用網路線連接到 Hub、ADSL ATU-R、Cable Modem 或 Router。
- □ LAN (L1 L4): 可接至公司區域網路, 使用 IP 分享器功能。

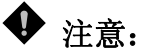

6

- 1. 請勿將 FXS Port 兩兩對接,也不可以接到電信局的局線或交換機的內線,否則將造成設備損毀, 並導致保固服務無效。
- 2. 請使用包裝內附的變壓器,使用非本設備原廠之變壓器將導致設備故障並使保固服務失效。

#### 1.3.2 8埠 — 8S / 8O / 6S2O / 4S4O

■ 前面板燈號

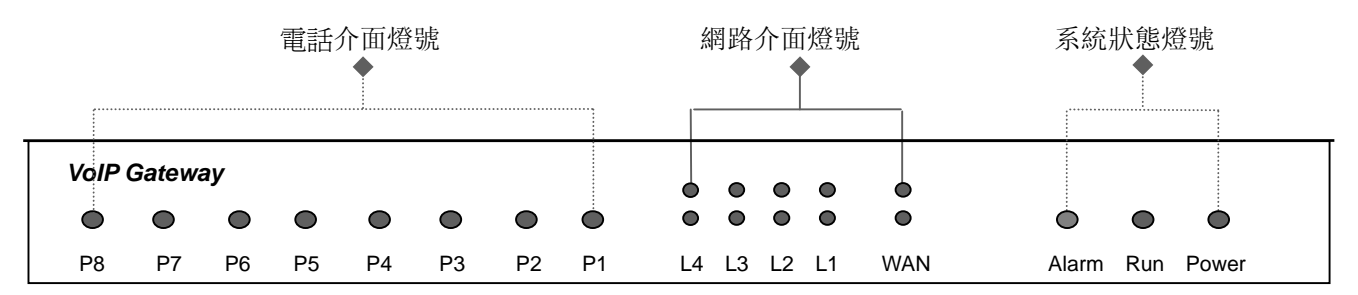

- Power: 電源燈號; 電源燈號為綠燈時, 代表電源正常。
- Run: 運作燈號; 正常運作時顯示為綠燈閃爍。
- Alarm: 警告燈號; 剛開機或網路電話開道器功能異常時顯示為紅色燈號。
- WAN: WAN Port 燈號。
- L1 L4: LAN Port 燈號,連接 PC 作為設定用。
- P1 P8 代表 Port 1 Port 8 (Line 1 Line 8) , 燈亮表示該線使用中。
- 開機時 Alarm、Run 及 Power 三顆燈會亮起,約 30 秒後系統可開機完成,在正 常運作時 Alarm 燈熄滅, Run 燈持續閃爍, Power 燈號恆亮,當 Alarm 燈號持續 閃爍表示目前與 ISP 溝通但尚未取得 IP 位址。
- 當 WAN 接通時會顯示綠色燈號,網路傳送資料時綠色燈號與橙色燈號閃爍。
- ✓ Reset 的說明:
- 先按住 Reset 鍵不放,將電源關閉(此時仍然按住 Reset 鍵),打開電源後,Reset 鍵仍須持續按著約6秒待 Alarm 燈號閃爍之後放開,還原 IP、網頁登入帳號、密 碼的出廠預設值。
- 2. 在一般正常使用時,按 Reset 鍵,可重新開機。

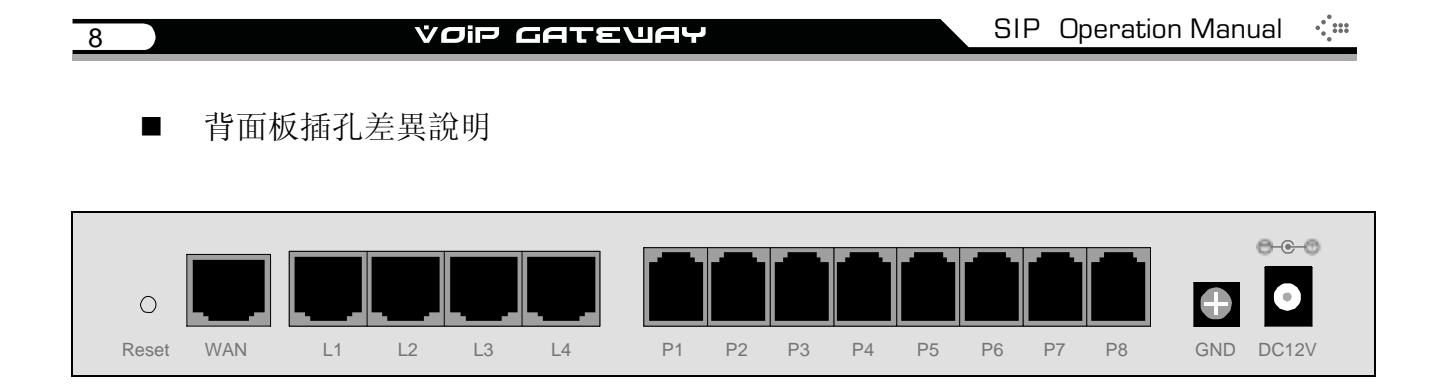

8S: P1-P8 是電話機埠(FXS), 連接到電話機或 PBX 的外線埠。

80: P1-P8 是外線埠(FXO), 連接到 PSTN(電信局的局線)。

**6S2O**: P1-P6 是電話機埠(FXS); P7-P8 是外線埠(FXO), 連接到 PSTN(電信局的局線)或 PBX(交換機的內線)。

**4S4O**: P1-P4 是電話機埠(FXS); P5-P8 是外線埠(FXO), 連接到 PSTN(電信局的局線)或 PBX(交換機的內線)。

- □ DC +12V: 電源插孔, 請使用包裝內附之變壓器。
- □ WAN: 使用網路線連接到 Hub、ADSL ATU-R、Cable Modem 或 Router。
- □ LAN (L1 L4): 可接至公司區域網路, 使用 IP 分享器功能。

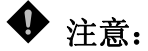

- 1. 請勿將 FXS Port 兩兩對接,也不可以接到電信局的局線或交換機的內線,否則將造成設備損毀, 並導致保固服務無效。
- 2. 請使用包裝內附的變壓器,使用非本設備原廠之變壓器將導致設備故障並使保固服務失效。

#### 1.3.3 16 埠 一 16S / 16O / 8S8O

■ 前面板燈號

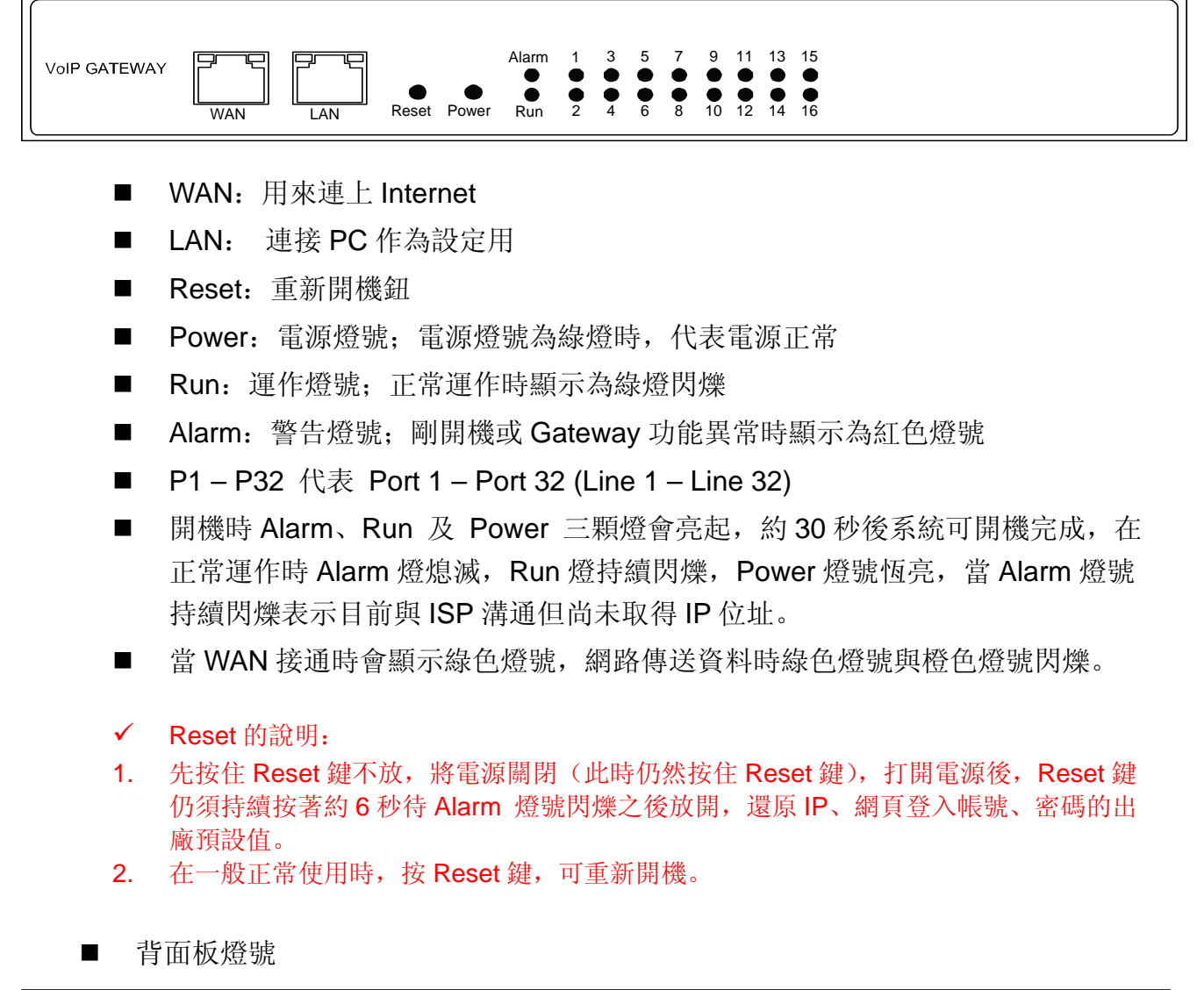

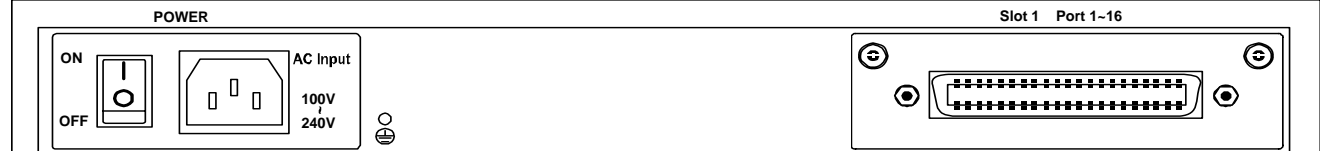

- □ ON/OFF 電源開闢
- ❑ AC or DC Input 電源插孔
- □ Slot 1 50 pin Centronic 使用 M1600S 模組 M1600O 或模組或 M1600SO 模組

注意:

- 1. 請勿將 FXS Port 兩兩對接,也不可以接到電信局的局線或交換機的內線,否則將造成設備損毀, 並導致保固服務無效。
- 2. 請使用包裝內附的變壓器,使用非本設備原廠之變壓器將導致設備故障並使保固服務失效。

#### VOIP GATEUAY

#### 1.3.4 32 埠 - 32S / 32O / 16S16O

■ 前面板燈號

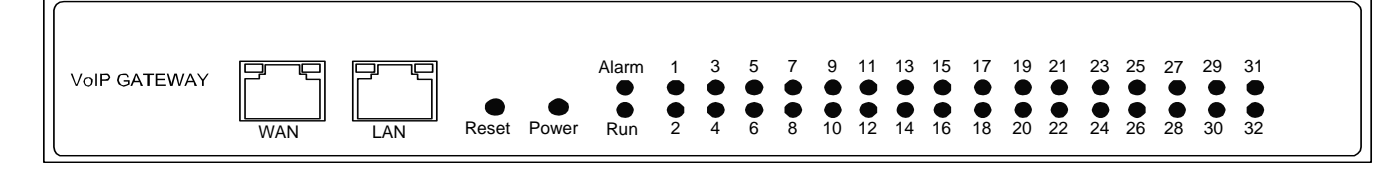

- WAN: 用來連上 Internet
- LAN: 連接 PC 作為設定用
- Reset: 重新開機鈕
- Power: 電源燈號; 電源燈號為綠燈時, 代表電源正常
- Run: 運作燈號; 正常運作時顯示為綠燈閃爍
- Alarm: 警告燈號; 剛開機或 Gateway 功能異常時顯示為紅色燈號
- P1 P32 代表 Port 1 Port 32 (Line 1 Line 32)
- 開機時 Alarm、Run 及 Power 三顆燈會亮起,約 30 秒後系統可開機完成,在 正常運作時 Alarm 燈熄滅,Run 燈持續閃爍,Power 燈號恆亮,當 Alarm 燈號 持續閃爍表示目前與 ISP 溝通但尚未取得 IP 位址。
- 當 WAN 接通時會顯示綠色燈號,網路傳送資料時綠色燈號與橙色燈號閃爍。
- ✓ Reset 的說明:
- 先按住 Reset 鍵不放,將電源關閉(此時仍然按住 Reset 鍵),打開電源後,Reset 鍵 仍須持續按著約6秒待 Alarm 燈號閃爍之後放開,還原 IP、網頁登入帳號、密碼的出 廠預設值。
- 2. 在一般正常使用時,按Reset 鍵,可重新開機。

■ 背面板燈號

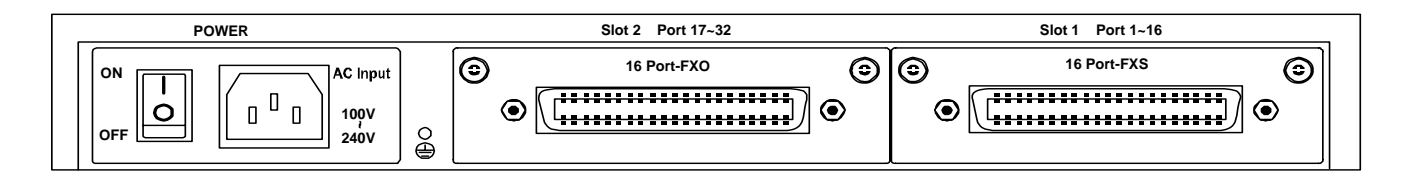

- □ ON/OFF 電源開闢
- □ AC or DC Input 電源插孔
- □ Slot 1&2 50 pin Centronic

♥ 注意:

- 1. 請勿將 FXS Port 兩兩對接,也不可以接到電信局的局線或交換機的內線,否則將造成設備損毀, 並導致保固服務無效。
- 2. 請使用包裝內附的變壓器,使用非本設備原廠之變壓器將導致設備故障並使保固服務失效

■ 產品型號說明

類比模組共有三種,分別為 M1600S、M1600O、M1600SO,依不同的模組可產生不同的產品型號。

注意:請勿將 M1600O 放在 SLOT1,否則將造成設備無法正常使用。

| 產品型號   | SLOT 1  | SLOT 2  |
|--------|---------|---------|
| 32S    | M1600S  | M1600S  |
| 320    | M1600O  | M1600O  |
| 165160 | M1600S  | M1600O  |
| 103100 | M1600SO | M1600SO |
| 8S24O  | M1600SO | M1600O  |
| 24S8O  | M1600S  | M1600SO |

# 第二章 安裝與使用一硬體線路安裝

# 2.1 網路介面篇

以下分為4種基本模式說明:

網路電話閘道器可以分配到合法 IP(Public IP) 網路電話閘道器架設在原有的 IP 分享器(NAT Router)後方 網路電話閘道器可以分配到合法 IP(Public IP),開啟 IP 分享器功能 網路電話閘道器可以分配到合法 IP(Public IP),開啟橋接功能

#### 網路電話閘道器可以分配到合法 IP

網路電話閘道器擁有一個對外的實體 IP,不論是固定 IP、DHCP(使用 Cable Modem)、 PPPoE(撥接式 ADSL)。

在同一個路由器下,如果還有其他設備分享頻寬,可能導致語音品質不良; 建議在路 由器上保障語音頻寬或將網路環境改成 2.1.4 的架構以確保音質。

| IP 組態設定     | 依實際環境,設定為 <u>固定 IP</u> 、<br><u>DHCP</u> 或 <u>PPPoE</u> | <ol> <li>使用固定 IP</li> <li>使用 DHCP</li> <li>使用 PPPoE</li> </ol> |
|-------------|--------------------------------------------------------|----------------------------------------------------------------|
| NAT/STUN 設定 | 不需使用                                                   |                                                                |
| DDNS 設定     | 不需使用                                                   |                                                                |

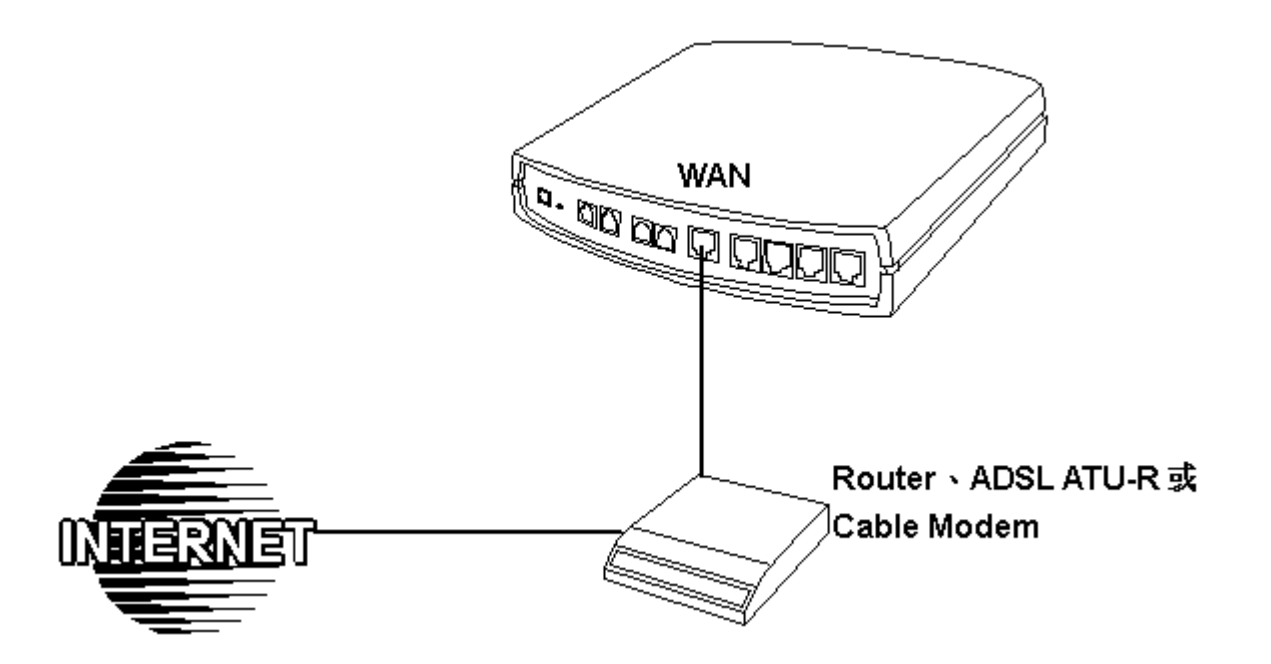

# 網路電話閘道器架設在原有的 IP 分享器底下

網路電話閘道器使用虛擬 IP 利用其他機器的 IP 分享功能連接到 Internet。

缺點:因為語音封包與其他設備的資料共用頻寬,可能導致語音品質不良;建議在您的路由器上保障語音頻寬或將網路環境改成 2.1.3 的架構以確保音質。

| IP 分享器 LAN 的 IP | 請避開 192.168.8.1-192.168.8.254(可能需要修改 IP 分享器的設定<br>值,或修改網路電話閘道器 LAN Port 的 IP) |                                                                     |                                            |  |
|-----------------|-------------------------------------------------------------------------------|---------------------------------------------------------------------|--------------------------------------------|--|
| 的 IP 組態設定       | 設為 <b>固定 IP</b> ,且 Default Gateway 指向 IP 分享器 LAN 的 IP。                        |                                                                     |                                            |  |
| NAT/STUN 設定     | 美山田                                                                           | IP 分享器 WAN 有固定 IP,則 NAT IP 設成 IP 分享器的外部 IP 位址。                      |                                            |  |
|                 | <b></b> 新使用                                                                   | IP 分享器 WAN 使用浮動 IP,則必須配合 DDNS 設定,<br>NAT 必須填入向 DDNS Server 註冊的 URL。 |                                            |  |
| DDNS 設定         |                                                                               | WAN 有固定 IP                                                          | 不需使用                                       |  |
|                 | IP 分享器 WAN 使用浮動 IP                                                            |                                                                     | 需使用,並將註冊的 URL 填到<br>NAT/DDNS→NAT IP/Domain |  |

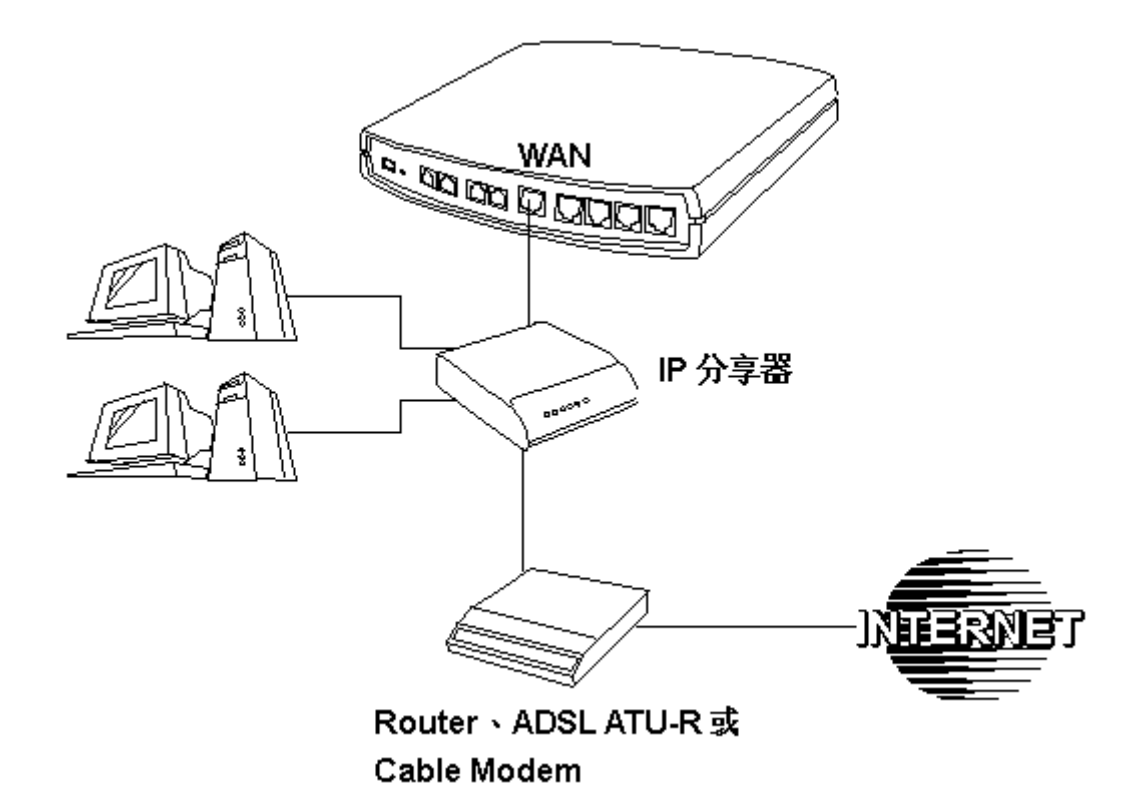

## 網路電話閘道器可以分配到合法 IP(Public IP),而且開啟 IP 分享器功能

網路電話開道器擁有一個對外的實體 IP,不論是固定 IP、DHCP(使用 Cable Modem)、 PPPoE(撥接式 ADSL),則可使用內建的 IP 分享器功能,讓其他 PC 也可以同時上網。

#### 注意: 16/32 埠網路電話閘道器不提供此功能。

| 網路電話閘道器的 IP | 依實際環境,設定為 固定 IP、DHCP              | 1. 使用固定 IP  |
|-------------|-----------------------------------|-------------|
| 組態設定        | 或 PPPoE                           | 2. 使用 DHCP  |
|             |                                   | 3. 使用 PPPoE |
|             |                                   |             |
| NAT/STUN 設定 | 不需使用                              |             |
| DDNS 設定     | 不需使用                              |             |
| PC 端的設定     | 1.PC 使用固定 IP, IP 範圍:              |             |
|             | 192.168.8.1-192.168.8.253         |             |
|             | 2. Subnet Mask: 255.255.255.0     |             |
|             | 3. Default Gateway: 192.168.8.254 |             |

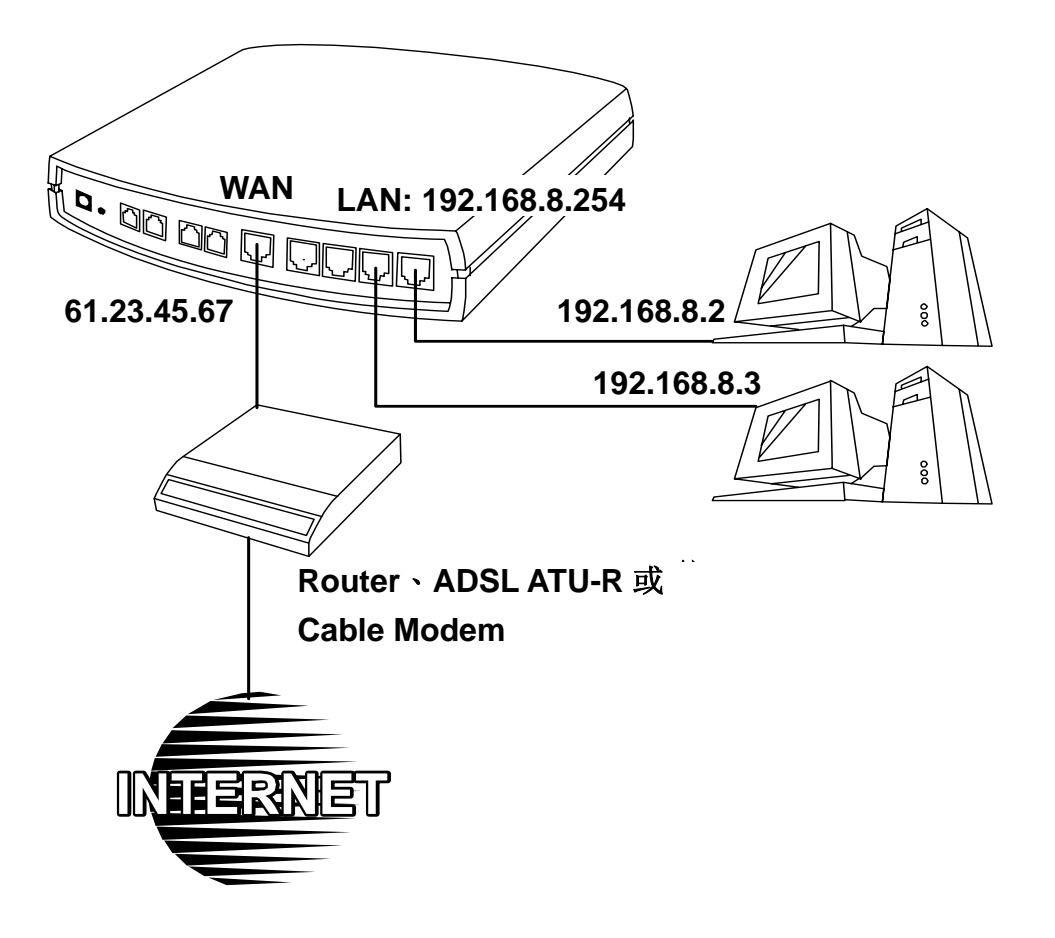

14

# 網路電話閘道器 可以分配到合法 IP(Public IP),而且開啟橋接(Bridge)功能

網路電話閘道器擁有一個對外的實體 IP,不論是固定 IP、DHCP(使用 Cable Modem)、 PPPoE(撥接式 ADSL),則可使用橋接功能,讓其他設備也可以同時使用合法 IP;搭 配系統 QoS 功能可以確保語音品質。

#### 注意: 16/32 埠網路電話閘道器不提供此功能。

| 網路電話閘道器的 IP | 依實際環境,設定為 固定 IP、 | 1. 使用固定 IP  |
|-------------|------------------|-------------|
| 組態設定        | DHCP 或 PPPoE     | 2. 使用 DHCP  |
|             |                  | 3. 使用 PPPoE |
|             |                  |             |
| NAT/STUN 設定 | 不需使用             |             |
| DDNS 設定     | 不需使用             |             |
| PC 端的設定     | 使用原有 IP          |             |

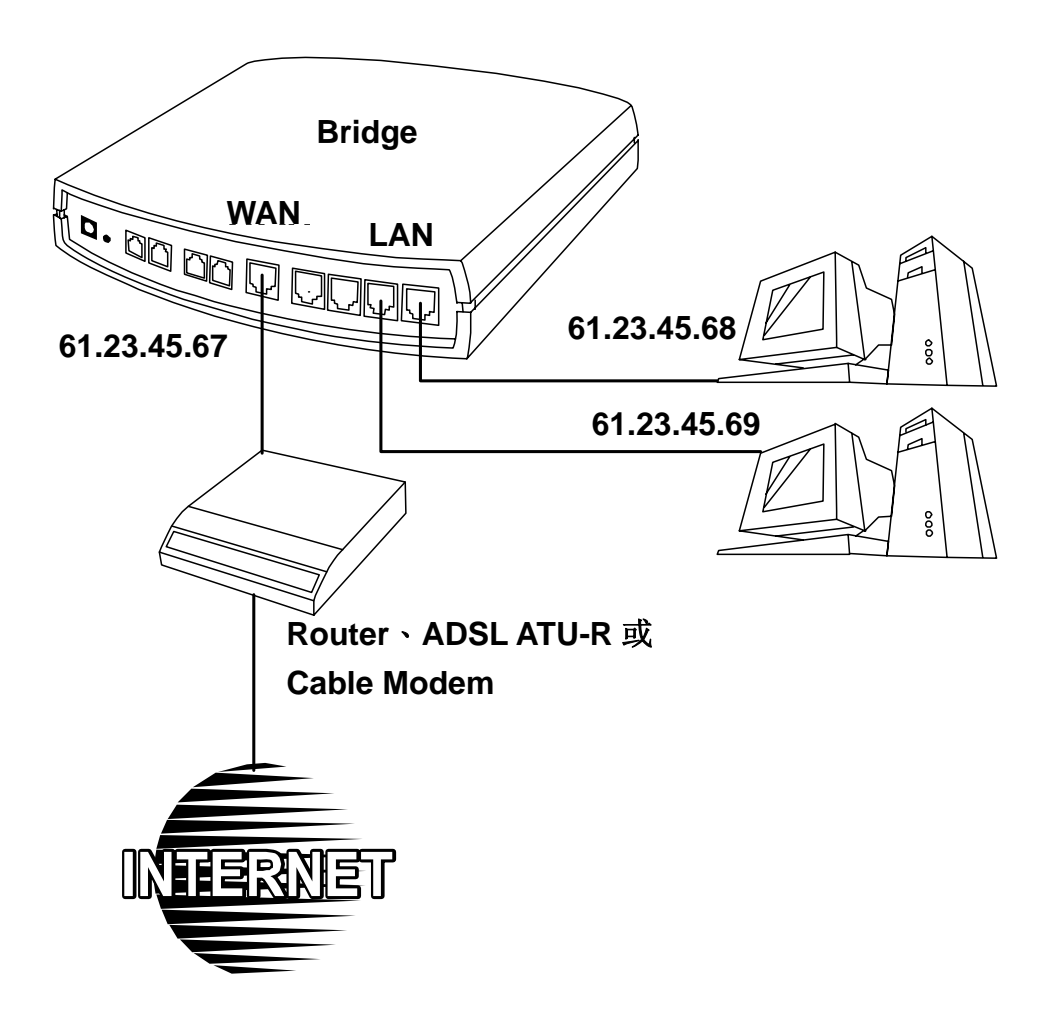

# 2.2 電話介面篇

以下說明以 4S / 4O / 2S2O 為例

#### 4S

## 直接接話機

P1-P4 都是 FXS 介面,接上話機後可直接撥號通話,每一線都可當獨立分機。

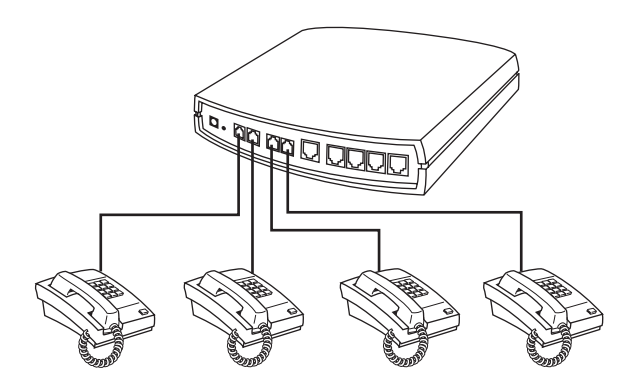

與交換機整合使用

P1-P4 都是 FXS 介面,可以部分接到話機直接撥號通話;其他接到交換機,讓其他分機也可以撥打網路電話。

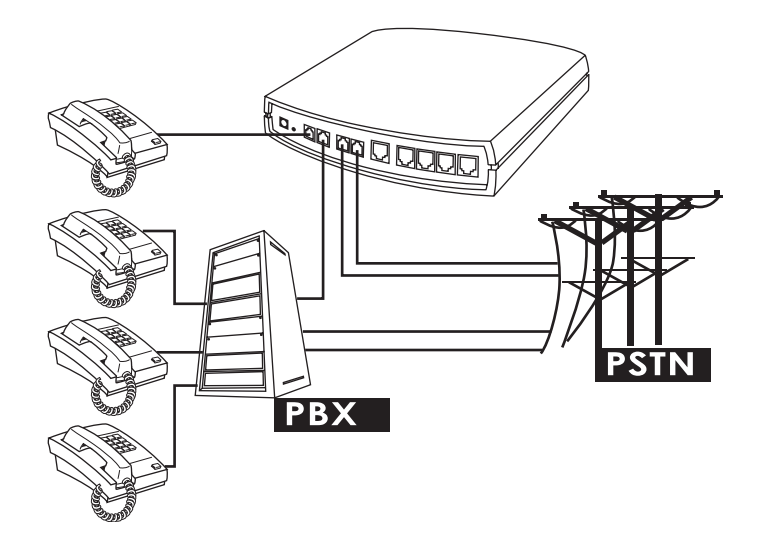

### 40

# 直接接到電信局的電話線路

P1-P4 是 FXO 介面,可以全部接到電信局,作為電信局(PSTN)與其他 VoIP 設備的橋 樑,讓傳統電話透過本機與其他 VoIP 設備。

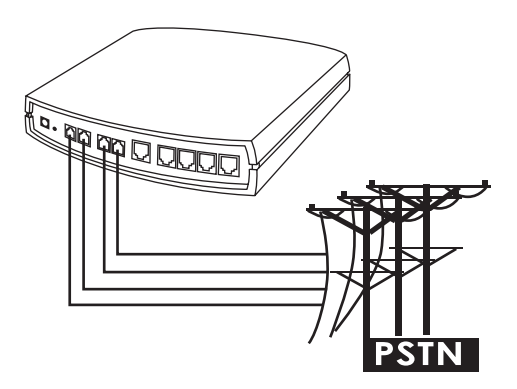

# 與交換機整合使用

P1-P4 是 FXO 介面,可以全部接到交換機內線(僅限於類比介面,數位式分機不適用)。

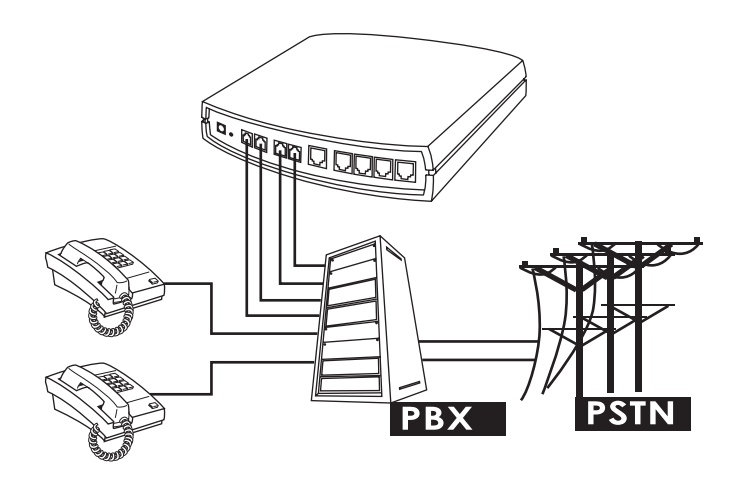

#### 2S2O

### 直接接話機

P1、P2 是 FXS 介面,可以接到話機直接撥號通話; P3、P4 是 FXO 介面,接到電信局,作為電信局(PSTN)與其他 VoIP 電話的橋樑,讓傳統電話透過本機與其他網路電話 開道器通話。

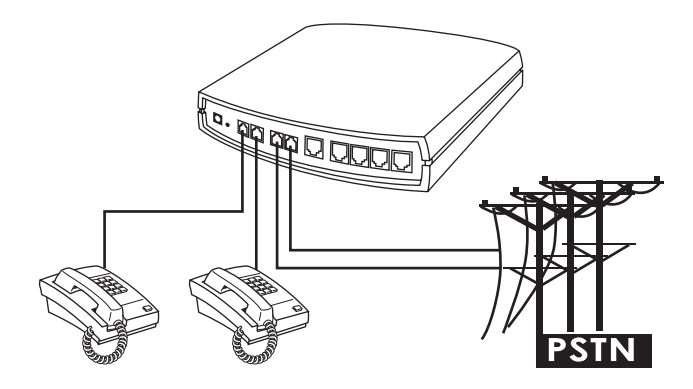

#### 與交換機整合使用

P1、P2 是 FXS 介面,接到交換機外線埠;P3、P4 是 FXO 介面,接到電信局,作為 電信局(PSTN)與其他 VoIP 電話的橋樑,讓傳統電話透過本機與其他網路電話閘道器通 話。

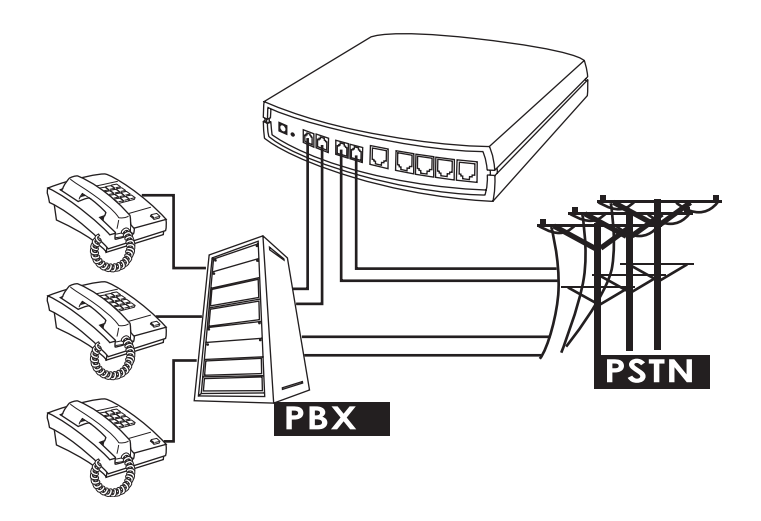

#### M1600S FXS 模組

#### 直接接話機

P1-P16 都是 FXS 介面,接上話機後可直接撥號通話,每一線都可當獨立分機。

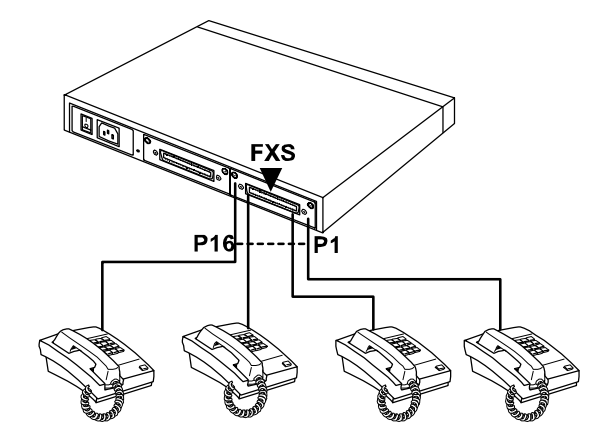

#### 與交換機整合使用

P1-P16 都是 FXS 介面,可以部分接到話機直接撥號通話;其他接到交換機,讓其他分機也可以撥打網路電話。

### M16000 FXO 模組

#### 直接接到電信局的電話線路

P1-P16 是 FXO 介面,可以全部接到電信局,作為電信局(PSTN)與其他 VoIP 設備的橋 樑,讓傳統電話透過本機與其他 VoIP 設備。

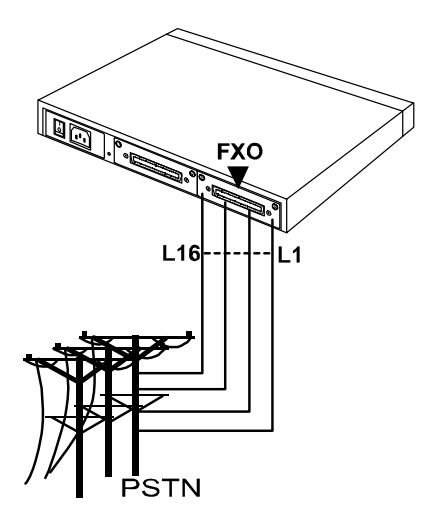

#### 與交換機整合使用

P1-P16是 FXO 介面,可以全部接到交換機內線(僅限於類比介面,數位式分機不適用)。

# 第三章 閘道器設定-使用 IVR

VoIP 乃是透過網際網路傳送語音封包達到通話的目的,所以通話的品質與整個網路環境品質 息息相關;如果通話的兩端其中一方頻寬不足或經常性的遺失封包,則相對的通話品質不佳, 所以要能夠通話必須讓網路電話閘道器先連上 Internet,及穩定的網路環境。

#### 準備工作:

- 1. 正確安裝網路電話閘道器; 請將電源、電話機、電話線及網路線接好。
- 2. 如果使用固定 IP 則先確定將要設定 WAN Port 的 IP 組態(IP、子網路遮罩-Subnet Mask、 預設閘道-Default Gateway),如果有疑問可向當地網路服務業者(ISP)洽詢。
- 3. 如果使用計時制 ADSL(PPPoE)上網,請確認撥接的帳號、密碼。
- 4. 如果要將網路電話閘道器架設在 NAT 底下, WAN Port IP 請勿與 LAN Port 使用同一個 網段的 IP 以免無法通話。

#### 通話基本設定:

- IP 組態—設定網路電話閘道器可以連上 Internet。
- 網路電話閘道器的電話號碼。
- 註冊至 VSP、登入公用電話簿管理員或電話簿。

網路電話閘道器提供兩種設定模式:

- 1. 話機 IVR 設定方式
- 2. 瀏覽器設定方式。

IVR 提供基本的查詢、設定功能,使用瀏覽器則提供完整的設定內容。

# 3.1 IVR(互動語音導覽)

網路電話開道器提供 IVR 功能一使用話機輸入功能代碼,可在沒有 PC 的情形下執行查詢、 設定的作業。

注意: 當完成設定後, 必須確實儲存新的設定, 重新開機後才會保留新設定。

使用方式:

#### 進入 IVR 模式:

- 使用 FXS Port: 接上話機,進入 IVR 功能只需舉起話筒聽到撥號音後輸入 <u>\*\*密碼#</u> 聽到第二次的撥號音表示已經進入 IVR 模式,再輸入功能代碼即可—以下簡稱進入 IVR 模式,其中密碼即為進入 Web 畫面的密碼。
   密碼若含有英文字,請參照 PPPoE 輸入字元對照表。
  - 例如:出廠時密碼預設為空白,則輸入 <u>\*\* #</u>即可進入 IVR 設定模式 如果密碼為 1234 則請輸入 <u>\*\*1234#</u> 如果密碼為 abc 請輸入 <u>\*\*\*111213#</u>
- 使用 FXO Port:如果是 FXO 則以外線撥號到 P1 的門號,聽到請輸入電話號碼後 再輸入 <u>\*\*密碼#</u> 一樣可以進入 IVR 設定模式,以下不再對 FXO Port 的 IVR 使用方 式特別說明。
- 3. IVR 設定為循環式的使用模式,在完成第一項查詢或設定後,系統會播放撥號音, 此時可以再執行下一個查詢或設定命令,結束 IVR 模式直接掛上話機即可。
  - 註: IVR 模式可不掛斷電話循環使用,例如 <u>\*\*#</u>(進入 IVR 模式) → <u>101</u>(查詢 IP)→
     (待系統複誦 IP 結束,可繼續執行其他設定或查詢功能)→ <u>111</u>(設定 IP) →
     <u>192 \* 168 \* 1 \* 2 #</u>(輸入設定值)...
- 儲存方式: 在設定完畢後使用功能碼 <u>509</u>(儲存設定),約經過3秒聽到確認音 "1"後掛上 話機; 部分功能需重新開機才會生效。
- 離開 IVR 模式:設定或查詢完畢直接掛上話機即可離開 IVR 模式。

#### 查詢網路電話閘道器目前 WAN Port IP 的方式:

進入 IVR 設定模式後,按 <u>101</u>,就可以聽到系統複誦目前 WAN Port 的 IP。 如果系統沒有複誦 IP,則表示未正確連上 Internet,請檢查線路或帳號、密碼是否正確。

#### 查詢網路電話閘道器目前 LAN Port IP 的方式:

進入 IVR 設定模式後,按 301,就可以聽到系統複誦目前 LAN Port 的 IP。

# 3.2 IVR 功能對照表

| 功能碼      | 說明                                   | 備註                     |
|----------|--------------------------------------|------------------------|
| 111/ 101 | 設定/查詢 WAN Port 的 IP                  | 需搭配功能碼 114 選擇          |
| 112/ 102 | 設定/查詢 WAN Port 的 Subnet Mask         | 使用                     |
| 113/ 103 | 設定/查詢 WAN Port 的 Default Gateway     | 1. 固定 IP               |
| 11// 10/ | 設定/查詢 目前網路 IP 取得方式(1: 固定 IP, 2.DHCP, |                        |
|          | 3.PPPoE)                             |                        |
| 115/ 105 | 設定/查詢 DNS 的 IP                       |                        |
| 116/ 106 | 設定/查詢 公用電話簿管理員 IP                    |                        |
| 117/ 107 | 設定/查詢 是否使用公用電話簿管理員(0: 關, 1: 開)       |                        |
| 066      | 查詢 是否與公用電話簿管理員連線                     |                        |
| 118      | 重新開機                                 |                        |
| 121      | 設定 PPPoE 帳號                          | 需搭配功能碼 114 選擇          |
|          |                                      | 使用 3(PPPoE), 字元代       |
| 122      | 設定 PPPoE 密碼                          | 碼請參照 3.4 PPPoE 輸       |
|          |                                      | 入字元對照表                 |
| 311/ 301 | 設定/查詢 LAN Port 的 IP                  |                        |
| 312/ 302 | 設定/查詢 LAN Port 的 Subnet Mask         |                        |
| 215/ 205 | 設定/查詢 電話號碼(代表號)                      |                        |
| 216/ 206 | 設定/查詢 第1線的分機號碼                       |                        |
| 131/ 132 | 撥放/錄製 自錄語音檔                          |                        |
| 133      | 儲存自錄語音檔                              |                        |
|          |                                      | 使用固定 IP                |
| 109      | 還百出廠 IP 組能預設店                        | IP: 192.168.1.2        |
| 103      |                                      | Mask: 255.255.255.0    |
|          |                                      | Gateway: 192.168.1.254 |
| 409      | 還原出廠預設值                              | 還原所有設定值                |
| 509      | 儲存設定值                                |                        |
| 900      | 設定 IVR 及 Web 使用之語言                   |                        |
| 300      | (1: 英文, 2: 繁體中文, 3: 簡體中文)            |                        |

# 3.3 IP 組態設定—設定 WAN Port 的 IP 組態

#### 3.3.1 固定 IP 的設定

- 註: 完整的固定 IP 設定應包含選擇使用固定 IP(<u>114</u>的項目 1)、IP(<u>111</u>)、Subnet Mask(<u>112</u>)、Default Gateway(<u>113</u>),如果不清楚請詢問您所申請的網路業者。
  - 選擇使用固定 IP
    - (1) 進入 IVR 設定模式後, 輸入 114。
    - (2) 聽到 "請輸入" 後, 按 1(選固定 IP)。
  - IP 的設定
    - (1) 進入 IVR 設定模式後, 按 111, 可以聽到"請輸入" 接著再輸入 IP 結束時按"#"。
    - (2) 範例: 設定 IP 為 192.168.1.200 請鍵入 192 \* 168 \* 1 \* 200 #。
  - Subnet Mask 的設定
    - (1) 進入 IVR 設定模式後, 按 <u>112</u>, 可以聽到 "請輸入" 接著再輸入 Subnet Mask, 結束時按 "#"。
    - (2) 範例: 設定 Subnet Mask 為 255.255.255.0 請鍵入 255 \* 255 \* 255 \* 0 #。
  - Default Gateway 的設定
    - 進入 IVR 設定模式後,按<u>113</u>,可以聽到"請輸入"接著再輸入 Default Gateway,結束時按"#"。
    - (2) 範例: 設定 Gateway 為 192.168.1.254 請鍵入 192 \* 168 \* 1 \* 254 #。
  - 存檔並重新開機

接著請先儲存設定值—進入 IVR 設定模式後按 509 (儲存設定),這時候系統會儲存設定值,接著再使用 118 重新開機,約再等待 30 秒重新開機完成後以 101 查詢 IP 是否正確。

#### 3.3.2 動態 IP(DHCP)設定方式

- (1) 進入 IVR 設定模式後, 輸入 114。
- (2) 聽到 "請輸入"後,按 2(選 DHCP)。
- (3) 儲存設定值—進入 IVR 設定模式後按 <u>509</u> (儲存設定),接著再使用 <u>118</u> 重新開機,重開完畢後以 <u>101</u> 查詢是否取得 IP。
- 註:如果系統沒有複誦 IP,則表示網路電話閘道器未正確連上 Internet,請檢查線路是 否正確。
- 3.3.3 ADSL 計時制上網(PPPoE)設定方式
- 註: 完整的 PPPoE 設定包含 使用 PPPoE(<u>114</u> 的項目 3)、PPPoE 帳號(<u>121</u>)以及 PPPoE 密碼(122),如果不清楚請詢問您所申請的網路業者。
- 選擇使用 PPPoE
  - (1) 進入 IVR 設定模式後, 輸入 114 。
  - (2) 聽到"請輸入"後,按3(選 PPPoE)。
- PPPoE 帳號的設定
  - (1) 進入 IVR 設定模式後, 輸入 121。
  - (2) 聽到"請輸入"後輸入帳號代碼,結束時再按"#"。
    範例:假設帳號為『84943122 @ hinet.net』時,請輸入 080409040301020271484954456072544560#。
    請注意每個字元需輸入兩位數,如1則輸入01、A 輸入11。
    請對照 PPPoE 輸入字元對照表。
- **PPPoE** 密碼的設定
  - (1) 進入 IVR 設定模式後, 輸入 122, 結束時再按 "#" 即可。
  - (2) 範例: 假設密碼為『3ttixike』時, 請輸入 03 60 60 49 64 49 51 45#。
- 存檔並重新開機

進入 IVR 設定模式後按 509 (儲存設定),這時候系統會儲存設定值接著再使用 118 重新開機,約再等待 30 秒重新開機完成後以 101 查詢是否取得 IP,如果系統 沒有複誦 IP,則表示未正確連上 Internet,請檢查線路或帳號、密碼是否正確。

24

# 3.4 PPPoE 輸入字元對照表

| 數字 | 輸入按鍵 | 大寫字母 | 輸入按鍵 | 小寫字母 | 輸入按鍵 | 符號  | 輸入按鍵 |
|----|------|------|------|------|------|-----|------|
| 0  | 00   | А    | 11   | а    | 41   | @   | 71   |
| 1  | 01   | В    | 12   | b    | 42   | •   | 72   |
| 2  | 02   | С    | 13   | С    | 43   | !   | 73   |
| 3  | 03   | D    | 14   | d    | 44   | "   | 74   |
| 4  | 04   | E    | 15   | е    | 45   | \$  | 75   |
| 5  | 05   | F    | 16   | f    | 46   | %   | 76   |
| 6  | 06   | G    | 17   | g    | 47   | &   | 77   |
| 7  | 07   | Н    | 18   | h    | 48   | 1   | 78   |
| 8  | 08   | I    | 19   | i    | 49   | (   | 79   |
| 9  | 09   | J    | 20   | j    | 50   | )   | 80   |
|    |      | K    | 21   | k    | 51   | +   | 81   |
|    |      | L    | 22   | I    | 52   | ,   | 82   |
|    |      | М    | 23   | m    | 53   | -   | 83   |
|    |      | Ν    | 24   | n    | 54   | /   | 84   |
|    |      | 0    | 25   | 0    | 55   | :   | 85   |
|    |      | Р    | 26   | р    | 56   | • • | 86   |
|    |      | Q    | 27   | q    | 57   | <   | 87   |
|    |      | R    | 28   | r    | 58   | =   | 88   |
|    |      | S    | 29   | S    | 59   | >   | 89   |
|    |      | Т    | 30   | t    | 60   | ?   | 90   |
|    |      | U    | 31   | u    | 61   | [   | 91   |
|    |      | V    | 32   | V    | 62   | ١   | 92   |
|    |      | W    | 33   | W    | 63   | ]   | 93   |
|    |      | Х    | 34   | Х    | 64   | ٨   | 94   |
|    |      | Y    | 35   | У    | 65   |     | 95   |
|    |      | Z    | 36   | Z    | 66   | {   | 96   |
|    |      |      |      |      |      |     | 97   |
|    |      |      |      |      |      | }   | 98   |

# 3.5 自錄語音檔

網路電話閘道器提供使用者自行錄製 FXO 介面撥入時的招呼語 進入 IVR 設定模式後,按 <u>132</u>,可以聽到"請輸入"接著即可使用話筒錄製招呼語, 結束時掛上話機即可。

錄製完畢需要試聽時使用 131 即可; 當確認後使用 133 儲存。

其餘功能請參照 IVR 功能對照表

# 第四章 閘道器設定—使用瀏覽器

網路電話開道器支援使用網頁瀏覽方式來設定。可使用 IVR 設定模式 <u>101</u> 查詢目前 WAN Port 的 IP; LAN Port 的出廠 IP 為 192.168.8.254 (可用 <u>301</u> 查詢)。

### 使用步驟:

- 1. 打開網頁瀏覽器
- 2. 於網址打入網路電話閘道器 WAN Port 的 IP 位址(如果您將 PC 接在 LAN Port, 則輸入 LAN Port 的 IP, 預設值為 192.168.8.254)
- 3. 出現以下登入畫面(出廠時 Login ID 及 Password 預設值為空白)
- 4. 登入後請至 進階選項 重新設定管理者及使用者名稱、密碼
- 5. 設定完畢按確認後部分設定值會立即生效,網路相關設定值則必須重新啟動後才會生效, 重新開機前請先至 **系統操作** 儲存設定值。

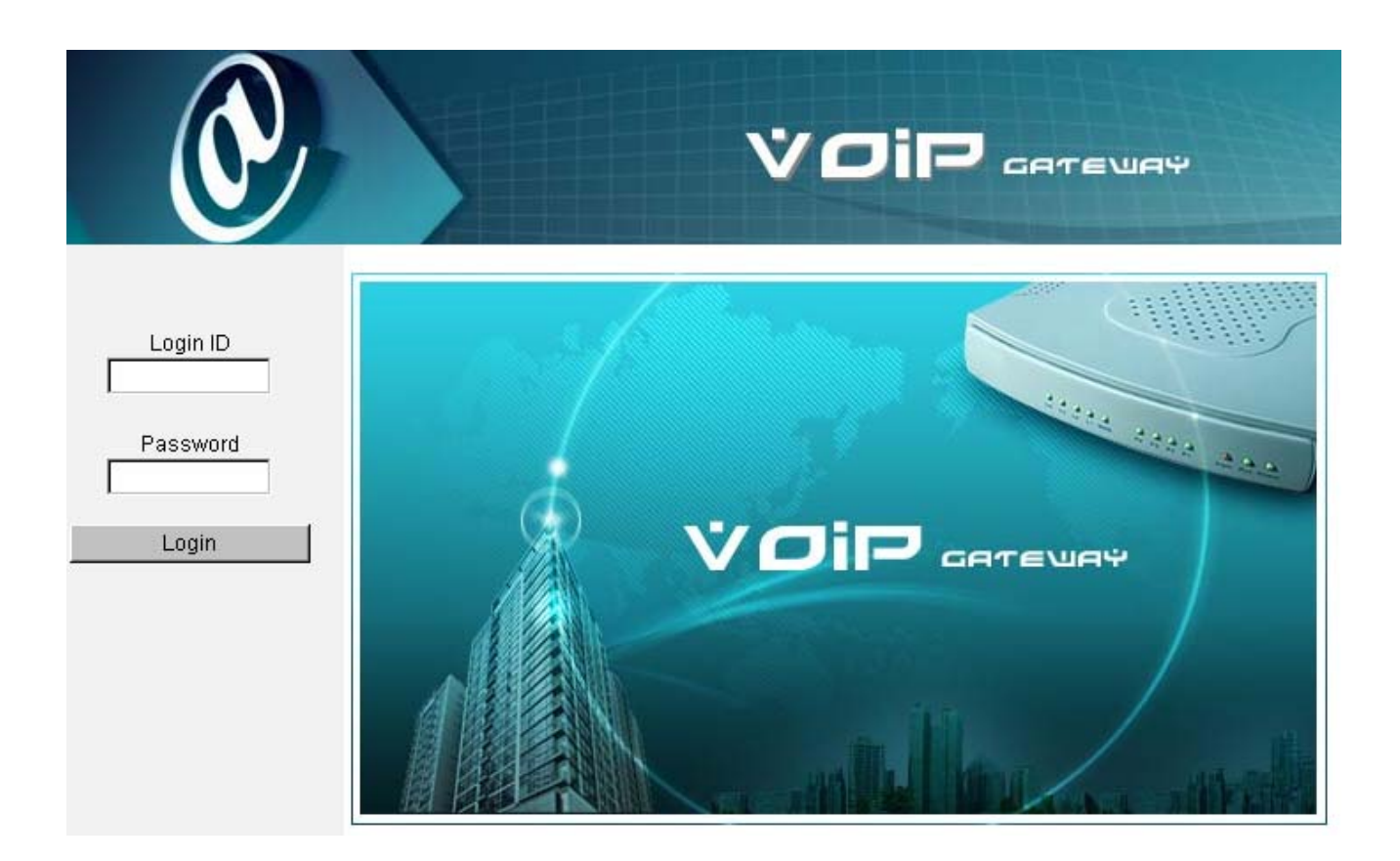

為了避免同時有多人進行網頁設定造成使用者困擾,登入成功後在同一個時間內將無法從不同的 IP 位址登入,若不使用網頁設定功能時,請記得登出或重新開機。

## 4.1 網路設定

| 本機 IP                 | 192.168.1.2 |                           |      |
|-----------------------|-------------|---------------------------|------|
| 閘道器埠號 UDP [1 - 65535] | 5060        | RTP 起始埠號 UDP [1 - 65500 ] | 9000 |

- 1. 本機 IP: 顯示目前 Gateway IP。
- 令的 Listen Port。
- 3. RTP 起始埠號(UDP): 傳輸語音資料埠號起始值。每一線需要 2 個 Port。
- 例: 起始埠為 9000 時 則第一線使用 9000 與 9001、第二線使用 9002 與 9003...; 如果您使用的是 8S / 8O / 6S2O / 4S4O 系列,將使用 9000~9015。
- IP 組態設定

WAN port IP 取得方式有五種:

- a. 固定 IP
- b. DHCP,即浮動 IP(Cable Modem)
- c. PPPoE(撥接式 ADSL)
- d. PPTP
- e. BigPond Cable

#### 注意: 16 / 32 埠網路電話閘道器不提供 PPTP 及 BigPond Cable 功能。

b及c兩種網路連線方式所取得的 IP 皆會改變,若您對網路連線方式不熟悉,請向您的 ISP 公司詢問。

4. 動態 IP(DHCP)設定方式:

| 使用 DHCP 以取得動態 IP O | 主機名稱 |  |  |
|--------------------|------|--|--|
|--------------------|------|--|--|

- (i) 點選"使用 DHCP 以取得動態 IP", 然後按畫面下方的"確定" 鈕。
- (ii) 部份 ISP 業者不需要填入主機名稱。
- (iii) 接著儲存設定值:點選 系統操作,勾選 "儲存設定值"、"重新開機" 按 "確 定"。約 30 秒系統會向 DHCP Server 取得 IP。可使用 IVR 功能 101 查詢是 否取得IP。

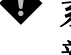

♥ 系統取得新的 IP 後, 如果是使用 WAN Port 連入設定則瀏覽器網址處必須使用 新的 IP 值才能進入 Web 設定畫面,以下 2 種設定方式亦相同。

#### VOIP GATEUAY

5. 固定 IP 設定方式:如果使用實體 IP, 輸入 ISP 所提供的 IP, 子網路遮罩(Subnet Mask) 及預設閘道(Default Gateway);如果架設在 IP 分享器底下,則自行輸入一組可透過 IP 分享器連上 Internet 的 IP,若您對於設定方式不熟悉,請選用 DHCP。

| 使用固定 IP O | IP 位址    | 192.168.1.2   |
|-----------|----------|---------------|
|           | 子網路遮罩    | 255.255.255.0 |
|           | 預設閘道之 IP | 192.168.1.254 |

6. ADSL 計時制 (PPPoE) 設定方式:

|         | PPPoE 帳戶  |  |
|---------|-----------|--|
| PPPOE O | PPPoE 密碼  |  |
|         | 重新輸入密碼以確定 |  |

- (i) 點選"使用 PPPoE″ 輸入 PPPoE 帳戶、密碼、確認密碼, 然後按畫面下方 的"確定″ 鈕。
- 7. PPTP: 類似 PPPoE, 另一種 IP 取得方式。
- 注意: 16/32 埠網路電話閘道器不提供此功能。

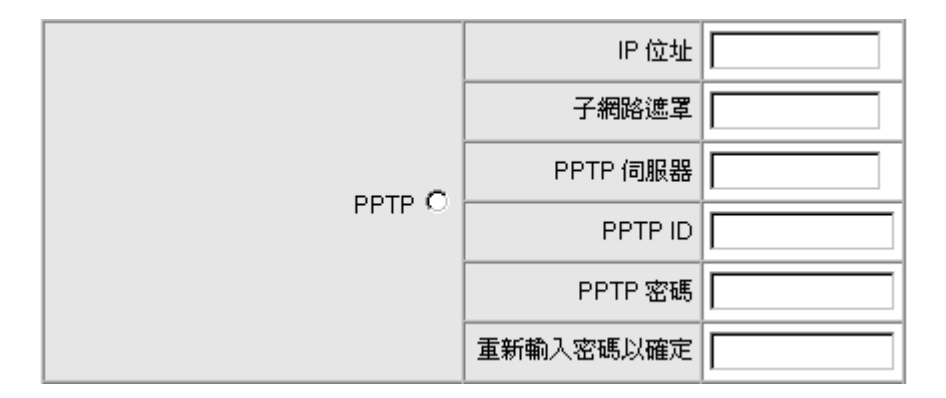

8. BigPond Cable: 此 IP 取得方式只適用澳洲。登入伺服器可不填。(部份型號不支持)

#### 注意: 16/32 埠網路電話閘道器不提供此功能。

|                 | 使用者名稱            |  |
|-----------------|------------------|--|
| BigPond Cable O | BigPond Cable 密碼 |  |
|                 | 重新輸入密碼以確定        |  |
|                 | 登入伺服器            |  |

9. 網域名稱伺服器(DNS): 設定 DNS IP 取得方式,使用 DHCP 或 PPPoE 時可以選擇 自動 從 ISP 取得 DNS 位址;使用固定 IP 時則必須選擇 手動 輸入,且不可為空白。

| 網域名稱伺服器(DNS)                | ○ 自動 ④ 手動  |
|-----------------------------|------------|
| 網域名稱伺服器(DNS) (Primary) IP   | 168.95.1.1 |
| 網域名稱伺服器(DNS) (Secondary) IP |            |

10. WAN Link Speed: 若 WAN 無法自動辨別所連接之 ADSL Modem、路由器或集線器的速度,請手動調整。

WAN Link Speed Auto

 MAC Clone: 若您的 ISP 公司會依據 MAC (Media Access Control) Address 來判定 是否可連上網際網路。點選 複製 將 PC 的 MAC address 複製到 Current MAC Address 欄位,如果要回復為本機的 MAC address,點選回復即可。

| 本機 MAC              | 000C2A0593B4 | 回復 |  |
|---------------------|--------------|----|--|
| 值測到的 MAC            | 00055D050012 | 複製 |  |
| Current MAC Address |              |    |  |

注意: 若您不熟悉此功能,請將 Current MAC Address 欄位留空白或詢問您的 ISP。

#### ■ 使用電話簿管理員

注意: 若您選購的軟體版本為 Dual Network (雙網)版,請參考 4.7 Private Network 說明。

| 執行公用電話簿管理員             | □ 瀏覽        |               |   |
|------------------------|-------------|---------------|---|
| 分享本機電話簿                |             | TTL [1 - 60 ] | 1 |
| 登入公用電話簿管理員             |             |               |   |
| 閘道器名稱                  |             |               |   |
| 公用電話簿管理員登入密碼           |             | 重新輸入密碼以確定     |   |
| 公用電話簿管理員 位址 / 網域名稱     | 192.168.1.1 |               |   |
| 公用電話簿管理員埠號 [1 - 65535] | 1690        |               |   |

#### 電話簿管理員設定

12. 執行公用電話簿管理員:本機執行電話簿管理員功能,並讓其他開道器到本機註冊 IP 及電話號碼,如此可以解決開道器使用浮動 IP 而導致無法撥號的問題,建議電 話簿管理員本身使用固定 IP;按流覽鍵可以查看目前可使用名單。

#### 注意: 電話簿管理員也必須啟用本功能,才能撥號到可使用名單內之閘道器。

- 13. 分享本機電話簿: 分享本機電話簿的資料,供其他閘道器共用查詢。
- 14. TTL: 設定電話簿管理員管轄的閘道器定時回報註冊的時間。如果超過 TTL 的設定時間未重新回報註冊,則會將該台閘道器排除在可使用名單外,每台閘道器固定 30 秒向電話簿管理員報到一次。

#### 登入管理員設定

- 15. 登入公用電話簿管理員: 打勾表示到公用電話簿管理員註冊。
- 16. 閘道器名稱: 輸入閘道器名稱, 可作為識別用。
- **17.** 公用電話簿管理員登入密碼: 輸入到公用電話簿管理員註冊的密碼; 如果本機執行 公用電話簿管理員,則設定的密碼即為其他開道器註冊時使用的密碼。
- 18. 公用電話簿管理員位址/網域名稱: 輸入公用電話簿管理員的 IP 位址,支援使用 URL。
- 公用電話簿管理員埠號:公用電話簿管理員與閘道器間傳輸訊號的協定通訊埠,請 確認與公用電話簿管理員的設定值相同。

■ LAN 網路設定

| LAN 介面模式 | LAN 介面模式 |  |
|----------|----------|--|
| ◎路由 ○橋接  | ⊙ 路由     |  |

20. LAN 介面模式:可選擇閘道器當路由器或橋接器。 路由模式:網路電話閘道器同時作為 IP 分享器(Router)使用。 橋接模式:LAN Port 可以藉由 WAN Port 透通到 Internet 或 VPN;使用此功能除 了其他連接到 LAN Port 的 Server 仍然可以使用原本的公網 IP 或 VPN 的 IP 之外, 因為所有對外封包都必須經由網路電話閘道器轉送,加上網路電話閘道器本身的 QoS 功能,可以確保通話語音的品質。

注意: 16/32 埠網路電話閘道器不提供此功能。

 網路設定 (LAN): 輸入 LAN Port 的 IP 及子網路遮罩;請注意,<u>如果閘道器架設在</u> <u>NAT 底下, LAN Port IP 不可與 NAT LAN Port 的 IP 在同一網段,否則將無法通話;</u> 例如 NAT LAN Port 的 IP 為 192.168.8.1,則 LAN Port 就不可以是 192.168.8.1 ~ 192.168.8.254,此時必須修改 LAN port IP,例如改為: 192.168.99.254。

|                    | 網路設定 (LAN)    |       |               |
|--------------------|---------------|-------|---------------|
| LAN IP / LAN 預設閘道器 | 192.168.8.254 | 子網路遮罩 | 255.255.255.0 |

■ DHCP Server 設定

| 網路設定 (LAN)                |               |                             |               |
|---------------------------|---------------|-----------------------------|---------------|
| LAN IP / LAN 預設閘道器        | 192.168.8.254 | 子網路遮罩                       | 255.255.255.0 |
|                           | DHCP Serve    | r                           |               |
| 啓用 DHCP Server 服務         |               |                             |               |
| DHCP 配置啓始 IP 位址           | 192.168.8.1   | DHCP 配置結束 IP 位址             | 192.168.8.250 |
| DHCP 配置其他通訊開              |               |                             |               |
| DHCP 配置通訊開位址              | 192.168.8.254 | DHCP 配置子網路遮罩                | 255.255.255.0 |
| 租約時間 [1 - 9999 小時]        | 1             |                             |               |
| 網域名稱伺服器(DNS)              | ◎自動 〇手動       |                             |               |
| 網域名稱伺服器(DNS) (Primary) IP |               | 網域名稱伺服器(DNS) (Secondary) IP |               |

22. 啟用 DHCP Server 服務:提供 DHCP Server 配置 IP 服務。

23. DHCP 配置啟始 / 結束 IP 位址: 輸入 DHCP Server 可以派發的 IP 區段。

- 注意: DHCP Server 只會避免重複派發 IP, 它無法檢查同一網段 IP 是否已經有其他設備佔用, 如果您在同一網段下部分設備使用固定 IP, 則您必須修改此項設定, 避開已使用的 IP。
- **24.** DHCP 配置其他通訊閘: 打勾時, DHCP Server 提供 DHCP Client 使用其他的通 訊閘 (Default Gateway IP)。
- 25. DHCP 配置通訊閘位址: DHCP Server 所配置通訊閘位址。
- 26. DHCP 配置子網路遮罩: DHCP Server 所配置子網路遮罩。
- 27. 租約時間: DHCP Server 重新派發 IP 的週期。
- 28. 網域名稱伺服器(DNS): 選擇自動時,則會將 WAN Port 取得的 DNS 資訊派發給所屬的 DHCP Client 端;如果選擇手動時,則將會以用戶填入的 IP 派發給 DHCP 的Client 端。

| HTTP 伺服器埠號 [0=停用, 1 - 65535] | 80 |
|------------------------------|----|
| 啓用網頁設定                       |    |
| 啓用 Telnet 服務                 |    |

- 29. HTTP 伺服器埠號:設定其他 PC 從 WAN Port 進入 Web 管理介面使用的埠號; 本項設定值只能從 LAN Port 連入修改,從 WAN Port 進入設定畫面無法修改本設 定值; 另外,從 LAN Port 連入的埠號固定為 80。如果您選用橋接模式,且假設 HTTP port 改為 8080,則即使您使用 LAN 的 IP,仍然必須使用 8080 port 才能連 入。設為 0 表示無法從 WAN 連入網頁,但仍可從 LAN 連入網頁。
- 30. 啟用網頁設定: 若取消此功能則無法從 WAN 或 LAN 連入網頁,請謹慎使用。
- 31. 啟用 Telnet 服務: 打勾時,提供 Telnet 功能。

# 4.2 QoS 設定

QoS 無法完全保障語音品質,當理論所需頻寬大於實際頻寬時,音質將受到影響; QoS 只能保證優先將語音封包送出,但不能保證遠端設備能順利接收並撥放;此外,對於下載的封包 QoS 無法作選擇—只能概括接受上層 Router 送來的封包,無法要求 Router 優先下傳語音封包。關於語音封包是否能優先處理必須使用 ToS/DSCP 的功能。

注意: 非所有網際網路上的 Router 都具備 ToS/DSCP 功能, 若 Router 不具備此功能, 則遠端 VoIP 設備無法優先收到語音封包。

# WAN QoS

| WAN QoS                 |                       |                                                             |  |  |
|-------------------------|-----------------------|-------------------------------------------------------------|--|--|
|                         | 下載頻寬                  | Full 64 kbps                                                |  |  |
| ⊡ ₩HQUS                 | 上傳頻寬                  | Full 64 kbps                                                |  |  |
| ToS / DSCP 設定           |                       |                                                             |  |  |
| T-O ID Deservations - G | Signaling Precedence  | 3 (Flash)                                                   |  |  |
| TOS IP Precedence 🤨     | Voice Data Precedence | 5 (CRITIC / ECP)                                            |  |  |
|                         | Signaling Value       | 26 (Assured Forwarding Class 3 - Low Drop Precedence, AF31) |  |  |
| Dilibery (DSCP)         | Voice Data Value      | 46 (Expedited Forwarding, EF)                               |  |  |

- 使用 QoS: 開道器在 Router 或 Bridge 模式下, 啟用此功能可依照實際的頻寬, 重 新分配語音封包及資料封包可使用的頻寬, 保障語音封包的優先性, 藉以確保語音 品質。
- 2. ToS/DSCP: 配合外部的 Router, 啟用後會 Router 將 VoIP 封包優先轉送,確保通 話品質; 數值愈高則優先性愈高。ToS 及 DSCP 為相同的功能, 擇一使用即可。

#### LAN QoS

LAN Port 提供實體介面的 QoS 功能,其中 Incoming Rate Limit 是限制從內部設備經由開道 器 LAN 進入再轉送出到 Internet(VPN)的流量;Outgoing Rate Limit 是限制由 Internet(VPN) 經 LAN 轉送到內部設備了流量。單一 Port 轉送或接收封包使用的頻寬將不大於設定值。

#### 注意: 16/32 埠網路電話閘道器不提供此功能。

| LAN QoS    |          |              |                     |                     |
|------------|----------|--------------|---------------------|---------------------|
| 啓用 LAN QoS |          |              |                     |                     |
| 埠號         | Priority | Flow Control | Incoming Rate Limit | Outgoing Rate Limit |
| LAN Port 1 | 低▼       |              | Full                | Full                |
| LAN Port 2 | 低▼       |              | Full                | Full                |
| LAN Port 3 | 低▼       |              | Full                | Full                |
| LAN Port 4 | 低▼       |              | Full                | Full 💌              |

# 4.3 NAT / DDNS

如果 VSP 具備穿透防火牆功能則不需使用本項設定。 開道器架設於 NAT 之下(架設在其他 IP 分享器下),使用點對點(Peer-to-Peer)未註冊至 VSP 則必須設定本功能,此時網路電話開道器使用的 IP 應為虛擬 IP。

| 防火矗穿透        |                       |      |  |
|--------------|-----------------------|------|--|
| 使用 NAT 🗖     | NAT IP/Domain         |      |  |
| 使用 STUN伺服器 🗖 | STUN 伺服器              |      |  |
|              | STUN 伺服器埠號[1 ~ 65535] | 3478 |  |
| 使用 UPnP 🗖    |                       |      |  |

1. 使用 NAT:如果您的 IP 分享器使用的是固定公網 IP 則在 NAT IP/Domain 填 IP 分 享器外部公網 IP,如果您的 IP 分享器沒有固定 IP 則需配合 DDNS 並填入主機名稱 (URL)-即網址。

<u>另外您必須在 IP 分享器上作通訊埠的對映(Virtual Server), 關於 Virtual Server 的</u> 設定方式請參照各廠家的操作手冊。

預設使用的 Port 如下:

開道器埠號(UDP): 5060
RTP埠號(UDP): 9000~(每線使用2個Port 如果是160/16S/8S80則至9031)
公用電話簿管理員埠號(TCP): 1690
HTTP Port(TCP): 80 (如果不需從遠端連入設定,可不需設定)

- 2. 使用 STUN (Simple Traversal of UDP over NAT) Server: 使用本項功能可以免去設 定 IP 分享器的困擾,但部分 Router 不支援此協定。
- 3. STUN Server、STUN Server Port: 填入 STUN Server 的 IP 以及 Listen Port。
- 使用 UPnP: <u>當上層防火牆支援 UPnP 功能時</u>啟用本功能,可不需在防火牆(IP 分 享器)上作虛擬伺服器(Port Mapping)的設定。

#### DDNS

DDNS(Dynamic Domain Name Service)相關設定,主要是解決一般網路電話閘道器無法架 設在使用浮動IP的NAT底下的問題。當網路電話閘道器架設在使用浮動IP而且不支援DDNS 的 NAT 底下時才需要作此項設定。

| □ 啓用 DDNS            |                    |  |  |
|----------------------|--------------------|--|--|
| C DynDNS DDNS Server | 預設値                |  |  |
| 伺服器                  | members.dyndns.org |  |  |
| 主機名稱                 | dyndns.org         |  |  |
| 登入 ID                |                    |  |  |
| 密碼                   | ****               |  |  |
| 重新輸入密碼以確定            | ****               |  |  |
| IP 自動偵測              | ■是                 |  |  |
| Custom               |                    |  |  |

- 選擇使用 DDNS Server 的機構:目前系統可選用 DynDNS、TZO、3322.org、 PeanutHull(花生殼)或其他機構的 DDNS Server,選擇使用不同的服務機構前請先 自行申請帳號。
- 2. 伺服器: 設定前往註冊 DDNS Server 的 IP 或 URL (網址)。
- 3. 主機名稱:本機 (或 NAT)的 URL (網址)—必須先向提供服務的機構申請。
- 4. ID、密碼: 登入 DDNS 服務的 ID、密碼。
- 5. IP 自動偵測:架設在 NAT 底下才需勾選啟用。

如果架設在 NAT 底下,則 NAT IP/Domain 必須填入本頁設定的主機名稱(第7項)。

範例如下:

NAT

| 使用 NAT 🗹 | NAT IP/Domain | hostname.ddnsserv.com |
|----------|---------------|-----------------------|
|          |               |                       |

DDNS

| ☑ 啓用 DDNS          |                       |
|--------------------|-----------------------|
| DynDNS DDNS Server | 預設値                   |
| 主機名稱               | hostname.ddnsserv.com |
# 4.4 Caller ID

| FXS 顯示 Caller ID                 | ● 停用 O DTMF O FSK |
|----------------------------------|-------------------|
| FXO 值測來電號碼                       | Ⅰ 値測準位 □ ▼        |
| FSK Caller ID 模式                 | Belicore C ETSI   |
| 去電使用匿名 Caller ID(CLIR)           |                   |
| CLIR At Transit In W/O Caller ID |                   |

- 1. FXS 顯示 Caller ID: 可依話機顯示來電號碼的格式選擇 FXS 顯示 DTMF 或 FSK 的來電號碼。
- 2. FXO 偵測來電號碼: 是否啟用 FXO 偵測 PSTN 端送出的來電號碼,必須配合"延長外線應答"使用;當 FXO 偵測到 PSTN 送出的 Caller ID,則經 VSP 撥出時會將該號碼送到 VSP,可以看到來電者的號碼;不啟用,則不送出來電號碼,適用不支援來電號碼的 VSP。
- 3. 偵測準位: FXO 偵測來電號碼的音量。
- FSK Caller ID 模式:目前所支援的 FSK Caller ID 模式有 Bellcore(北美適用)及 ETSI(歐洲適用);需設定為話機所支援的 FSK Caller ID Type,話機才能正確顯示 來電號碼。
- 5. 去電使用匿名: 啟用後, 撥出電話將不顯示自己的號碼。

注意: 部份 VSP 使用此欄位作為身分驗證, 若啟用本項功能, 可能造成無法撥出電話。

6. CLIR At Transit in W/O Caller ID: 當電話從 FXO 撥入,如果系統未偵測到來電號碼,會以"Anonymous"作為去電號碼,但這樣可能被 VSP 視為未授權而無法撥通; 此功能適用在 VSP 以撥入者號碼作為計費依據(使用來電號碼作身分識別,將可省 去輸入帳號密碼的繁瑣)。 ■ 進線 Caller ID 轉換

使用此功能可將主叫端的來電號碼轉換成特定的號碼,再撥至網路。 來源碼為 FXO 所偵測到的 Caller ID,轉出碼為 FXO 根據來源碼做轉換之後撥至網路 端的來電號碼。

| 進線 Caller ID 轉換                          |     |  |  |  |
|------------------------------------------|-----|--|--|--|
| 來源碼("?" = single digit ; "%" = wildcard) | 轉出碼 |  |  |  |
|                                          |     |  |  |  |
|                                          |     |  |  |  |
|                                          |     |  |  |  |
|                                          |     |  |  |  |
|                                          |     |  |  |  |
|                                          |     |  |  |  |
|                                          |     |  |  |  |
|                                          |     |  |  |  |
|                                          |     |  |  |  |
|                                          |     |  |  |  |

38

## 4.5 電話設定

■ 前置碼規則

本項即是通稱 "Dialer" 的功能,作用: 經 FXO 撥號到 PSTN 時作 "加減碼"。

| 前置碼規則 |                          |  |  |
|-------|--------------------------|--|--|
| 外線檢查碼 | 01;00;987                |  |  |
| 外線置換碼 | 190601;190200;0,25101056 |  |  |
| 外線禁撥碼 | 020                      |  |  |

- 外線檢查碼:系統加減碼前的原始號碼(輸入開頭碼即可),有2種以上撥號原則, 可以用分號隔開。
- 2. 外線置換碼:將外線檢查碼再做加減碼。
- 3. 外線禁撥碼:禁止從 FXO 撥出到 PSTN 的碼號(輸入開頭碼即可)。

#### 範例:

原本從 FXO Port 撥出的號碼為 01907123456,依上述規則變成 190601 907123456, 撥 008621123456 則變成 190200 8621123456,撥 987 則變成 0,25101056(FXO Port 撥出 0 後等一秒再撥 25101056);而以 020 開頭的電話號碼則無法撥出。三個欄位的 總長度為 60碼;可用分號隔開不同規則。

# 注意:如果使用 2 段式撥號(先撥 FXO 的 VoIP 號碼,聽到撥號音後再撥市話號碼),不適用前置碼 規則。

| 外線撥入提示語             | ⑦ 預設語音檔 ○ 自錄語音檔 ○ 撥號音   |  |  |  |
|---------------------|-------------------------|--|--|--|
| 語音檔上傳/備份            | 瀏覽 上傳 備份 Clear Greeting |  |  |  |
| FXO 代表號網際網路來話時之撥碼選擇 | ★ YAN THE FXO 代表就預設撥出號碼 |  |  |  |
| FXO 線路網際網路來話時之撥碼選擇  | 彼叫號碼 ■                  |  |  |  |

- 外線撥入提示語: 在電話從 FXO 撥入時系統截答使用的招呼語 (如果選用<u>自錄語音</u> <u>檔</u>需配合 IVR <u>132</u>功能自行錄製語音檔)。
- 5. 語音檔上傳/備份:可將已錄製的語音檔上傳至本機。
- 6. FXO 代表號網際網路來話時之撥碼選擇:網際網路撥 FXO 代表號時,可指定 FXO 撥出的號碼為預設撥出號碼或由網路端帶來的號碼。

- 7. FXO 代表號預設撥出號碼:從 FXO 撥出所指定的號碼。
- 8. FXO 線路網際網路來話時之撥碼選擇:網際網路指定 FXO 線路時,可設定 FXO 撥 出的號碼為預設撥出號碼或由網路端帶來的號碼。

| 線路 | 啓用 | 型態  | 熱線 | 熱線號碼 | 熱線撥號等待<br>[0 - 60 秒] | 外線預撥碼 | FXO 線路預設撥出號碼 | 代表號 | Fax/Modem  |
|----|----|-----|----|------|----------------------|-------|--------------|-----|------------|
| 1  |    | FXS |    |      | 0                    |       |              |     | T.38 Fax 💌 |
| 2  |    | FXS |    |      | 0                    |       |              |     | T.38 Fax 💌 |
| 3  |    | FXO |    |      | 0                    |       |              |     | T.38 Fax 💌 |
| 4  |    | FXO |    |      | 0                    |       |              |     | T.38 Fax 💌 |

- 啟用:設定是否使用該線路;如果某些線路未使用,則可以取消啟用 (暫停功能) 避 免來電時轉接到此線路而造成無謂的空等; 停用後該線路將喪失所有功能,請勿誤 判為設備損壞。
- 10. 熱線:

FXS 介面:在電話舉機時便自動撥號到指定的電話, **放用此功能時,若熱線撥號等** 設定為 0,線將無法撥打到其他號碼。

FXO 介面:外線撥入時,系統自動再轉撥到指定的號碼。

<u>從類比線進入(FXS 話機舉起話筒,電話從 FXO 撥入—上車),才適用熱線規則;</u> 從 VoIP 撥入則不適用熱線規則。

- 11. 熱線號碼: 輸入自動撥打的熱線號碼; 如果號碼欄位不敷使用,可以配合撥碼計劃 的速撥功能,在此欄填入簡碼,而撥碼計劃裡的 輸入碼 填入簡碼,在 VoIP Dial-out 設定完整的號碼。
- **12.** 熱線撥號等待:當 FXS 或 FXO 啟用熱線功能,則在舉機或外線撥入時經過等待時間才自動轉撥到指定的號碼,用戶可在設定的時間內輸入其他號碼。
- 例如:
- a. 第3線熱線號碼為701,等待時間為5秒,在P3 有外線撥入時,在5秒內可 以輸入其他號碼或稍待自動轉到分機701;配合FXO 撥入提示語錄製成 "請輸 入分機號碼或稍後由總機為您服務"。
- b. 第4線熱線號碼為702 等待時間為0秒,在P4有外線撥入時自動轉702分機 配合傳真專線使用,將原本傳真機的電話線接到P4,再由P2接到傳真機,則 可以接收傳統傳真,同時也可使用 VoIP 傳真。

- 13. 外線預撥碼: 由網路透過 FXO 介面轉撥到 PSTN 電話時(下車),系統自動加撥的號碼 (FXS 無此功能)。
- 例如:如果 PBX 內線分機要撥到市話需先按 "0",且 FXO(2S2O 的第3及第4 Port)接到 PBX 內線時,則外線預撥碼應設成 "0",如果該交換機在取得外線時需要延遲時間, 則可以設成 "0,"則在撥0之後會先停頓1秒再撥出目的地號碼,每個逗點延遲1 秒,如果需要更多的延遲時間可再增加逗點,但是如果設定外線預撥碼後將無法撥到 PBX 的內線分機(FXS 介面無外線預撥碼功能)。
  - 14. FXO 線路預設撥出號碼:從指定的 FXO 線路撥出所指定的號碼。
  - 15. 代表號:代表號是指當有電話撥入時,系統自動將未指定分機的來電依所設的響鈴 設定方式振鈴 (FXO 無此功能),如果第2線不希望受到為指定分機的來電干擾時, 可以取消代表號功能。
  - **16.** FAX / Modem: 網路電話傳真與一般語音使用不同的語音編碼格式 (Codec),請選 擇合適的傳真方式,才能透過網路傳真。可設定傳真時所用的傳輸協定。

| 功能說明              | 偵測傳真信號     | RE-INVITE 中 SDP 的傳真格式 | 被叫端要求使用 T.38 |
|-------------------|------------|-----------------------|--------------|
| Disable           | 停止偵測       | 不發出 RE-INVITE         | 接受           |
| T.38 Fax          | 偵測         | T.38 及 T.30           | 接受           |
| T.30 Fax          | 偵測         | 偵測 T.30               |              |
| T.30<br>Fax/Modem | 僅偵測 CED    | Т.30                  | 接受           |
| T.30 Only         | 停止偵測, 主動發出 | 不發出 RE-INVITE         | 接受           |
| T.38 Native       | 偵測         | T.38                  | 接受           |

SIP Operation Manual

VOIP GATEUAY

| 外線尋線順序                                | 循環尋線 🗨                 |   |
|---------------------------------------|------------------------|---|
| 使用 FXO/Trunk 分機號碼指定外撥線路               | ✓ Trunk 分機號碼指定外撥線路允許空白 | • |
| 延長外線應答                                |                        |   |
| Transit In Busy Tone Limit (0 - 60 秒) | 3                      |   |
| Detect FXO Line Presence              |                        |   |

- 17. 外線尋線順序: FXO 撥出的順序設定。群首尋線:從第一線開始尋找空線撥出。循環尋線:按照順序依序撥出。本次若是從第一線撥出,下次將從第二線撥出。
- 18. 使用 FXO/Trunk 分機號碼指定外撥線路: 在 FXO 接到 2 種以上不同的 PBX、PSTN 或是有其他特殊需求才需勾選此項設定,使用者可以自行選擇由哪一個門號撥出; 搭配 VSP 使用時本項目請打勾。
- **說明**: 在本機的第一線(FXS)要指定由第四線(FXO)撥出時可撥 704 22123456 如果撥出 的號碼不含分機號碼,則系統則會自行選擇一線撥出。 目的地號碼

例如: "22123456" 因撥出的號碼不含 FXO 分機號碼,系統會自動選擇一線撥出。

19. Trunk 分機號碼指定外撥線路允許空白: 接受網路端撥入之後, 是否允許 FXO 先舉機等待用戶撥出目的地號碼, 搭配 SIP Sever 使用時本項目請打勾。

● 如果將 18 及 19 打勾,則 FXO Port 將失去外撥限制的功能。

- 20. 延長外線應答:電話從 FXO 撥入時系統是否要延遲應答,未啟用時系統在第一聲 振鈴立即應答,啟用則在第二個振鈴才應答;
  - 功能有 2: 用來偵測來電號碼,部分固網是在第一個振鈴後才送出來電號碼,如果 FXO 在第一聲振鈴立即應答將無法測得來電號碼;另外部分來電號碼的 信號(DTMF)與用戶按碼的信號是相同的,FXO 可能誤將來電號碼判定為 用戶欲轉撥的號碼,造成無法撥到正確目的地,必須待來電號碼信號結 束 FXO 再舉機應答。
- 21. Transit in Busy Tone Limit: 從 FXO 撥入,撥號到其他 UA,斷線後先對 PSTN 撥 n 秒的忙音再掛線。大部分的固網必須撥出端掛機才會將此電話拆線,如果是受話端 先掛線,則局端交換機不會有任何提示;電話從 FXO 撥入時(FXO 此時為固網的受 話端),在結束通話後由 FXO 代局端交換機撥放忙音用來提示通話已結束。

- 22. Detect FXO Line Presence: 打勾表示 FXO 自動偵測是否有接線;若 FXO 偵測結 果與實際情況不符合,造成無法撥出或撥入時,可取消此功能。
- 注意: 取消此功能之後, FXO 將無法辨識可使用的線路, 可能導致網際網路來話無法透過 FXO 撥出, 若停用此功能, 建議停用未接線之線路, 以避免電話無法撥出。

| 響鈴 (自動語音) 時限 [10 - 600 秒] | 90 |
|---------------------------|----|
| 使用撥畢提示音                   |    |
| VoIP 路由提示音                |    |
| 啓用內建之電話保留音樂               |    |
| 強制使用 PSTN 控制碼             |    |

- 23. 響鈴時限: 撥號後若超過設定時間遠端被叫未應答則系統將發出忙音。
- **24.** 使用撥畢提示音: 在系統對外送出撥出的命令後, 撥放提示聲音, 讓使用者明確知道該電話已撥出。
- 25. VolP 路由提示音:透過網路撥出時,系統會撥放提示聲音。
- 26. 啟用內建之電話保留音樂: 按下保留鍵, 系統會撥放保留音樂。
- 27. 強制使用 PSTN 控制碼: 撥號前按下所設定的控制碼, 將強制從 FXO 撥出此電話。

| 外撥自動語音                                             | 單向語音 ▼ |
|----------------------------------------------------|--------|
| 自動語音接收                                             |        |
| Loop Current Drop Trigger Time<br>[0=停用, 3 - 30 秒] | 0      |
| Loop Current Drop Duration [1 - 5 秒]               | 2      |
| 啓用 ROH                                             |        |
| Max. External Call                                 | 999    |

28. 外撥自動語音: FXO 在局端尚未接聽來電之前撥放的聲音。可選擇雙向語音、單向 語音或回鈴音。

#### 注意:此功能需搭配 PSTN 應答判斷使用。

- 29. 自動語音接收: 啟用時,當系統建立 SIP 連線立即送出語音。若無法正常通話取消 此功能。
- 30. Loop Current Drop Trigger Time: 觸發 FXS 停止饋電的時間。當 FXS 持續撥放忙 音達到所設定的時間時, FXS 將停止饋電。此功能用於 FXS 與 PBX 相接時, 避免 FXS 咬線。設定值 0 表示停用此功能。

#### °0ір батешач

- 31. Loop Current Drop Duration: FXS 停止饋電持續的時間。
- 32. 啟用 ROH: 打勾(啟用)表示 FXS port 播放忙音長達 20 秒,使用者仍未掛機時, FXS port 將播放催掛音提醒使用者掛機。
- 33. Max. External Call: 限制同一時間內只能有幾通 SIP call, 預設值不限定通話數量。

| VoIP 內線號碼碼數 [0=停用, 1 - 30 ] | 0 |
|-----------------------------|---|
| VoIP 外線接取碼                  |   |

- 34. VolP 內線號碼碼數:設定 VolP 內線號碼的長度。
- 35. VoIP 外線接取碼:填入 VoIP 外線接取的代碼。若使用者在撥號碼前先按了 VoIP 外線接取碼,則依照一般撥號流程撥出;若使用者未按 VoIP 外線接取碼,則系統 收到碼數符合內線號碼碼數時,將略過撥碼計劃所設定的規則將號碼撥出至網路。
- 代表號響鈴順序設定

2

| 代表號響鈴顧序設定 |          |                      |  |  |
|-----------|----------|----------------------|--|--|
| 響鈴設定      | 尋線響鈴 📃 💌 | 循序響鈴時間 [1 - 100 秒] 6 |  |  |
|           |          |                      |  |  |
| 1         | 線路1      | $\overline{\nabla}$  |  |  |

| 36. | 攀铃設定: | 可以點選上、 | 下键自行設定代表號響鈴的順序 | 0 |
|-----|-------|--------|----------------|---|

線路2

**尋線響鈴:**系統將未指定分機的來電依照設定的順序尋找目前的空線響鈴。 **全部同時響鈴:**未指定分機的來電,系統讓所有的 FXS 響鈴。 **循序響鈴:**系統將未指定分機的來電依照設定的順序依序響鈴。

 $\nabla$ 

37. 循序響鈴時間: 設定為循序響鈴時,每一線響鈴的時間。

44

# 4.6 SIP 設定

註冊時可選擇使用代表號或各線分別註冊; 需向系統運營商申請帳號。各線分別註冊適用在 每線單獨接話機,帳務可獨立; 代表號適用在與交換機整合,往來物件只需記憶一個代表號 即可,方便使用,但帳務無法獨立。

注意: 部分 VSP (VoIP Service Provider) 不支援使用代表號,請向詢問 VSP。

## 代表號註冊:

| 線路    | 型態  | 號碼       | 註冊 | Invite with ID /<br>Account | SIP 認證帳號 | 密碼   | 重新輸入密碼以確定 |
|-------|-----|----------|----|-----------------------------|----------|------|-----------|
| FXS 🕇 | 代表號 | 23425920 |    |                             | account1 | **** | ****      |
| FX0 f | 代表號 | 02952342 |    |                             | account1 | **** | ****      |
| 1     | FXS | 701 Auto |    |                             |          | **** | ****      |
| 2     | FXS | 702      |    |                             |          | **** | ****      |
| 3     | FXO | 703      |    |                             |          | **** | *****     |
| 4     | FXO | 704      |    |                             |          | **** | ****      |

各線獨立註冊:

| 線路    | 型態  | 號碼       | 註冊 | Invite with ID /<br>Account | SIP 認證帳號 | 密碼   | 重新輸入密碼以確定 |
|-------|-----|----------|----|-----------------------------|----------|------|-----------|
| FXS 🕇 | 代表號 | 23425920 |    |                             |          | **** | *****     |
| FX0 f | 饯表號 | 02952342 |    |                             |          | **** | ****      |
| 1     | FXS | 701 Auto |    |                             | account1 | **** | *****     |
| 2     | FXS | 702      |    |                             | account2 | **** | ****      |
| 3     | FXO | 703      |    |                             | account3 | **** | ****      |
| 4     | FXO | 704      |    | V                           | account4 | ***  | *****     |

- 1. 註冊: 打勾表示該線註冊至 VSP。
- 2. FXS 代表號:此為網路電話閘道器的代表號。
- 3. FXO 代表號:所有 FXO 使用此號碼註冊到 VSP。此號碼僅適用於到 VSP 註冊。
- 4. Invite ID: 閘道器特別提供免註冊動態撥號功能,以適合不同系統業者;使用本項 功能請詢問 VSP。
- 5. SIP 認證帳號、密碼:本機所註冊的使用者名稱、密碼。

♥ 當您選擇到 VSP 註冊時,電話撥號原則依 VSP 而異;特別是由遠端 FXO Port 轉撥的 功能與撥號方式將與本產品預設不同,請向您的 VSP 洽詢。 °0ір батешач

DNS SRV 設定

| Use DNS SRV                           |      |
|---------------------------------------|------|
| DNS SRV Auto Prefix                   |      |
| Proxy Fallback Interval [0 - 10800 秒] | 1800 |

- 6. Use DNS SRV: 啟用時, 開道器將使用 DNS SRV 去查詢 VSP 的 IP 位址,並用此 IP 註冊 VSP。當本機詢問時, DNS server 會有優先權的服務機制,先從主要主機 找所對應的 IP 位址,若詢問不到會繼續詢問其他備份主機,若仍問不到則回到主要 主機繼續查詢,直到註冊成功。
- DNS SRV Auto Prefix: 當本機向 DNS SRV 查詢時,打勾時閘道器會使用 \_sip.\_udp.domain.com 的格式,未勾時閘道器會使用 domain.com 查詢 IP 位址。
- 8. Proxy Fallback Interval [0-10800 秒]: 設定重返主要主機查詢 IP 位址的間隔時間。 超過設定的時間,系統會再次嘗試到主要主機詢問,並用此 IP 註冊 VSP。

| □ 使用 Proxy Server    |                  |                              |      |  |  |  |
|----------------------|------------------|------------------------------|------|--|--|--|
|                      | ✓ 啓用 SIP Proxy 1 |                              |      |  |  |  |
| Proxy Server 位址 / 域名 | 192.168.1.1      | Proxy Server 埠號 [1 - 65535 ] | 5060 |  |  |  |
| Proxy Server Realm   |                  | TTL (更新註冊時間) [10 - 7200 秒]   | 600  |  |  |  |
| SIP 網域               |                  | 使用網域名稱註冊                     |      |  |  |  |
| □ 啓用 SIP Proxy 2     |                  |                              |      |  |  |  |
| Proxy Server 位址 / 域名 | 192.168.1.1      | Proxy Server 埠號 [1 - 65535 ] | 5060 |  |  |  |
| Proxy Server Realm   |                  | TTL (更新註冊時間) [10 - 7200 秒]   | 600  |  |  |  |
| SIP網域                |                  | 使用網域名稱註冊                     |      |  |  |  |

注意: 使用此功能前,請詢問您的 VSP 是否提供 DNS SRV 服務。

- 9. 使用 Proxy Server: 本機是否到 VSP 註冊。啟用 SIP Proxy 2 時,系統會在各線到 SIP Proxy 1 註冊皆失敗才會嘗試到 SIP Prxoy 2 註冊。
- Proxy Server 位址/域名、埠號:填入 VSP 的 IP 位址或網域名稱及 Listen Port; VSP 使用 URL 或 IP 也可支援,如果使用 2 個以上 VSP 可用分號將 IP 隔開,最多 可輸入 3 組, ex: 61.123.231.1;12.34.56.78。
- 11. TTL (Time to Live): 網路電話閘道器至 VSP 重新註冊週期。
- 12. Proxy Server Realm: 多數 VSP 可不需設定, 若無法通話請詢問 VSP。

13. SIP 網域、使用網域名稱註冊: VSP 指定的網域 (某些 VSP 不需設定);如果使用 網域名稱註冊未啟用,則系統會將使用 IP 到 VSP 註冊,反之則直接使用網域名稱 註冊,<u>若無法通話請洽系統運營商</u>。

| VoIP失敗告警                        |      |
|---------------------------------|------|
| 連繫Proxy間隔時間(以穿透NAT) [0 - 180 秒] | 0    |
| Initial Unregister              |      |
| 啓用語音信箱服務 (MWI)                  |      |
| MWI訂閱更新時間[0=停用,60-86400秒]       | 7200 |

- 14. VolP 失敗告警: 當註冊 VSP 失敗時, 系統在舉機時會發出失敗警告音。
- 15. 連繫 Proxy 間隔時間(以穿透 NAT): 配合 VSP 使用; 當架設在 NAT 底下且 VSP 無 法維持 SIP 信令暢通導致通話異常或是無法撥通, 啟用此功能會嘗試維持與 VSP 間的聯繫; 0 為不啟用。
- 16. Initial Unregister: 開機完成後先對 VSP 送出不註冊的封包,清除帳號狀態之後再進行一般註冊的程序。
- **17.** 啟用語音信箱服務: 打勾表示網路電話閘道器啟用語音信箱服務功能,系統將於使 用者舉機時播放有留言的提示音。
- 18. MWI 訂閱更新時間: 設定檢查留言的時間。

## 注意: MWI 功能需搭配 VSP 使用, 若有疑問, 請詢問您的供應商。

| 使用 OutBound Proxy      |                                |      |
|------------------------|--------------------------------|------|
| OutBound Proxy 位址 / 域名 | OutBound Proxy 埠號 [1 - 65535 ] | 5060 |

- 19. 使用 OutBound Proxy:所有主動發出的 SIP 通信協議(含註冊封包)都送至 OutBound Proxy處理(回應其他 SIP 設備的封包,則視該封包內容而定); VoIP 封 包分為2類,一是建立通話連線的 SIP 信令,另一則為裝載通話語音的 RTP 封包; 勾選使用 OutBound Proxy 則本機所有主動發出的 SIP 信令封包都會送到指定的 IP。
- 注意: 啟用此功能前請詢問您的 VSP, 否則可能造成單向通話或無法通話。
- 20. OutBound Proxy 位址/域名、埠號: 填入 OutBound Proxy 的 IP 或域名及 OutBound Proxy 所使用的埠號。

#### °0іР батешач

| Session Expiration [0=disable, 10 - 1800] | 0                    |
|-------------------------------------------|----------------------|
| Session Refresh Request                   | ⊙ UPDATE O re-INVITE |
| Session Refresher                         | ⊙ UAS O UAC          |

21. Session Expiration: 設定保持連線的時間, 0 為不啟用。

- 22. Session Refresh Request: 更新的方式可選擇發出 UPDATE or re-INVITE 封包。
- 23. Session Refresher: 選擇網路電話閘道器為 UAS 或 UAC。

| Enable P-Asserted |    |
|-------------------|----|
| Privacy Type      | id |

- 24. Enable P-Asserted / Privacy Type: 啟用後,表示 VSP 在轉送本機封包時會將網路 電話開道器的去電號碼和 IP 位址改為匿名。
- 注意:此功能需搭配 VSP 使用,若有疑問,請詢問您的供應商。

| SIP Message Resend Timer Base [秒]       | 0.5 💌                          |
|-----------------------------------------|--------------------------------|
| Invite 最長回應時間 [1 - 32 ]                 | 8                              |
| Invite URL 需要 'user=phone'              |                                |
| Reliability of Provisional Responses    |                                |
| Compact Form                            |                                |
| SIP Caller ID Obtaining                 | Remote-Party-Id Display Name 💌 |
| Put Caller ID In URI                    |                                |
| INVITE With Remote-Party-ID Header      |                                |
| Support URI Percent-Encoding (RFC 3986) |                                |
| 外線撥號檢查 SIP 的 To 欄位                      |                                |
| Enable SIP 'Allow' Header               |                                |

- 25. SIP Message Resending Timer Base: SIP 封包重送的時間。
- 26. Invite 最長回應時間:設定等待 Invite 回應的時間。
- 27. Invite URL 需要 'user=phone': SIP 封包的格式有 user=phone。
- 28. Reliability of Provisional Responses: 啟用時,當本機為主叫,在收到封包 180 或 18X 帶有 Require:100rel 的回應時,會回 PRACK。定義於 RFC3262。
- 29. Compact Form: 啟用時表示主機所送出的封包會以簡碼顯示,減少封包的大小。

- 30. SIP CallerId Indication: 設定 Caller ID 要使用 SIP 封包中的欄位。
  Remote-Party-Id Display Name: SIP 封包中 Remote-Party-ID→[<sip:]前面。</li>
  Remote-Party-Id User Name: SIP 封包中 Remote-Party-ID→[<sip:]與[@]中間。</li>
  From-Header Display Name: SIP 封包中 Message Header → From → SIP Display info.
- Put Caller ID In URI: 打勾(啟用)時表示系統會將 Caller ID 置於 SIP 封包中 [<sip:]與[@]中間。不打勾(停用)時系統會將 Caller ID 置於 SIP 封包中 From 的 後面, [<sip:]的前面。</li>
- **32.** INVITE With Remote-Party-ID Header: 打勾(啟用)時表示系統會將置於 INVITE 的檔頭。
- 注意: 部份 VSP 不接受 INVITE 檔頭含有 Remote-Party-ID 欄位, 啟用此功能前請詢問 您的供應商。
- **33.** Retry-After Value for Temporarily Unavailable: 當 16/32 埠網路電話閘道器滿載時,可透過封包中的 Retry-After Value 要求 Server 過幾秒後再送出 INVITE 封包。
- 注意: 2/4/8 埠網路電話閘道器不提供此功能。
- 34. Support URI Percent-Encoding(RFC 3986): 打勾(啟用)時表示系統依循 RFC 3986 規則,將需要編碼的字元轉成%XX 的型式(XX 代表 16 進位的 ASCII code)。
- 35. 外線撥號檢查 SIP 的 To 欄位: 適用於 FXO 為 VoIP 被叫端;從 FXO 下車時比對 SIP 封包,系統將使用 "To"的號碼撥出; VSP 送出 Invite 封包的格式內容請詢問 您的 VSP。
- **36.** Enable SIP 'Allow' Header: 打勾(啟用)時表示系統會將 Allow 置於 SIP 封包中。 在 Allow 中會列出閘道器所支援的 SIP Request。

■ E.164 規則

設定本機所在地的國碼、區碼,讓用戶用傳統電話撥號習慣就可以正確撥到目的地。 注意: 啟用此功能前請詢問您的供應商。

| 國際前導碼 |      |
|-------|------|
| 國碼    | (其它) |
| 地區前導碼 |      |
| 區碼    |      |
|       |      |

| E.164 Numbering       | To Invite Proxy          |  |
|-----------------------|--------------------------|--|
|                       | Transform to Transit Out |  |
| ENUM Header Exception | 070                      |  |

- 37. 國際前導碼: 輸入撥國際電話時需撥的國際前導碼。
- **38**. 國碼:請選擇所在國家之國碼,在列表中不存的國家可以選擇其他並自行填入正確 國碼。
- 39. 地區前導碼: 輸入撥長途電話時需撥的長途前導碼。
- 40. 區碼: 請輸入區碼。
- 41. E.164 Numbering:

To Invite Proxy一撥出 VoIP 電話時依照 E.164 的撥碼原則系統自動加減碼。 Transform To Transit Out-接受遠端 VoIP 撥入,轉從 FXO 撥出時依照 E.164 規則 加減碼(2 段式撥號不適用)。

VOIP GATEUAY

# <u>To Invite Proxy</u> 規則舉例如下:

國際前導碼: 00 國碼: 1 地區前導碼: 0 區碼: 567 ENUM Head Exception: 070

| 用戶輸入的號碼          | 系統實際發出的號碼      | 說明                                  |
|------------------|----------------|-------------------------------------|
| 23456789         | 1 567 23456789 | 不含國際前導碼、地區前導碼, 則補 國碼<br>(1)、區碼(567) |
| 0 223 98765432   | 1 223 98765432 | 含地區前導碼,則去掉 區域前導碼(0),<br>並補上國碼(1)    |
| 00 852 987654321 | 852 987654321  | 含國際前導碼 則去掉國際前導碼(00)                 |
| 070 12345678     | 070 12345678   | 含例外碼(070) 不作任何加減碼                   |

# Transform To Transit Out 規則舉例如下:

國際前導碼: 00 國碼: 1 地區前導碼: 0 區碼: 567 ENUM Head Exception: 070

| 遠端送到從 FXO 撥<br>出的原始號碼 | 系統實際從 FXO 撥到<br>PSTN 的號碼 | 說明                                   |
|-----------------------|--------------------------|--------------------------------------|
| 1 567 23456789        | 23456789                 | 含國碼(1)、區碼(567),則去國碼、區碼               |
| 1 765 8527413         | 0765 8527413             | 含國碼(1)不含區碼,則去掉 國碼(1),<br>並補上區域前導碼(0) |
| 852 987654321         | 00 852 987654321         | 不含國碼 則補國際前導碼(00)                     |
| 070 12345678          | 070 12345678             | 含例外碼(070) 不作任何加減碼                    |

# 4.7 Private Network

本產品除了可以到 VSP 註冊使用開放的網路通話外,可以利用電話簿管理員自組私有電話網;同時兼顧相容性以及常用電話的便利性。若您選購的是 Dual Network (雙網版),則電話簿管理員具可以提供語音封包交換通道(RTP Relay),確保各端點可以正常通話。

#### 注意:一般版本不具備本功能。

| Phone Book Manager Service        |             |                            |             |  |  |  |
|-----------------------------------|-------------|----------------------------|-------------|--|--|--|
| Server Settings                   |             |                            |             |  |  |  |
| 執行公用電話簿管理員                        | □ 瀏覽        |                            |             |  |  |  |
| 分享本機電話簿                           |             | TTL [0 - 60 ]              | 1           |  |  |  |
| RTP Relay Start Port [1 - 65500 ] | 20000       | Max Relay Count [0 - 100 ] | 5           |  |  |  |
| Client Settings                   |             |                            |             |  |  |  |
| 登入公用電話簿管理員                        |             | VoIP失敗告警                   |             |  |  |  |
| 閘道器名稱                             |             |                            |             |  |  |  |
| 公用電話簿管理員 位址 / 網域名稱                | 192.168.1.1 | 公用電話簿管理員埠號 [1 - 65535]     | 1690        |  |  |  |
| 啓用 Phone Book Manager Tunnel      |             | Behind Symmetric NAT       |             |  |  |  |
| Password Settings                 |             |                            |             |  |  |  |
| 公用電話簿管理員登入密碼                      | ****        | 重新輸入密碼以確定                  | xxxxxxxxxxx |  |  |  |

# 電話簿管理員設定

 執行公用電話簿管理員:本機執行電話簿管理員功能,並讓其他閘道器到本機註冊 IP 及電話號碼,如此可以解決閘道器使用浮動 IP 而導致無法撥號的問題,建議電 話簿管理員本身使用固定 IP;按流覽鍵可以查看目前可使用名單。

## 注意: 電話簿管理員也必須啟用本功能, 才能撥號到可使用名單內之閘道器。

- 2. 分享本機電話簿:分享本機電話簿的資料,供其他閘道器共用查詢。
- TTL: 設定電話簿管理員管轄的閘道器定時回報註冊的時間。如果超過TTL 的設定 時間未重新回報註冊, 則會將該閘道器排除在可使用名單外, 每台閘道器固定 60 秒 向電話簿管理員報到一次。
- RTP Relay Start Port: RTP 交換起始埠號;公用電話簿管理員可以提供<u>語音封包交換通道(RTP Relay)</u>,確保各端點可以正常通話。

5. Max Relay Count: Max Relay Count: 語音交換通道上限;提供語音交換通道會消耗額外的頻寬及系統資源,如果語音品質不良必須減少通道上限。注意,請考量電話簿管理員可以使用的頻寬及各 Client 端使用的 codec,例如 codec 使用 <u>729A</u>, <u>Packet=20ms</u>,則每一通電話大約耗用電話簿管理員 60 kb/s 的頻寬;<u>需評估除了</u> <u>提供本身各線通話之外,還剩餘多少頻寬可供語音交換的通道</u>。在沒有頻寬使用的限制下,每一台電話簿管理員最多可以同時支援一般的網路電話 4 通以及額外提供 5 通 RTP Relay。

不同語音編碼格式,每提供一路語音交換通道所需頻寬

|      | G.711 | G.729a | G.723.1 |
|------|-------|--------|---------|
| 20ms | 171.2 | 59.2   | N/A     |
| 30ms | 156.8 | 44.8   | 41.6    |
| 60ms | 142.4 | 30.4   | 27.2    |

注意:在 Internet 上頻寬是有限的,電話簿管理員作為語音交換通道的同時必須考慮頻寬的使用, 若通話所需頻寬大於實際頻寬,將造成通話品質低劣。此外,除非您的路由器不是 Full Cone, 搭配 STUN 使用可以減輕電話簿管理員的負載,整個群組可以同時承載更多的話務量。

登入管理員設定

- 6. 登入公用電話簿管理員: 打勾表示到公用電話簿管理員註冊。
- 7. 閘道器名稱: 輸入閘道器名稱, 可作為識別用。
- 8. 公用電話簿管理員位址/網域名稱: 輸入公用電話簿管理員的 IP 位址,支援使用 URL。
- 公用電話簿管理員埠號:公用電話簿管理員與閘道器間傳輸訊號的協定通訊埠,請 確認與公用電話簿管理員的設定值相同。
- 10. 啟用 Phone Book Manager Tunnel: 私有網路電話信令全部經由電話簿管理員交換,為確保可以正常通話,此項目必須啟用。
- 11. Behind Symmetric NAT:本機沒有真實 IP 時請啟用,啟用本項功能則所有語音封 包都會經由語音封包交換通道(RTP Relay)作交換。但語音封包在 Internet 上額外繞 行到電話簿管理員再進行轉送會造成聲音多一點延遲,但可確保通話; 只有在您的 網路電話開道器無法取得合法 IP(Public IP)時才需啟用本功能,如果您的網路電話 開道器全部架設在 VPN 下則不需啟用本功能。
- **12.** 公用電話簿管理員登入密碼: 輸入到公用電話簿管理員註冊的密碼; 如果本機執行 公用電話簿管理員,則設定的密碼即為其他開道器註冊時使用的密碼。

# 電話號碼設定

設定登入公用電話簿管理員時所使用的 Gateway 號碼及各線號碼。

# 注意: 若 Gateway 號碼為空白時,將無法登入電話簿管理員。

| Private Network Numbers |          |     |  |  |  |
|-------------------------|----------|-----|--|--|--|
| Gateway 號碼              | 20603697 |     |  |  |  |
| 線路                      | 型態       | 號碼  |  |  |  |
| 1                       | FXS      | 901 |  |  |  |
| 2                       | FXS      | 902 |  |  |  |
| 3                       | FXS      | 903 |  |  |  |
| 4                       | FXO      | 904 |  |  |  |

# 4.8 電話增添服務設定

## 注意: 若要能夠正常使用此項功能, 一定要各線獨立於 VSP 註冊且 Server 支援這項功能。

| 線<br>路  | 型態         | 勿干擾 | 來電轉出 | 忙線時轉出 | 無應答時轉出                           | 電話<br>保留 | 電話<br>轉接 | 來電<br>插接 | 三方通話 / 服務帳號 |
|---------|------------|-----|------|-------|----------------------------------|----------|----------|----------|-------------|
| F)<br>پ | <8 代<br>麦號 |     |      |       | (N/A)                            | (N/A)    | (N/A)    | (N/A)    | (N/A)       |
| F)      | (O 代<br>麦號 |     |      |       | (N/A)                            | (N/A)    | (N/A)    | (N/A)    | (N/A)       |
| 1       | FXS        |     |      |       | □ After[10 - 60] <sup>20</sup> 秒 |          |          |          |             |
| 2       | FXO        |     |      |       | (N/A)                            | (N/A)    | (N/A)    | (N/A)    | (N/A)       |

- 1. 勿干擾:該線可拒絕所有來電。
- 2. FXS/FXO 代表號: 主叫端必須撥代表號才適用此設定。
- 3. 線路: 主叫端必須直接撥到指定線路才適用此設定, 各線路可獨立設定。
- 4. 來電轉出: 啟用時則將所有來電轉接至指定號碼—即轉出號碼。
- 5. 忙線時轉出: 當該線通話中或未掛機時,則將來電轉至指定號碼。

## 注意: 若轉出號碼為 FXO 的號碼時, FXO 僅舉機, 無法將目的地號碼撥出。

- 6. 無應答時轉出: 當來電響鈴超過設定時間而未應答, 則將來電轉至指定號碼。
- 7. 電話保留:通話中按保留鍵(Flash),則對方可以聽到保留音樂。
- 8. 電話轉接:通話後可將對方來電轉撥到第三方。
- 9. 來電插接:通話時可以接受第3方來電插撥。
- 10. 三方通話: 勾選啟用, 並輸入 VSP 提供三方通話的服務代號。(此功能必須搭配 VSP 功能, 並非所有 VSP 都提供此項服務)

使用方式:

- 1. 電話保留:通話中按保留鍵/暫切(Flash),則對方可以聽到保留音樂。
- 電話轉接:通話時按保留鍵/暫切(Flash),對方可以聽到保留音樂,本機在聽到撥號 音後輸入欲轉接的號碼,輸入完畢可以直接掛上話筒或與第三方通話後掛上話筒完 成轉接;轉接時如果撥錯號碼或第三方未應答,可以再次按保留鍵切回與第一方的 通話。
- 來電插接:通話中第三方來電(此時會聽到 嘟-嘟- 提示音),按保留鍵/暫切(Flash), 則第一通話物件可以聽到保留音樂而本機則與第三方通話,再次按保留鍵則可以切回 與第一方通話;可以持續按保留鍵切換通話物件。
- 三方通話:通話中按保留鍵/暫切(Flash),輸入第三方號碼並通話,這時候再按 "\*61 保留鍵/暫切(Flash)"即可建立三方通話。
   或通話中第三方來電,按保留鍵/暫切(Flash),則第一通話物件可以聽到保留音樂而 本機則與第三方通話,這時候再按 "\*61 保留鍵/暫切(Flash)"即可建立三方通話。

# 注意:如果 FXS 接進交換機(PBX),因為按話機保留鍵 PBX 無法將訊息送出, 無法使用 VoIP 的轉 接或插接功能。

#### 其他內建功能:(需配合 VSP 提供,以下功能才有效)

- 來電代接:當有來電無人接聽時,可以使用 \*40 功能代接。 用法:輸入 \*40+ 被代接的號碼+# 例如:當某分機 (9901701) 振鈴無人應答時,可以利用其他分機按 \*40 9901701#代接
- 忙線回撥:撥出電話如果對方忙線時,先掛上話機,舉機按 \*41#再掛機,則當對方 結束通話時,本地話機將發出短促鈴聲,此時再舉機即可等待與對方通話。

# 注意: 等待回撥只限於最近一次撥號的對象(無法同時保留 2 通以上的回撥)。 等待回撥時限為 10 分鐘,如果對方持續通話超過 10 分鐘則系統將不再嘗試回撥。

- 3. 使用\*42#可以取消最近一次的回撥功能。
- 4. 使用\*43# 查詢此次等待回撥剩餘時間(分)。

用法:如果要調整等待時間使用 \*44+等待分鐘數,例如要等待 30 分鐘則輸入\*44 30#,重新舉機後再輸入 \*41#,則本次等待回撥時間為 30 分鐘。

5. 使用\*45# 查詢調整後的等待時間。

# 4.9 進階選項

| 管理者名稱               |      |           |      |
|---------------------|------|-----------|------|
| 管理者密碼               | **** | 重新輸入密碼以確定 | **** |
| 使用者名稱               |      |           |      |
| 使用者密碼               | **** | 重新輸入密碼以確定 | **** |
| 網頁有效時間 [30 - 300 秒] | 60   |           |      |

1. Web 登入分為管理者與使用者,依權限不同,可設定的項目也不同。

注意:預設的帳號密皆為空白,請重新設定管理者名稱、密碼及使用者名稱、密碼。

 網頁有效時間:當使用者登入時,超過網頁有效時間沒有動作,將自動斷線讓其他 使用者可以登入。

| 第一個按鍵之等候時間 [1 - 60 秒] | 10     | 按鍵間之等候時間 [1 - 60 秒]  | 4  |
|-----------------------|--------|----------------------|----|
| 撥號聲長度 [40 - 500 毫秒]   | 80     | 撥號間隔長度 [40 - 500 毫秒] | 80 |
| 按鍵值測靈敏度               | (低)〇1〇 | 〕2                   |    |

- 第一個按鍵之等候時間:設定使用者撥號時第一個按鍵的等候時間,超過時間未按 第一碼,則系統撥放忙線音;電話舉機或從 FXO 撥入時,必須在限定時間內(預設 為 10 秒)按下第一碼,超過設定時間系統撥放忙音。
- 按鍵間之等候時間:設定撥號時按鍵間隔的等候時間,超過設定的時間則會依已經 輸入的號碼撥出。
- 撥號聲長度、撥號間隔長度:用來調整轉撥到其他電話設備時撥碼的速度 (調整 Dial\_on、Dial\_off 的時間)。如果發現經常撥不通,或撥到銀行語音系統經常出現號 碼錯誤現象,可以嘗試將撥號聲長度改為 100、120 測試。
- 按鍵偵測靈敏度:調整系統接收其他電信設備撥出號碼的靈敏度。靈敏度愈低則可 能會有漏碼情況,靈敏度太高會有多碼情形,請依實際狀況調整。

| FXO Dial Type | DTMF Pulse Dial Mark/Space Ratio US (61:39 %) | • |
|---------------|-----------------------------------------------|---|
| FXO Impedance | 台湾 600Ω                                       |   |
| FXS Impedance | 台湾 600Ω                                       |   |

- 7. FXO Dial Type: 選擇 FXO 撥號的類型。
- 8. Pulse Dial Mark/Space Ratio: 選擇 Pulse Dial 撥出的格式。
- 9. FXO/FXS Impedance: 選擇合適的阻抗。

°0ір батешач

| 使用 Out Of Band 主式使送 DTME 🗖               | ● RFC 2833 語音編號(payload) 101 Volume 0 dB 💌 |  |  |  |  |  |
|------------------------------------------|--------------------------------------------|--|--|--|--|--|
| 使用 Ouror-Band 万式博达 DTMF L                | O SIP_INFO                                 |  |  |  |  |  |
| 提供 Hook Flash 事件                         | 停用 ▼                                       |  |  |  |  |  |
| VoIP註冊成功後使用第二組鈴音設定                       |                                            |  |  |  |  |  |
| Enable Non-SIP Inbox Call                |                                            |  |  |  |  |  |
| <u>語音介面設定</u> (Gain, Flash Time, 啟用極性反轉) |                                            |  |  |  |  |  |

- 10. 使用 Out-of-Band 傳送 DTMF:可以確保通話中按鍵偵測的正確性;適用在經常撥 到電腦語音服務的電話(例如電話購票、銀行服務...)。使用 RFC 2833 或 SIP Info 請向 VSP 洽詢。若使用 RFC 2833 可選擇語音編格及調整音量大小。
- 11. 提供 Hook Flash 事件:使用 RFC2833 或 SIP Info 的方式送出 Flash 給遠端。
  停用:不送出 Hook Flash。
  自動:送出 Hook Flash 會依照使用 Out-of-Band 傳送 DTMF 所選擇的格式。
  SIP\_INFO:固定使用 SIP INFO 送出 Hook Flash。
  RFC 2833:固定使用 RFC 2833 送出 Hook Flash。
- 12. VolP 註冊成功後使用第二組鈴音設定: 在成功註冊到 VSP 或當成功撥出使用網路 電話功能,則系統將撥放第二組撥號狀況音(聲音參數請參照 鈴音設定),可以用 來識別本次通話是否正透過網路電話功能節費。
- 13. Enable Non-SIP Inbox Call: 預設為啟用,停用之後本機互撥時會透過 VSP。

| 線路 | 型態  | 播放音量    | 收音音量    | 鈴音音量    | Min. FXS Hook<br>Flash Time<br>[50-950 ms] | Flash Time<br>FXS (200-950 ms)<br>FXO (30-900 ms) | 啓用<br>極性<br>反轉 | PSTN應答判斷 | PSTN 振鈴間隔<br>(OFF)時間 [1000<br>- 20000 毫秒] | FXS<br>Chip<br>Option 1 |
|----|-----|---------|---------|---------|--------------------------------------------|---------------------------------------------------|----------------|----------|-------------------------------------------|-------------------------|
| 1  | FXS | 0 💌 A11 | 0 🔽 All | 5 🕶 All | 90 All                                     | 600 All                                           |                |          |                                           | •                       |
| 2  | FXS | 0 💌     | 0 🗨     | 5 🖵     | 90                                         | 600                                               |                |          |                                           | •                       |
| 3  | FXO | 0 💌     | 0 💌     | 5 💌     |                                            | 600                                               |                | 停用 💌     | 2000                                      |                         |
| 4  | FXO | 0 💌     | 0 💌     | 5 💌     |                                            | 600                                               |                | 停用 💌     | 2000                                      |                         |

語音介面設定

- 14. 播放音量: 調整聽取音量的大小。調大後, 聽對方的聲音變大。
- **15.** 收音音量: 調整收音音量的大小。調大,對方聽我方聲音變大。如果有雜音或出現 回音情況,請嘗試將音量調小。
- 16. 鈴音音量: 調整各種撥號狀況音(撥號音、忙線音...)聲音大小。
- Min. FXS Hook Flash Time: FXS port 偵測話機保留鍵(Flash)最低的反應時間。
   如果保留鍵所產生的 Flash Time 低於所設定的值,則網路電話閘道器會判斷為掛機。

18. Flash Time:

<u>FXS</u>: 偵測話機保留鍵(Flash)最高的反應時間。如果使用保留鍵功能會將通話中的電話掛斷,請將設定值調大。Flash Time 所設定的時間必須大於話機所設定的Flash Time,否則閘道器會誤判為掛機。

FXO: 產生 Flash 信號給局端(PSTN 網路)。

19. 極性反轉:

FXS: 當遠端狀態改變(接聽電話或掛機)時改變極性;

**FXO**: 啟用極性反轉偵測,來判定 **PSTN** 網路的使用者是否掛機結束通話;此功能 必須搭配您的電信業者提供極性反轉信號;若通話中無預警中斷,請取消此功能, 導因電信公司的極性反轉信號並非用來作掛斷通知;<u>啟用此功能前,請向您的電話</u> 公司業者洽詢。

- 20. PSTN 應答判斷: 此功能需配合 VSP 使用。可選擇應答判斷的方式為 Ring Tone 或 極性反轉。如果選擇極性反轉,需啟用**極性反轉**。
- 21. PSTN 振鈴間隔(OFF)時間: FXO 會以局端振鈴是否停止來判斷局端(PSTN 網路) 是否掛機。設定值為 4000 表示局端振鈴間隔時間超過 4 秒則 FXO 判定此通電話 已掛斷。
- 22. FXS Chip Option1: 打勾(啟用)表示防止 FXS 咬線。在某些環境由於 FXS Port 舉機時的電壓高於 20V,導致 FXS 錯誤地判斷目前的狀態,需將此功能停用,讓 FXS Port 恢復正常狀態。

| <b>甜首俗式</b> | 語 | 音 | 格 | 式 | 設 | 定 |
|-------------|---|---|---|---|---|---|
|-------------|---|---|---|---|---|---|

| 語音格式設定                      |               |                         |         |         |               |  |  |
|-----------------------------|---------------|-------------------------|---------|---------|---------------|--|--|
| 主要語音格式                      | G.723.1       | •                       |         |         |               |  |  |
| 封包接收緩衝區大小<br>[60 - 1200 毫秒] | 120           |                         |         |         |               |  |  |
| 靜音偵測/壓縮                     |               | 迴音抑制                    |         |         |               |  |  |
| 語音格式                        | 🗹 G.711 u-law | G.723.1<br>G.723.1 6.3k | 🗹 G.726 | ☑ G.729 | 🗹 G.711 a-law |  |  |
| Packet Interval (ms)        | 20 💌          | 30 💌                    | 20 💌    | 20 💌    | 20 💌          |  |  |
| 預估所需頻寬 (kbps)               | 85.6          | 20.8                    | 53.6    | 29.6    | 85.6          |  |  |

- **23.** 主要語音格式:可選取不同語音壓縮格式;不同的語音格式因為壓縮比例不同音質 及所占頻寬亦不同。
- 24. 封包接收緩衝區大小:當頻寬不足聽到的聲音斷斷續續時,可將設定值調大,確保 聲音連續,緩衝區調整太大會造成語音延遲。
- 25. 靜音壓縮: 啟動時可減少網路頻寬要求,當通話者一方不發話時,停止傳送語音封包,來減少網路頻寬的使用。
- 26. 回音抑制:避免回音干擾通話品質。

#### VOIP GATEUAY

- 27. 語音格式: 可勾選使用的語音格式, 若取消勾選則該語音格式不使用。
- 28. Packet Time: 選擇使用不同語音格式,每個網路封包攜帶的語音時間(數值愈小愈 占頻寬,太大容易造成聲音延遲現象)。
- 29. 預估所需頻寬:列出各種語音格式,每一線通話所需的頻寬。

## 傳真

| FAX 設定 |                            |                      |  |  |
|--------|----------------------------|----------------------|--|--|
| T.38   | ☑ 使用最佳品質                   |                      |  |  |
|        | 傳眞語音格式                     | G.711 u-law 64kbps 💌 |  |  |
| 1.30   | 傳眞封包接收緩衝區大小 [60 - 1200 毫秒] | 200                  |  |  |

- 30. T.38: 傳真時使用 T.38 協定,可以有良好的傳真品質及較快的速度。
- 31. T.30: 參數內容與語音相同;使用 T.30 傳真會耗用較多的網路資源,傳真品質容易 受網路環境影響。
  傳真語音格式: 傳真語音格式可選擇使用不同的格式,G.711 為預設值。
  傳真封包接收緩衝區太小: 當頻寬不足傳真的資料斷斷續續時,可將設定值調大, 確保傳真的資料連續,緩衝區調整太大會造成傳真速度延遲。

#### 靜音掛線

| <b>熱性音響</b>                 |     |  |  |
|-----------------------------|-----|--|--|
| 靜音偵測門整値 [0=停用, 1 - 60 dB]   | D   |  |  |
| 靜音偵測時間長度 [0=停用, 1 - 3600 秒] | 120 |  |  |

- 32. 靜音偵測門檻值: 當聲音低過門檻值作為判斷是否掛機的標準。
- 靜音偵測時間長度:當偵測到的音量低於門檻值且時間超過此長度系統將自動掛機,以避免咬線情形發生。

#### 語音選單設定

| 語音選單設定      |  |  |  |
|-------------|--|--|--|
| 啓用          |  |  |  |
| 啓用電話增添服務功能碼 |  |  |  |

- **34.** 啟用:此為 IVR 功能是否啟用的開關。一旦停用 IVR 後,則無法使用 \*\*密碼# 進 入修改或得知設定。
- **35.** 啟用電話增添服務功能碼:此為電話增添服務附加功能的開關,停用後,無法使用 話增添服務附加功能。

# 4.10 撥碼計畫

新版的撥碼計畫,結合原有的速撥及撥碼路由。新版的撥碼計畫保留原有的網路撥號規則之外,還增加 PSTN 撥號的規則,您可以依實際用法來設定撥碼規則。

注意:從類比介面進入時(FXS 話機舉起話筒或電話從 FXO 撥入—上車)才可使用撥碼計劃。

| Auto模式轉接PSTN告警 |                |
|----------------|----------------|
| 使用 # 字鍵結束撥碼    |                |
| 預設撥碼路由         | 自動 (VoIP 優先) ▼ |

- Auto 模式轉接 PSTN 告警: 路由設定使用 自動(VoIP 優先) 時適用,若無法從 VoIP 撥出,改由 PSTN Port 撥出時,系統會先撥放告警音。
- 2. 使用#字鍵結束撥碼: 撥碼結束後按#字鍵, 可立即撥出。
- 3. 預設撥碼路由:不在表列的設定,由預設撥碼路由撥出。可選擇
  - 自動 一網路撥出失敗後再從 FXO(PSTN) 撥出。
  - VolP 一只從網路撥出。
  - **PSTN** 一只從 **FXO(PSTN)**撥出。
  - 拒絕 一拒絕撥出。

#### 撥碼計劃規則設定

可將 "?"與 "%" 填在 輸入碼 搭配使用。 "?"與 "%" 差異在 "?" 必須符合特定碼 長, 而 "%" 只需開頭碼相同系統就會依照設定的規則作轉碼撥出。

|   | 撥碼計劃1-50 撥碼計劃 <u>51-100</u> |     |               |               |                        |                |  |
|---|-----------------------------|-----|---------------|---------------|------------------------|----------------|--|
| # | 啓用                          | 輸入碼 | VoIP Dial-out | PSTN Dial-out | 撥號長度<br>[0=停用, 1 - 25] | 路由             |  |
| 1 |                             |     |               |               | 10                     | 自動 (VoIP 優先) ▼ |  |
| 2 |                             |     |               |               | 10                     | 自動 (VoIP 優先) 💌 |  |
| 3 |                             |     |               |               | 10                     | 自動 (VoIP 優先) 💌 |  |

4. 啟用: 啟用這組撥碼計畫。

5. 輸入碼: 設定所撥號碼的規則,可於此欄位設定簡碼或是開頭碼。

6. VolP Dial-out: 輸入撥至網路的實際完整號碼。

7. PSTN Dial-out: 輸入由 FXO 撥至 PSTN 網路的完整號碼。

#### 注意: (2S/4S/8S/16S/32S 無此功能)

- 撥號長度:使用者所撥的電話號碼長度,最長到25碼,0為不限定撥號長度。用戶 撥了設定的撥號長度後(不需按#),系統會從選定的路由撥出。若設定為0,則需要 按 "#"加快系統從選定的路由撥出。
- 9. 路由: 設定這組撥碼計畫的路由。

#### 撥碼計劃規則試撥

|               | Digit Map Testing |
|---------------|-------------------|
| Test Dial No. | Run               |
| 結果            |                   |

- 10. Test Dial No.: 填入撥出的號碼。此功能用於測試網路電話閘道器實際撥出的號碼, 您必須先在 **撥碼計劃規則設定** 填入規則,否則將無法顯示結果。
- 11. 結果: 網路電話閘道器會依照 撥碼計劃規則設定 的規則,顯示實際撥出的號碼。

**規則一:**一對一,輸入碼 輸入一個簡單易記的電話碼, VolP Dial-out 或 PSTN Dial-out 輸入 網路撥出的號碼或 FXO port 撥出的實際號碼,按畫面下方 "確定"鈕,至 "系統操作" 選儲 存設定即完成。

#### 例: 輸入碼: 55

VoIP Dial-out: 07021234567 撥號長度: 2 路由: VoIP

# 啓用 輸入碼 撥號長度 路由 VoIP Dial-out PSTN Dial-out 07021234567 2 VoIP 1  $\mathbf{\nabla}$ 55 • 10 自動 (VoIP 優先) 💌 2 10 3 自動 (VoIP 優先) 🔽

則撥 55 等於撥 07021234567,可以簡化經常使用的號碼。

| Digit Map Testing |                      |     |  |  |  |
|-------------------|----------------------|-----|--|--|--|
| Test Dial No.     | 55                   | Run |  |  |  |
| 結果                | #1: VoIP=07021234567 |     |  |  |  |

62

**規則二:**加減碼,輸入碼可搭配 ? 及 % 來使用, ? 與 % 差異在於, ? 必須符合特定碼 長, 而 % 只需開頭碼相同系統就會依照設定的規則作轉碼撥出; 適用在具有一定規則的簡 撥方式。

例: 輸入碼: 2???
PSTN Dial-out: 351006???
撥號長度: 4
路由: PSTN

| # | 啓用       | 輸入碼  | VoIP Dial-out | PSTN Dial-out | 撥號長度 | 路由             |
|---|----------|------|---------------|---------------|------|----------------|
| 1 | <b>L</b> | 55   | 07021234567   |               | 2    | VoIP           |
| 2 | 2        | 2??? |               | 351006???     | 4    | PSTN 💌         |
| 3 |          |      |               |               | 10   | 自動 (VoIP 優先) 💌 |

則撥 2301 等於撥 351006301, 適用在建立具有一定規則的簡撥方式。

| Digit Map Testing |                    |     |  |  |  |
|-------------------|--------------------|-----|--|--|--|
| Test Dial No.     | 2301               | Run |  |  |  |
| 結果                | #2: PSTN=351006301 |     |  |  |  |

例: 輸入碼: 0%

VoIP Dial-out: 0% PSTN Dial-out: 1805% 撥號長度: 0 路由: 自動

| # | 啓用       | 輸入碼  | VolP Dial-out | PSTN Dial-out | 撥號長度 | 路由             |
|---|----------|------|---------------|---------------|------|----------------|
| 1 | ব        | 55   | 07021234567   |               | 2    | VoIP           |
| 2 | <b>v</b> | 2??? |               | 351006???     | 4    | PSTN 💌         |
| 3 | 2        | 0%   | 0%            | 1805%         | 0    | 自動 (VoIP 優先) 💌 |

則撥 0423456789,系統優先從網路撥出 0423456789,若網路異常或 VSP 服務異常導致無 法撥出時,系統將轉從 FXO port 撥出 1805 4323456789。 VOIP GATEUAY

SIP Operation Manual

|               | Digit Map Testing                         |     |  |  |  |
|---------------|-------------------------------------------|-----|--|--|--|
| Test Dial No. | 0423456789                                | Run |  |  |  |
| 結果            | 結果 #3: VoIP=0423456789 PSTN=1805423456789 |     |  |  |  |

規則三:可應用在通話對象是以名稱做為電話號碼的對象, test@1.1.1.1。

例: 輸入碼: 11

VoIP Dial-out: test 撥號長度: 2 路由: 自動

| # | 啓用 | 輸入碼 | VoIP Dial-out | PSTN Dial-out | 撥號長度 | 路由             |
|---|----|-----|---------------|---------------|------|----------------|
| 1 |    | 11  | test          |               | 2    | 自動 (VoIP 優先) 💌 |
| 2 |    |     |               |               | 10   | 自動 (VoIP 優先) 💌 |
| 3 |    |     |               |               | 10   | 自動 (VoIP 優先) 💌 |

則撥 11, 系統優先從網路撥出 test, 若網路異常或 VSP 服務異常導致無法撥出時, 系統將 轉從 FXO 撥出 11。

| Digit Map Testing |                       |     |  |  |  |
|-------------------|-----------------------|-----|--|--|--|
| Test Dial No.     | 11                    | Run |  |  |  |
| 結果                | #1: VolP=test PSTN=11 |     |  |  |  |

注意: Digit Map Testing 的結果顯示網路電話閘道器 會從網路撥出 test, 若網路撥號失敗則撥 11 至 PSTN 網路; test 若為其他 VoIP 設備的代號, 請將路由選擇為 VoIP。

# 4.11 電話簿

系統內建 100 組電話簿內容設定,提供撥打到其他 VoIP 設備時,尋找對方 IP 之用。如果某一個群組沒有使用 VSP 或 公用電話簿管理員 則所有的 VoIP 設備必須互設其他設備的電話 資料才能互相撥通。

|   | <u>電話簿</u> 1-5 <u>6-10</u> |           |         |      |  |  |  |  |
|---|----------------------------|-----------|---------|------|--|--|--|--|
| # | Gateway 名稱                 | Gateway號碼 | 位址/網域名稱 | 埠號   |  |  |  |  |
| 1 |                            |           |         | 5060 |  |  |  |  |
| 2 |                            |           |         | 5060 |  |  |  |  |
| 3 |                            |           |         | 5060 |  |  |  |  |
| 4 |                            |           |         | 5060 |  |  |  |  |
| 5 |                            |           |         | 5060 |  |  |  |  |

1. Gateway 名稱: 請填入其他 VoIP 設備的代號或其他易記的名稱。

2. Gateway 號碼: 填入其他 VoIP 設備的電話號碼(代表號)。

3. 地址/網域名稱:填入其他 VoIP 設備的 IP 或 URL。

4. 埠號:填入其他 VoIP 設備的閘道器埠號。

5. 設定完畢再按確定即可。

# 4.12 通話記錄

目前 CDR 提供通話記錄的文字檔,依您的需求,可將文字檔匯入再自行撰寫分析報表。

| □ 使用 CDR 伺服器                       |        |  |  |  |
|------------------------------------|--------|--|--|--|
| CDR 伺服器 位址 / 域名                    |        |  |  |  |
| 埠號 [1 - 65535 ]                    | 1812   |  |  |  |
| 使用 RADIUS                          |        |  |  |  |
| RADIUS Accounting Port [1 - 65535] | 1813   |  |  |  |
| RADIUS Server Secret               | ****** |  |  |  |
| RADIUS User ID                     |        |  |  |  |
| RADIUS Password                    | *****  |  |  |  |

1. 使用 CDR 伺服器: 開啟記錄通話記錄功能。

2. CDR 伺服器位址/域名: 輸入 CDR 通話記錄伺服器的 IP 或域名。

- 3. 埠號: 輸入 CDR 通話記錄伺服器的通訊埠。
- 使用 RADIUS: 啟用表示 CDR Server 搭配 RADIUS 資料庫使用。
   請輸入 RADIUS 資料庫所需之 Accounting Port、Server Secrect、User ID、 Password。

## 4.13 來電檢查

本項功能可以依照來源 IP 過濾電話。系統內建 30 組。

| • 允請 | 午 C 禁止   |       |
|------|----------|-------|
| 啓用   | 過濾 IP 位址 | 子網路遮罩 |
|      |          |       |
|      |          |       |
|      |          |       |

 允許/禁止:選擇允許,則只允許表列內的 IP 來電(正面列表);選擇禁止,則處了表 列以外的來電皆可接受(負面列表)。這裏只的來源 IP 是指直接發送 SIP 信另到本機 設備的 IP,不一定是發話端的 IP,例如 A 的 IP 是 61.23.45.67, VSP 的 IP 是 25.88.78.41,雖然 61.23.45.67 不在允許來電的表列中,但 A 如果透過 VSP 撥號 到本機,仍可接通。

### 注意:系統預設允許來自本機指定的 VSP(SIP 設定頁中指定的 IP)發出的來電信令封包。

2. 過濾 IP 地址/子網路遮罩:從該 IP 開始所屬的網段都在允許/禁止的範圍內。 例如:

| IP          | 子網路遮罩           | 允許/禁止 IP 範圍              |  |
|-------------|-----------------|--------------------------|--|
| 34.56.78.90 | 255.255.255.255 | 34.56.78.90              |  |
| 61.23.45.35 | 255.255.255.0   | 61.23.45.35-61.23.45.254 |  |

## 4.14 使用語言

目前 Web 畫面設定的文字提供英文、繁體中文及簡體中文,同時也會改變 IVR 撥放語音時使用的語言。

| 語系<br>Web UI / IVR Language | 繁體中交 / Traditional Chinese | • |
|-----------------------------|----------------------------|---|
|-----------------------------|----------------------------|---|

## 4.15 使用者帳號管理

本項功能為限制 FXO 撥出、撥入,必須配合長控表、長控例外表使用。 請注意,若註冊到 VSP 因為受到 VSP 撥號原則的限制,撥出檢查功能將無法正常使用。

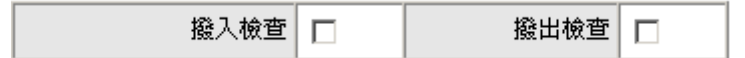

- 1. 撥入檢查:當使用者由 PSTN 或 PBX 內線撥到 FXO 再使用 VoIP 時,系統會檢查 來電者的 PIN 碼—只針對外線撥入時有效。
- 2. 撥出檢查:當使用者利用本機的 FXO 介面轉撥到 PSTN 或 PBX 內線時,系統會檢 查允許撥出的 PIN 碼—只針對轉撥到外線時有效。

| # | PIN 碼 | 啓用 | 撥出等級 |
|---|-------|----|------|
| 1 |       |    | 0 🗸  |
| 2 |       |    | 0 🗸  |
| 3 |       |    | 0 🗸  |

- 3. PIN 碼: PIN 碼輸入 (4-6 碼或空白,如果空白則表示該等級不必輸入 PIN 碼,一般等級 5 的 PIN 可以設定為空白以簡化撥號碼數)。
- 4. 啟用:是否啟用該組 PIN 碼。
- 5. 撥出等級: 等級分成 0~5(等級由上往下涵蓋, 0 的許可權最大, 5 許可權最小)。
- 說明:如果希望一般使用者(不需輸入 PIN 碼者)只能撥到市內電話,限制撥打 0 開頭的長途 電話,則 1. <u>撥出檢查</u> 設為啟用 2.將等級 5 的 PIN 碼設為空白 3.<u>長控表</u>配合設定 等級 5 禁撥 "0"。
- 啟用 PIN 碼時的撥號原則:

#### \* 撥入檢查 PIN 碼 \* 撥出檢查 PIN 碼 \* 電話號碼

以\* 分隔 PIN 碼與電話號碼,依實際設定,亦可省略 PIN。

# 4.16 長控表

針對經由 FXO 轉撥到 PSTN 之許可權作外撥控制,配合使用者帳號管理使用 長控表控制對 FXO 撥出等級之許可權作外撥控制。

| # | 0    | 1 | <br>3 | <br>_5_ |
|---|------|---|-------|---------|
| 1 | 0204 | 0 |       |         |
| 2 |      |   |       |         |
| 3 |      |   |       |         |

使用方式如下:

- 第0級(最高級)設定禁撥 0204 開頭的號碼,則等級低於0 (1到5級)也無法撥 0204。
- 第1級設定禁撥0開頭的號碼,則等級低於1(2到5級)也無法撥0開頭的號碼; 此時因為沒有對等級0作限制,所以該等級可以撥0開頭的號碼。

## 原則:往下限制一高等級的人員無法撥出的號碼,等級較低的人員亦無法撥出。

## 4.17 長控例外表

長控例外表則是對長控表之例外作處理,配合**使用者帳號管理**使用。

| # | 0         | _1_ |    | 3 | <br>_5 |
|---|-----------|-----|----|---|--------|
| 1 | 020488988 |     | 09 |   |        |
| 2 |           |     |    |   |        |
| 3 |           |     |    |   |        |

使用方式如下:

- 3. 依長控表第2級的使用者無法撥0開頭的號碼,如果例外表設09則包含1、2級的使用者皆可撥09開頭的電話。
- 4. 依長控表第0級的使用者無法撥0204 開頭的號碼,如果依此例外表設定則可以撥到 020488988 此號碼。

## 原則: 往上開放—低等級人員可以撥出的號碼, 等級比較高的人員也可撥出。

# 4.18 鈴音設定

本項設定的參數是作為 FXO 介面判斷 PSTN 或 PBX 內線通話對方是否掛線的依據,如果以下參數與實際配接的線路實際參數不同將會造成 FXO 咬線。

| BTC 啓用 忙音斷續比值測        |           |           |         |         |      |
|-----------------------|-----------|-----------|---------|---------|------|
|                       | T_ON_1    | T_OFF_1   | T_ON_2  | T_OFF_2 | 自動學習 |
| BTC # 1               | 0         | 0         | 0       | 0       | 是    |
| BTC # 2               | 0         | 0         | 0       | 0       | 是    |
| BTC#3                 | 0         | 0         | 0       | 0       | 是    |
| BTC#4                 | 0         | 0         | 0       | 0       | 是    |
| BTC # 5               | 0         | 0         | 0       | 0       | 是    |
| 忙音偵測靈敏度               | (低) 🔍 1 🔍 | 2 • 3 • 4 | • 5 (高) |         |      |
| 忙音偵測音量準位 [20 - 70 dB] | 25        |           |         |         |      |

- 1. 忙音斷續比偵測可設定五組, 並有自動學習斷續比的功能。
- 2. 忙音偵測靈敏度: 靈敏度愈高, FXO 在結束通話時能愈快掛機, 但相對也可能將正常 的通話聲音誤判為忙音, 導致異常中斷。如果經常出現異常斷話, 請將靈敏度調低。
- 3. 忙音偵測音量準位: 調整 FXO 偵測忙音的音量。

| CPT#1晷 | 納 設定1 |     |        |         |        | 預設値     |
|--------|-------|-----|--------|---------|--------|---------|
| 鈴音類別   | 低頻    | 高頻  | T_ON_1 | T_OFF_1 | T_ON_2 | T_OFF_2 |
| 撥號音    | 350   | 440 | 3000   | 0       | 0      | 0       |
| 壅塞音    | 480   | 620 | 250    | 250     | 0      | 0       |
| 忙線音    | 480   | 620 | 500    | 500     | 0      | 0       |
| 回鈴音    | 440   | 480 | 1000   | 2000    | 0      | 0       |

 
 4. 鈴音設定共有3組參數表。請依照各地電信局或各交換機做不同鈴聲調整、依情況自 行修正。

| UDT 停用 UDT 設定 |    | #1停用 | #2停用 | #3停用 | #4停用 |
|---------------|----|------|------|------|------|
| 雍宪辛 ( 忙娘辛     | 低頻 | 0    | 0    | 0    | 0    |
|               | 高頻 | 0    | 0    | 0    | 0    |

- 5. 使用 UDT 輔助偵測: 在使用鈴音自動偵測得到的參數後如果仍然會有咬線情形發 生,則請同時啟用本功能作為輔助偵測; 只要啟用任一組並填入低頻、高頻的頻率值 即可(填入的值與偵測得到的壅塞音、忙線音頻率需相同)。
- 6. 另外也可以使用鈴音自動偵測通能偵測鈴音的參數, 使用方式如下節

#### **ОІР GATEUAY**

注:為了因應不同地區的交換局及不同廠牌的交換機,我們提供鈴音自動偵測功能以避免 FXO 咬線情形發生;但是如果在對方忙線時電信局以語音取代傳統嘟~嘟~聲,則將無法 測得忙線音,必須仰賴忙音斷續比偵測來作為是否結束通話的依據。

- 鈴音自動偵測
  - 1. 需要有 2 個 PSTN 門號或 2 個 PBX 內線。
  - 2. 將其中一個門號的電話接到 FXO port 上(在 2S2O 為 P3 或 P4)。
  - 其中一個門號在測試開始時需為掛機狀態,響鈴接起後依照畫面指示按下 # 鍵,用 來偵測忙音。
  - 4. 如果偵測成功可以將測得的參數填入鈴音參數表中。
  - 5. 儲存設定值並重新開機。

## 將於下列詳細說明

點選鈴音設定最下方的使用鈴音自動偵測

#### 使用鈴音自動偵測

當使用鈴音偵測時會停止系統一般功能,勾選 "我確定要這麼做"並按下確定鍵,稍待 30 秒即可進入鈴音自動偵測系統。

| 使用鈴音自動偵測        |
|-----------------|
| 此功能會停止閘道器的所有作業。 |
| 確定              |

以下對 FXO Port 接到 PSTN(電信局)或接到 PBX(交換機)的偵測試方式分別作說明。

70

# <u> 偵測 PSTN 鈴音-直接接至 PSTN</u>

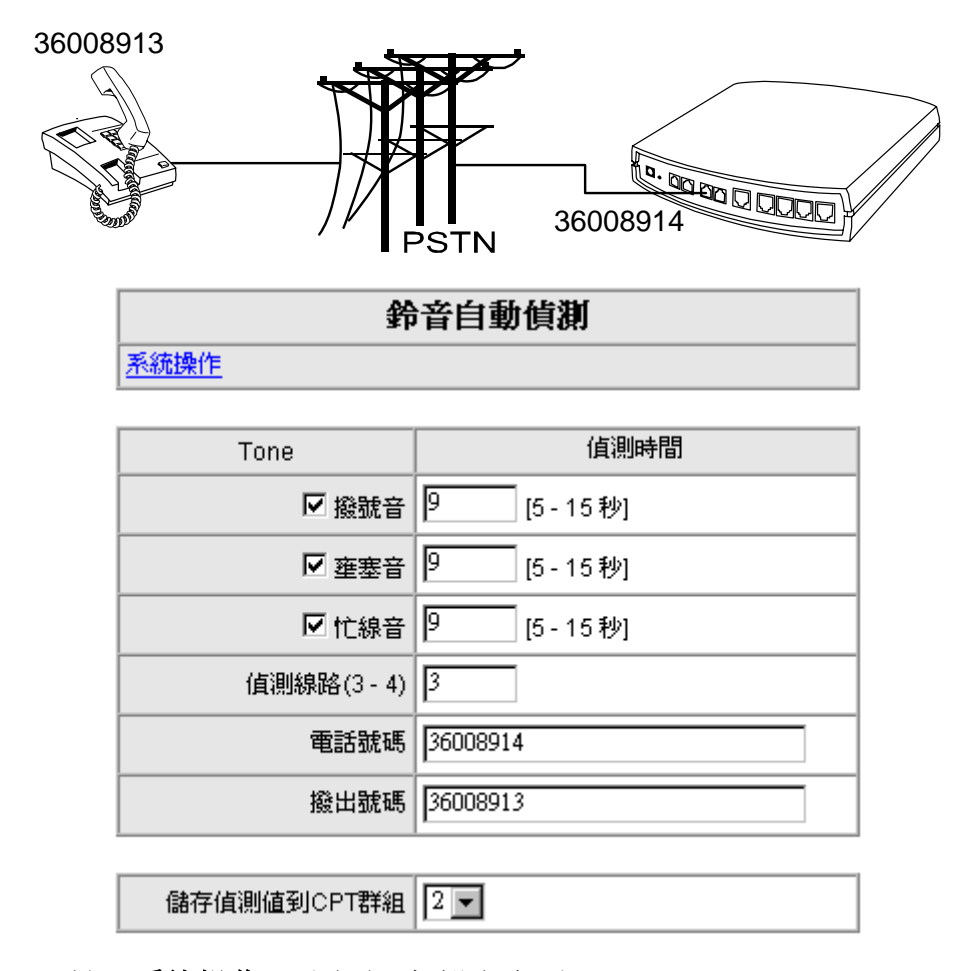

- 1. 點選 系統操作 可回到一般設定畫面。
- 2. 將其中一條外線接到 FXO Port (若是 16S16O 則可以接在 P17)。
- 3. 設定每一種狀況音偵測的時間長度,依預設值即可
- 4. 偵測線路:填入實際要偵測的線路 (若外線接到 P17,則填 17 表示以 P17 撥 出並偵測鈴音)。
- 5. 電話號碼:填接到 FXO Port 的線路號碼,用來偵測壅塞音。
- 6. 撥出號碼: 填受測端的號碼—36008913, 用來偵測忙線音。
- 7. 儲存偵測值到 CPT 群組:填入偵測完畢時儲存參數的位置。
- 8. 確定受測端(36008913)處於掛機狀態。
- 9. 按確定即可。
- 10. 開始偵測程式,再依 Web 畫面指示操作。

## 偵測過程畫面

目前作業程序

| 撥號音偵測中 |
|--------|
|        |
|        |
|        |

## 目前作業程序

壅塞音偵測中...

其中在偵測忙線音時,系統會撥出指定的號碼(本例為 36008913),在該門號響鈴請依照 畫面指示(如下),舉機後 按下 # 鍵並掛機,系統將自行偵測忙音。

## 目前作業程序

忙線音偵測中... 請在分機響鈴後舉機,並按下[#]後掛機
### <u> 偵測 PBX 鈴音</u>

如果您將 FXO Port 接在 PBX 內線則必須偵測 PBX 與 PSTN 的忙音。

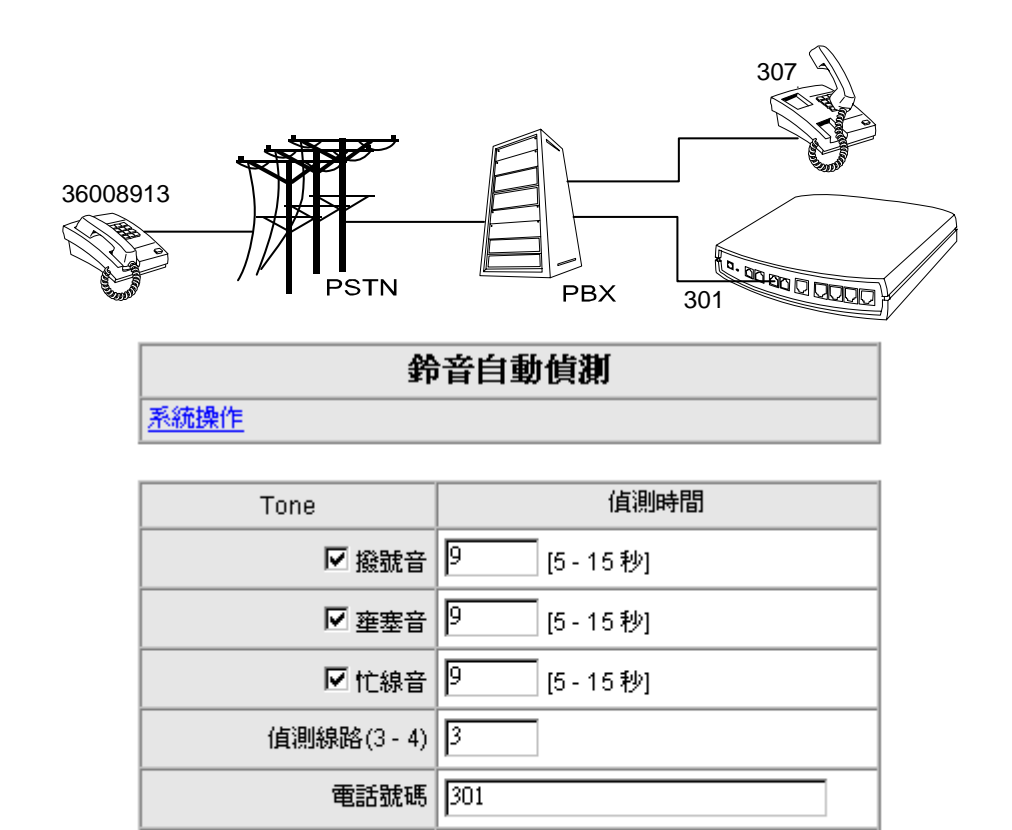

| 撥出號碼        | 307 |
|-------------|-----|
|             |     |
| 儲存值測值到CPT群組 | 2 - |

- 1. 點選 系統操作 可回到一般設定畫面。
- 2. 將其中一條外線接到 FXO Port (若是 16S16O 則可以接在 P17)。
- 3. 設定每一種狀況音偵測的時間長度,依預設值即可
- 4. 偵測線路:填入實際要偵測的線路 (若外線接到 P17,則填 17 表示以 P17 撥 出並偵測鈴音)。
- 5. 電話號碼:填接到 FXO Port 的線路號碼,用來偵測壅塞音。
- 6. 撥出號碼:填受測端的號碼—本例為307,用來偵測忙線音。
- 7. 儲存偵測值到 CPT 群組:填入偵測完畢時儲存參數的位置。
- 8. 確定受測端(307)處於掛機狀態。
- 9. 按確定即可。
- 10. 開始偵測程式,再依 Web 畫面指示操作。

### 填入鈴音測試表

值測完成後如下圖, 值測值即為測得的頻率以及斷續比, 如要存檔請按確定鈕, 點選 **重新偵測** 則可再作測試

### 鈴音自動偵測

| 重新值測 | <b>值测值</b> |    |        |         |        |         |
|------|------------|----|--------|---------|--------|---------|
| Tone | 低頻         | 高頻 | T_ON_1 | T_OFF_1 | T_ON_2 | T_OFF_2 |
| 撥號音  | 400        | 0  | 3000   | 0       | 0      | 0       |
| 壅塞音  | 400        | 0  | 250    | 250     | 0      | 0       |
| 忙線音  | 400        | 0  | 250    | 250     | 0      | 0       |

| #2   | 目前値 |     |        |         |        |         |
|------|-----|-----|--------|---------|--------|---------|
| Tone | 低頻  | 高頻  | T_ON_1 | T_OFF_1 | T_ON_2 | T_OFF_2 |
| 撥號音  | 350 | 420 | 300    | 100     | 3500   | 100     |
| 壅塞音  | 400 | 0   | 250    | 250     | 0      | 0       |
| 忙線音  | 400 | 0   | 500    | 500     | 0      | 0       |

### 假如你確定覆寫目前值.請按下確定 確定

#### 儲存設定值

測試結束請勾選儲存設定值、重新開機再按確定鈕,則下次重新開機後系統將會用新的參 數來偵測是否已經結束通話。

| 系統操作            |                     |  |  |
|-----------------|---------------------|--|--|
| <u>重新偵測</u>     |                     |  |  |
| □ 儲存設定値         | 儲存所有設定值到閘道器的永久儲存區中。 |  |  |
| 重新開機前諸確定儲存所有設定。 |                     |  |  |
| □ 重新開機 重新啓動開道器。 |                     |  |  |

| 確定還原 | 回上頁 |
|------|-----|
|------|-----|

# 4.19 RTP 封包統計

列出各線路最近一次已結束通話的語音封包收送資料;包括通話物件的 IP、使用的語音格式、送出的封包數、收到對方的封包數及未收到對方送出的封包數;可以作為網路傳送品質良窳的判斷—可以查看 Packet Lost 與傳送封包所占的比例作為判斷依據。

| 線路1       G.711 u-law 64kbps       傳送封包數       0       接收封包數       0       遺落封包數       0         最後封包之來源位址          最後封包之來源埠號       0                                                                                                    < |
|----------------------------------------------------------------------------------------------------|
| 最後封包之來源位址 最後封包之來源埠號 0                                                                                                    |
|                                                                                                    |
|                                                                                                    |
| 線路 2         G.711 u-law 64kbps         傳送封包數         0         接收封包數         0         遺落封包數         0                                                                                                    |
| 最後封包之來源位址 最後封包之來源埠號 0                                                                                                    |

# 4.20 STUN 查詢

可查詢 NAT 的型別,只有在 NAT 型別為 Full cone 或 Open 才適用 STUN。

| NAT 型別                 | Unknown |
|------------------------|---------|
| STUN 伺服器               |         |
| STUN 伺服器埠號 [1 - 65535] | 3478    |

# 4.21 Ping 測試

可由網路電話閘道器所在的網路 PING 至某一個 IP 以瞭解網路狀況。在通話延遲嚴重的狀態下,可以嘗試在發話端與受話端 Ping "RTP 的 peer"(不一定是通話對方的 IP),用來厘清造成通話延遲的原因。

| Ping測試目標               |      |
|------------------------|------|
| 測試次數 [1 - 100]         | 1    |
| 測試封包大小 [56 - 5600 位元組] | 56   |
| Test                   | Stop |

# 4.22 網路對時

提供網路對時,可設定三個時間伺服器。請選擇合適的時區及填入網路對時的伺服器位址。

|                 | 年             | 月       | E   | 時   | 分  | 秒  |
|-----------------|---------------|---------|-----|-----|----|----|
| 閘道器時間           | 2000          | 1       | 1   | 8   | 51 | 53 |
| 時區              | + 🕶 🛛 🗖       | • :00 💌 |     |     |    |    |
| #               |               |         | 時間位 | 司服器 |    |    |
| 1 Intp.ucsd.edu |               |         |     |     |    |    |
| 2               | ntp.univ-lyor | nl.fr   |     |     |    |    |
| 3               | time.nuri.net |         |     |     |    |    |

### 4.23 備份/回存

網路電話閘道器提供備份或回存設定檔。上傳設定檔或恢復系統預設值之後, 需至 系統操作 儲存設定值 及 重新開機, 才會使用所上傳的設定檔或恢復預設值。

| 備份設定檔 |    |  |  |  |
|-------|----|--|--|--|
| 設定檔   | 備份 |  |  |  |
| 設定檔様板 | 備份 |  |  |  |

| 回存設定值     |    |  |  |
|-----------|----|--|--|
| ● 上傳設定檔   | 瀏覽 |  |  |
| C 恢復系統預設値 |    |  |  |
|           | 回復 |  |  |

### 4.24 遠端管理設定

本機連線到一個遠端伺服器,定期更新軟體與設定檔,可達到集中管理的目的。 目前本機有提供遠端管理介面,只要 **啟用自動組態設定功能** 並輸入 **組態伺服器位址**,就可透 過網路與遠端伺服器連線。

\*\*\*\*\*

#### 注意:此項功能及參數設定必須搭配本公司 APS(組態伺服器)使用。

| <b>送</b> % 尾 埋 敢 正                      |                               |  |  |
|-----------------------------------------|-------------------------------|--|--|
|                                         |                               |  |  |
| 啓用自動組態設定功能                              |                               |  |  |
| 組態伺服器位址                                 |                               |  |  |
| 埠號 [1 - 65535 ]                         | 10101                         |  |  |
| 封包格式                                    | Proprietary 💌                 |  |  |
| 開機自動更新組態                                |                               |  |  |
| 定期自動更新組態                                |                               |  |  |
| 自動更新間隔時間 [60 - 604800 秒]                | 10800 自動調整秒數 [0 - 1800 秒] 600 |  |  |
| 組態檔下載重試次數 [0=不限制次數,<br>1 - 99] [0 - 99] | 10 重試間隔時間 [30 - 120 秒] 30     |  |  |
| 停止電話服務                                  |                               |  |  |

| Binding Server for Trigger     |       |
|--------------------------------|-------|
| Binding Port [1 - 65535 ]      | 10103 |
| Binding Interval [1 - 65535 秒] | 10    |

- 1. 啟用自動組態設定功能: 啟用自動 Provision 功能。
- 3. 埠號: 輸入遠端伺服器埠號。
- 4. 封包格式: 選擇與伺服器相同的封包格式。
- 5. 開機自動更新組態 勾選時表示本機開機會自動詢問遠端伺服器是否有組態要更新。
- 定期自動更新組態:勾選時表示本機會定期詢問遠端伺服器是否有新的組態要更 新;須搭配 自動更新間隔時間 使用。
- 7. 自動更新間隔時間: 設定間隔幾秒向遠端伺服器詢問是否有新的組態要更新。
- 8. 自動調整秒數:可調整自動更新的秒數。
- 9. 組態檔下載重試次數: 組態檔下載失敗時重試的次數; 須搭配 重試間隔時間 使用。

#### **ОГР БАТЕШАЧ**

10. 重試間隔時間: 設定組態檔下載重試的間隔時間。

- **11.** 停止電話服務: 當被勾選時,表示遠端伺服器停止更新服務,同時,本機停止所有 電話功能。
- 12. Binding Server for Trigger: 啟用 Binding 遠端伺服器的功能。
- 13. Binding Port: 設定與遠端伺服器相同的 binding 埠號.。
- 14. Binding Interval: 預設為本機固定 10 秒向遠端伺服器報到一次。

### 4.25 系統記錄

網路電話閘道器提供傳送系統記錄至系統記錄伺服器的功能。啟用、並填入伺服器位址及埠號,系統會將記錄傳至指定之伺服器。

| 啓用              |     |
|-----------------|-----|
| 伺服器             |     |
| 埠號 [1 - 65535 ] | 514 |

# 4.26 系統操作(儲存設定値)

部份設定值需要重開機之後才生效,重新開機之前請確定將所有的設定儲存到永久儲存區中。

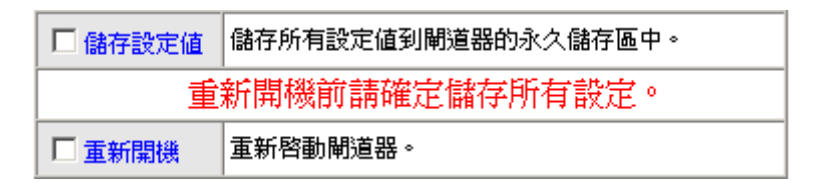

- 儲存設定值:設定完成後必須儲存設定值,下次開機才會使用儲存的設定。請在"儲 存設定值"打勾。
- 2. 重新開機:如果需要重新開機請在"重新開機"打勾,按確定。

78

# 4.27 軟體更新

網路電話閘道器提供遠端更新軟體功能。更新時所需要的設定值,請詢問您購買的經銷商。

| 要儲存目前設定,請到:儲存設定值  |        |            |            |  |
|-------------------|--------|------------|------------|--|
|                   |        | 欧洲高 [1.2.3 | 0.5-52-04] |  |
| 更新伺服器             | ⊙ TFTP | O FTP      | O HTTP     |  |
| 伺服器位址             |        |            |            |  |
| 伺服器埠號 [1 - 65535] | 69     |            |            |  |
| 使用者名稱             |        |            |            |  |
| 密碼                |        |            |            |  |
| 目錄                |        |            |            |  |

軟體更新期間會停止所有作業

#### 確定

- 1. 更新伺服器: 請選擇軟體更新的方式。
- 2. 軟體更新伺服器 IP: 請輸入軟體伺服器 IP。
- 3. 軟體更新伺服器埠號: 請輸入軟體伺服器埠號。
- 4. 使用者名稱: 請輸入登入伺服器的使用者帳號。
- 5. 密碼: 請輸入登入伺服器的密碼。
- 6. 目錄:請輸入軟體檔案放置的目錄。

### 4.28 登出

網路電話開道器在同一時間只允許一位使用者使用登入,因此當修改完畢後請儲存設定值、 重新開機或登出離開,避免下一位使用者無法進入修改。

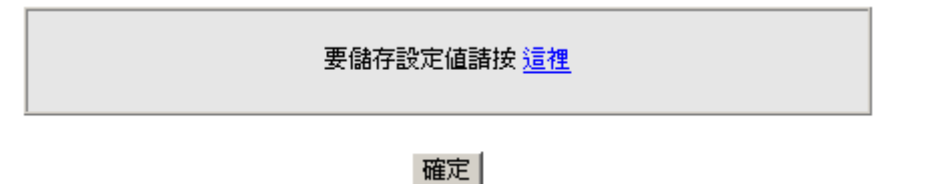

# 第五章 撥碼取碼原則

#### 撥號方式:

- 1. 號碼撥完後加撥 # 可以馬上撥出。
- 2. 或等待達到 按鍵間之等候時間(進階設定) 設定的時間便會將已按的號碼撥出。
- 3. 如果符合撥碼原則的設定,則系統自動將已經收到的號碼撥出。
- 4. 電話號碼至少必須撥 2 碼(不含 \* 、 #)。

#### 號碼比對順序:

系統在收到完整撥出的的號碼比對號碼順序如下:

- 先比對撥碼計劃,如果符合撥碼計劃的撥號原則,則會依設定轉成最終的號碼,跳至 第三步驟比對電話簿的號碼。
- 2. 如果不符合撥碼計劃原則,則比對分機號碼是否完全相同。
- 如果與分機號碼不同,則比對電話簿的號碼,如果號碼與電話簿設定號碼完全相同, 則系統用此號碼發出 Invite;如果只有開頭幾位的號碼相同則去開頭碼,再 Invite 到遠端 SIP UA。
- 4. 如果不符合電話簿中的號碼,則比對公用電話簿管理員的設定,如果開頭幾位的號碼 相同則先找到遠端的 SIP UA。
- 5. 若在電話簿管理員找不到符合號碼,系統將 Invite 到 VSP,等待 VSP 的回應。
- 6. 最後如果都不相符則由本機的 FXO 埠轉撥到 PBX 或 PSTN 。

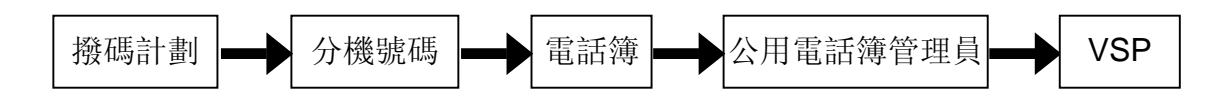

以上步驟所需時間依照當時網路環境而定,至第五步驟通常所需時間在 0.5 秒以內, 等待 VSP 回應時間則依照您的 VSP 提供服務的架構而定。

80

# 5.1 VoIP 電話撥出 - 發出 Invite 的內容

例如: 電話簿設定如下,則當用戶撥打 88 或由撥碼計劃轉換成 88,系統會發出 INVITE sip:88@88.77.66.55:5060

當用戶則當用戶撥打 88123456 或由撥碼計劃轉換成 88123456,系統則發出 INVITE sip:123456@88.77.66.55:5060

| # | Gateway Name | Gateway Number | IP / Domain Name | Port |
|---|--------------|----------------|------------------|------|
| 1 |              | 88             | 88.77.66.55      | 5060 |
| 2 |              |                |                  | 5060 |

### 5.2 收到遠端 VoIP Invite 時的比對

註: 此表為網路電話閘道器所撥出的號碼, 並非用戶實際撥出的號碼。

| 比對結果                         | 系統執行的程序                     | 說明                                                                                               |
|------------------------------|-----------------------------|--------------------------------------------------------------------------------------------------|
| 與 FXS 代表號一致                  | 依電話設定頁中代表號次<br>序循線振鈴        |                                                                                                  |
| 與 FXO 代表號一致                  | FXO 自動尋線舉機                  | 註冊 VSP 時不適用                                                                                      |
| 與"FXS 代表號+各線<br>路號碼"一致       | 指定該線振鈴或舉機                   | 若各線路為 FXS,則該線震鈴<br>若各線路為 FXO,則該線舉機<br>註冊 VSP 時不適用                                                |
| 與 FXO 線路號碼一致                 | 指定該線舉機                      |                                                                                                  |
| 開頭碼與"FXS 代表號<br>+FXO 線路號碼"一致 | 系統指定該線舉機並去開<br>頭碼,使用剩餘號碼撥出  | FXS 代表號為 88 且 FXO 其中一線號碼<br>為 070123456,若遠端發出的號碼是<br>88070123456 6371,則系統會指定該<br>FXO 舉機,並且撥 6371 |
| 開頭碼與 FXO 線路號<br>碼一致          | 系統指定該線舉機並去開<br>頭碼,使用剩餘號碼撥出  | FXO 其中一線號碼為 070123456, 若遠<br>端發出的號碼是 070123456 6371, 則系<br>統會指定該 FXO 舉機, 並且撥 6371                |
| 該號碼與 FXS/FXO<br>號碼不相關        | 系統自動找一個 FXO 舉<br>機,並使用該號碼撥出 | 若遠端發出的號碼是 6371,則系統會指<br>定一個 FXO 舉機,並且撥 6371                                                      |

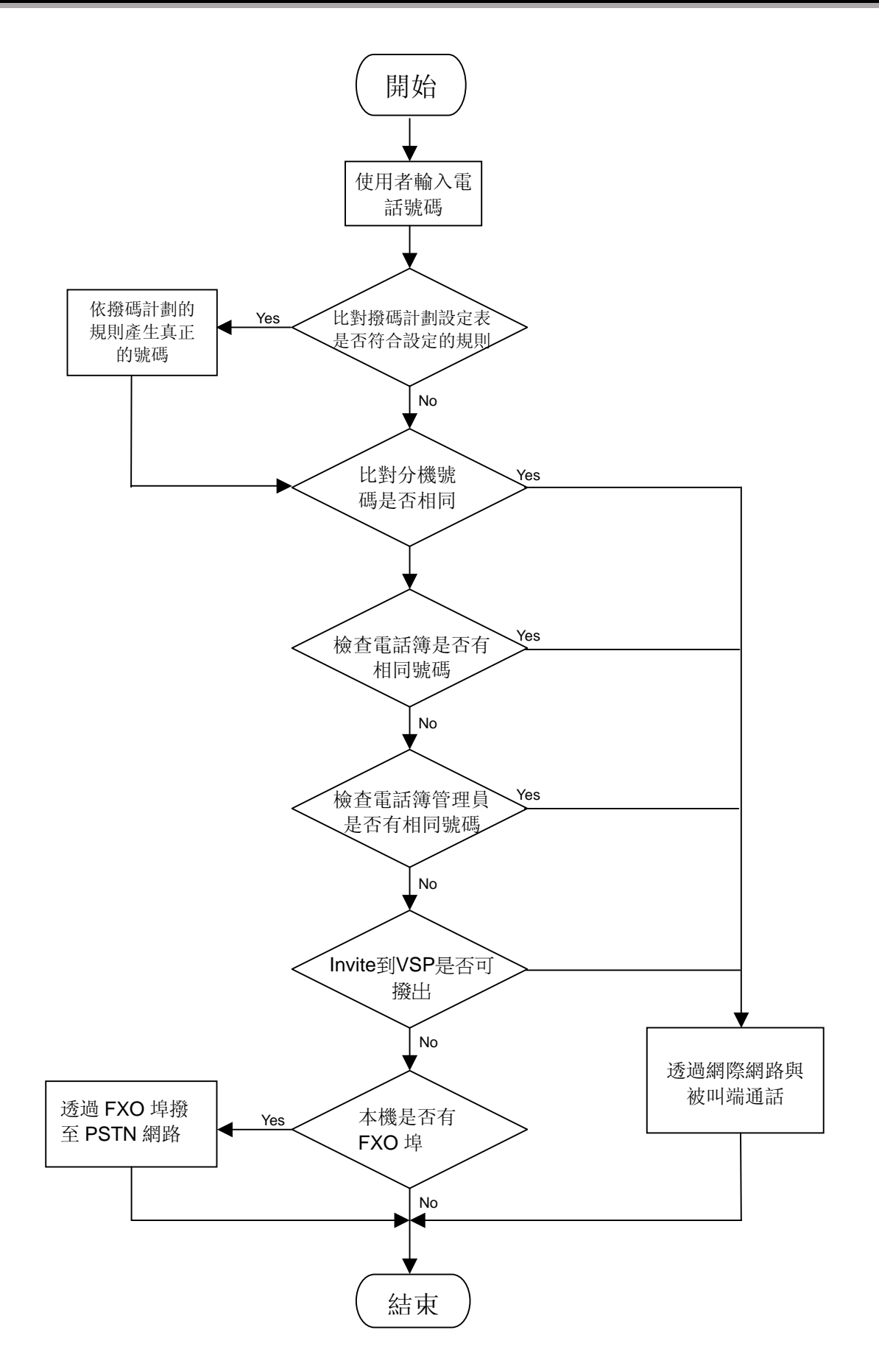

# 第六章 IP 分享器功能

網路電話開道器皆內建 IP 分享器功能, PC 端的網卡需做相關的設定。設定的方式可選擇 <u>自</u> <u>動取得 IP 位址</u> 或手動輸入 IP 位址、子網路遮罩及預設開道。

注意: 16/32 埠網路電話閘道器不提供 IP 分享器功能。

選擇手動輸入 IP 位址、子網路遮罩及預設閘道:

以下的值依 SP200 LAN Port 的設定而有不同。

網路電話開道器 LAN 預設值 IP: 192.168.8.254 子網路遮罩: 255.255.255.0 則 PC 端的設定應該如下:

可設定 IP 範圍: 192.168.8.1 - 192.168.8.253

子網路遮罩:255.255.255.0

預設閘道: 192.168.8.254

若網路電話閘道器 LAN 設定 IP: 192.168.3.1 子網路遮罩: 255.255.255.0 則 PC 端的設定應該如下:

可設定 IP 範圍: 192.168.3.2 - 192.168.3.254 子網路遮罩: 255.255.255.0

預設閘道: 192.168.3.1

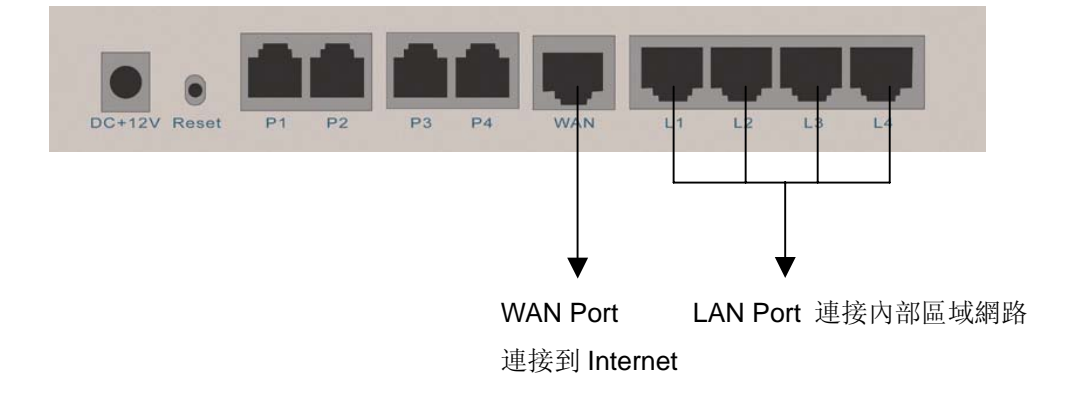

#### VOIP GATEUAY

在PC上 IP 的設定方式如下(以 Windows XP 為例)

- 1. 開啟 開始->設定-><u>控制臺</u>
- 2. 開啟 網路和撥號連線

| 🗟 控制台    |         |             |                   |                |                                |
|----------|---------|-------------|-------------------|----------------|--------------------------------|
| 檔案①      | 編輯(E) 核 | 歳視(Ⅵ) 我的最   | 愛( <u>A</u> ) 工具( | I) 說明(H)       |                                |
| ] 🕰   ←. | 上一頁 🗸 🕇 | > → 🖻   Q∄  | 韓 唱資料             | k 🎯 🚰          | $\mathbb{E} \times \mathbb{D}$ |
| 網址@) 🙆   | 2 控制台   |             |                   |                |                                |
|          | A       | F           | 2                 | ٦              | 3                              |
| 系統管理工具   | <br>字型  | 網路和撥號<br>連線 | 使用者和密<br>碼        | <br>排定的工作      | 印表機                            |
|          |         | st 😒 🔁      | 連線到其他的電           | <b>電腦、網路、和</b> | Internet                       |

3. 開啟 **區域連線** 

| 💼 網路和撥號連線                                                                     |                                 |
|-------------------------------------------------------------------------------|---------------------------------|
| 」 檔案 (E) 編輯 (E) 檢視 (V)                                                        | 我的最愛( <u>A</u> ) 工具( <u>T</u> ) |
| │ 🕄 │ ⇔ 上─頁 🗸 ⇒ 🗸 🖻                                                           | ② 搜尋 已 資料夾                      |
| 」網址(D) 🔁 網路和撥號連線                                                              |                                 |
| 建立新連線<br>通数連線<br>通数連線<br>通数連線<br>通数連線<br>通数連線<br>通数連線<br>通数連線<br>通数連線<br>通数連線 |                                 |

4. 點選 <u>內容</u>

| 區域連線 狀態  |                   | <u>?</u> × |
|----------|-------------------|------------|
| 一般       |                   |            |
|          |                   | _          |
| 狀態:      | 已連線               | E          |
| 連線時間:    | 01:34:16          | ;          |
| 速度:      | 100.0 Mbp:        | s          |
|          |                   |            |
| 1090     | 已傳送 —— 🕮 🛶 —— 已收到 |            |
| 封包:      | 4,789 4,454       |            |
|          |                   |            |
|          |                   |            |
| <u> </u> | 停用①               |            |

5. 將游標移至 <u>TCP/IP</u> 再點選 <u>內容</u>

| 區域連線 內容 · · · · · · · · · · · · · · · · · ·                                                                                                    |
|----------------------------------------------------------------------------------------------------|
| 一般   共用                                                                                                    |
| 連線方式:                                                                                                    |
| Realtek R TL8139(A) PCI Fast Ethernet Adapter                                                                                                    |
| 設定(C)<br>核取這個連線所要使用的元件(Q):                                                                                                    |
| <ul> <li>Client for Microsoft Networks</li> <li>VMware Bridge Protocol</li> <li>File and Printer Sharing for Microsoft Networks</li> <li>Internet Protocol (TCP/IP)</li> </ul> |
| 安裝①…     解除安裝①     內容 ®       描述        傳輸控制通訊協定/Internet 通訊協定 (TCP/IP)。這是預設的廣域網路通訊協定,提供不同網路之間的通訊能力。                                                                           |

6. 選用 使用下列的 IP 位址(S) 並輸入 IP、子網路遮罩、預設開道, ◆注意:同一個區域中的 IP 不可重複;接著請輸入 DNS 的 IP (依不同 ISP 設定,或者亦可指定到中華電信 DNS-168.95.1.1),最後再按確定即可,設定完後就可同時使用VoIP 及上網的服務。

| Internet Protocol (TCP/IP) 內容                                         |                            | ? × |
|-----------------------------------------------------------------------|----------------------------|-----|
| 一般                                                                    |                            |     |
| ,<br>如果您的網路支援這項功能,您可<br>則,您必須詢問網路管理員正確的 1                             | 以取得自動指派的 IP 設定。召<br>IP 設定。 | 5   |
| ○ 自動取得 IP 位址(0)                                                       |                            |     |
| 「© 使用下列的 IP 位址③ —                                                     |                            | _   |
| IP 位址①:                                                               | 192.168.8.1                |     |
| 子網路遮罩(U):                                                             | 255 . 255 . 255 . 0        |     |
| 預設閘道(D):                                                              | 192.168.8.254              |     |
| <ul> <li>○ 自動取得 DNS 伺服器位址(B)</li> <li>○ 使用下列的 DNS 伺服器位址(E)</li> </ul> | D:                         |     |
| 慣用的 DNS 伺服器(P):                                                       | 168 . 95 . 1 . 1           |     |
| 其他 DNS 伺服器(A):                                                        |                            |     |
|                                                                       | 進階(♡)                      |     |
|                                                                       | 確定取                        | 消   |

# 第七章 其他功能-Router Settings/防火牆設定

注意: 16/32 埠網路電話閘道器不提供此章節所有功能。

# 7.1 Router Settings

設定網路電話閘道器的路由表,可手動設定靜態路由(Static Route)或使用動態路由(RIP)。功用在架設私有多層次的內部網路,架設規則請參用其他 TCP/IP 相關書籍。

| # | Route | Route Mask | Next Hop IP | Interface |
|---|-------|------------|-------------|-----------|
| 1 |       |            |             |           |
| 2 |       |            |             |           |
| 3 |       |            |             |           |
| 4 |       |            |             |           |
| 5 |       |            |             |           |

1. Route: 填入目的地 IP 或其所屬網段。

- 2. Router Mask: 所使用的子網路遮罩。
- 3. Next Hop IP: 填入下一站的 IP。
- 4. Interface: 將此設定套用於 LAN 或 WAN。

### 7.2 防火牆設定

在網路電話閘道器作為 IP 分享器使用時同時提供以下功能:

通訊埠過濾、IP 過濾、MAC 過濾,可以限制內部存取網際網路,或限制網際網路上的封包 進入;虛擬伺服器,讓網際網路上的使用者存取架設在區域網路的伺服器。

### 7.2.1 通訊埠過濾

通訊埠過濾可以讓您控制所有能夠在路由器中傳輸的資料;過濾原則—當來源端 使用的通訊埠在限制範圍時,則將予過濾不轉送。

| 啓用通訊埠過濾 |           |        |
|---------|-----------|--------|
| 通訊埠範圍   | TCP / UDP | Remark |
| 0       | Both 💌    |        |
| 0       | Both 💌    |        |
| 0       | Both 💌    |        |

1. 啟用通訊埠過濾:是否啟用本項功能。

- 2. 通訊埠範圍: 設定要過濾通訊埠的範圍,若設為 80,且使用協定為 Both 或 TCP 時 則所有的電腦將無法使用 http(port 80) 的服務—無法流覽一般網頁。
- 3. TCP/UDP: 欲過濾的通訊協定,可以選擇只過濾 TCP、UDP 或二者皆過濾。

### 7.2.2 IP 過濾

IP 過濾是用來限制內部的使用者存取網際網路。

| 啓用IP過濾 |         |        |
|--------|---------|--------|
| IP     | TCP/UDP | Remark |
|        | Both 💌  |        |
|        | Both 💌  |        |
|        | Both 💌  |        |

1. IP: 輸入您想要過濾 IP 位址, 被限制的 IP 將無法將資料傳送到網際網路。

2. TCP/UDP: 欲過濾的通訊協定,可以選擇只過濾 TCP、UDP 或二者皆過濾。

### 7.2.3 MAC 過濾

MAC (Media Access Control)位址過濾是針對網卡實體位址來過濾資料的傳送。請於 MAC 欄位自行輸入要限制存取網際網路 PC 的 MAC。

| MAC Filtering Rules |        |  |  |
|---------------------|--------|--|--|
| 啓用MAC過濾             |        |  |  |
| MAC                 | Remark |  |  |
|                     |        |  |  |
|                     |        |  |  |
|                     |        |  |  |

### 7.2.4 虛擬伺服器

讓網際網路的使用者可以存取到您區域網路上之 WWW、FTP 及其它服務。當遠端使用 者透過 WAN 端 IP 位址存取 Web 或 FTP 伺服器時,會對映到內部 LAN 端的伺服 器,依據外部需求的服務,適當地將封包轉送至內部 LAN 端的伺服器。

| 啓用虛擬伺服器 |           |                     |                   |        |
|---------|-----------|---------------------|-------------------|--------|
| 通訊埠範圍   | TCP / UDP | LAN Host IP Address | Server Port Range | Remark |
| 0       | Both 💌    |                     | 0                 |        |
| 0       | Both 💌    |                     | 0                 |        |
| 00      | Both 💌    |                     | 0                 |        |

1. 通訊埠範圍: 填入 WAN 端所使用的通訊埠。

2. TCP/UDP: 選擇該伺服器使用的通訊協定—TCP 或 UDP。

- 3. LAN Host IP Address: 填入 LAN 端所使用的位址。
- 4. Server Port Range: LAN 端的設備所使用的通訊埠。

### 7.2.5 DMZ

讓區域網路內的伺服器直接暴露在網際網路上供存取資料,本功能與虛擬伺服器只能擇 一使用。

| 啓用DMZ   |  |
|---------|--|
| DMZ主機位址 |  |

88

#### 7.2.6 URL Filter

讓 LAN 端的用戶無法存取所設定的網域。

| 啓用 | URL string pattern to be blocked | IP Range          |
|----|----------------------------------|-------------------|
|    |                                  | 0.0.0.0 - 0.0.0.0 |
|    |                                  | 0.0.0.0 - 0.0.0.0 |
|    |                                  | 0.0.0.0 - 0.0.0.0 |

### 7.2.7 Special Application

讓需要多個連接埠的應用程式可於 NAT 下的 LAN 端用戶執行。

| 啓用 | 名稱              | Incoming Type | Incoming Port Range                | Trigger Typ | e Trigger Port Range |
|----|-----------------|---------------|------------------------------------|-------------|----------------------|
|    | MSN Gaming Zone | BOTH 💌        | 2300-2400,28800-29000              | TCP 💌       | 47624 _ 47624        |
|    | Quick Time      | TCP 💌         | 6970-6999                          | TCP 💌       | 554 _ 554            |
|    | ICU II          | BOTH 💌        | 2000-2038,2050-2051,2069,2085,3010 | TCP 🔻       | 2019 _ 2019          |
|    | PC-to-Phone     | TCP 🔽         | 12120,12122,24150-24220            | TCP 💌       | 12053 - 12053        |
|    |                 | TCP 🔽         |                                    | TCP 💌       | 0                    |
|    |                 | TCP 💌         |                                    | TCP 💌       | 00                   |
|    |                 | TCP 💌         |                                    | TCP 💌       | 0                    |
|    |                 | TCP 💌         |                                    | TCP 💌       | 0                    |

- 1. 名稱:應用程式的名稱。
- 2. Incoming Type: 選擇 WAN 端所使用的通訊協定—TCP 或 UDP。
- 3. Incoming Port range: 填入 WAN 端所使用的埠號。
- 4. Trigger Type: 選擇該應用程式使用的通訊協定—TCP 或 UDP。
- 5. Trigger Port Range: 填入該應用程式使用的埠號。

### 7.2.8 預防 DoS 攻擊設定

防止外部惡意封包攻擊。因為語音封包類別屬於 UDP,如果通話會異常中斷,請勿勾選 UDP。

| Enable DoS Prevention        |                        |                        |
|------------------------------|------------------------|------------------------|
| Enable DoS Prevention on LAN |                        |                        |
|                              | SYN 50 (Pack           | ets/Second) [50 - 500] |
| Whole System Flood           | FIN 50 (Pack           | ets/Second) [50 - 500] |
| Whole System Flood           | UDP 68 (Pack           | ets/Second)            |
|                              | CMP 50 (Pack           | ets/Second) [50 - 500] |
|                              | SYN 30 (Pack           | ets/Second) [30 - 300] |
| Por Cource IP Flood          | FIN 30 (Pack           | ets/Second) [30 - 300] |
|                              | UDP 68 (Pack           | ets/Second)            |
|                              | CMP 30 (Pack           | ets/Second) [30 - 300] |
| TCP / UDP Port Scan          | TCP / UDP Port Scan Le | evel Low 💌             |
| TCP Scan                     |                        |                        |
| TCP SYN with Data            |                        |                        |
| TCP Land                     |                        |                        |
| UDP Echo Chargen             |                        |                        |
| UDP Bomb                     |                        |                        |
| UDP Land                     |                        |                        |
| Ping of Death                | 2                      |                        |
| ICMP Smurf                   | 2                      |                        |
| ICMP Land                    |                        |                        |
| IP Spoof                     |                        |                        |
| Tear Drop                    |                        |                        |

1. Enable DoS Prevention: 防止 WAN 端的 DoS 攻擊。

2. Enable DoS Prevention on LAN: 防止 LAN 端的 DoS 攻擊。

| Source Blocking           |     |  |
|---------------------------|-----|--|
| Enable Source IP Blocking |     |  |
| Blocking Time (2 - 600 s) | 120 |  |

3. Enable Source IP Blocking: 封鎖 DoS 攻擊的來源 IP。

4. Blocking Time: 設定封鎖的時間。

# 第八章 VPN IPSEC (部分型號不支援)

Virtual Private Network 即虛擬私有網路,利用 Internet 或其他的公眾資料網路,來有效且安全的傳輸交換私有的資訊。而企業採用 VPN 的好處是可以節省費用及擴大其所服務的範圍, VPN 的建制可擴及企業的原料廠商、經銷商、員工,甚至到它的客戶。企業不需再租用實體的長途資料線路,而是搭用 Internet 等公眾資料網路的長途資料線路;企業可以為自己量身訂做一個最符合企業需求、且可以管理控制的網路環境。VPN 所使用的穿隧技術(Tunneling)中, IPSEC 是其中一種協定,它可以支援網路級身份驗證、資料完整性和加密。IPSEC 固有的安全功能可保障 Intranet 和 Internet 的通訊安全。

加密的格式使用 3DES 和 AES,身份驗證使用 MD5 或 SHA。加密及身份驗證的設定必須正確,否則會導致通道無法成功建立。

### 本項功能僅限於特定型號

#### 組態設定

|          | 組態設定 |                      |                           |                       |                            |                         |
|----------|------|----------------------|---------------------------|-----------------------|----------------------------|-------------------------|
| Tunnel   | 啓用   | Local Security Group | Local Security Group Mask | Remote Security Group | Remote Security Group Mask | Remote Security Gateway |
| <u>1</u> | 是    | 192.168.9.0          | 255.255.255.0             | 192.168.8.0           | 255.255.255.0              | 1.1.1.1                 |
| 2        | 否    | 192.168.9.0          |                           |                       |                            |                         |
| 3        | 否    | 192.168.8.0          |                           |                       |                            |                         |

按 Tunnel 欄的數位可進入設定

| IPSEC Settings             |                                  |  |
|----------------------------|----------------------------------|--|
| 組態計                        | <sub>定</sub> Tunnel 1 <u>下一頁</u> |  |
| 啓用 IPSEC                   |                                  |  |
| Local Security Group       | 192.168.9.0                      |  |
| Local Security Group Mask  | 255.255.255.0                    |  |
| Remote Security Group      | 192.168.8.0                      |  |
| Remote Security Group Mask | 255.255.255.0                    |  |
| Remote Security Gateway    | 1.1.1.1                          |  |
| 加密                         | 3DES 🗸                           |  |
| Authentication             | MD5 💌                            |  |

- 1. 啟用 IPSEC: 選擇啟用或停用。
- 2. Local Security Group:本機 LAN 端網段的 IP。
- 3. Local Security Group Mask: 本機 LAN 端所使用的子網路遮罩。

#### VOIP GATEUAY

- 4. Remote Security Group: 遠端 VPN Router 的 LAN 端網段。
- 5. Remote Security Group Mask: 遠端 VPN Router 的 LAN 端子網路遮罩。
- 6. Remote Security Gateway: 遠端 VPN Router 的合法 IP。
- 7. 加密: 資料加密的格式有 3DES 及 AES 可選擇。
- 8. Authentication: 封包表頭的身份認證及總和檢查可選 MD5 或 SHA1。

|                                     | Key Management |
|-------------------------------------|----------------|
| Pre-shared Key                      | ***            |
| IpsecPfsEnable                      |                |
| IpsecKeyLifetime [0 - 86400秒]       | 86400          |
| IpsecIsakmpKeyLifetime [0 - 86400秒] | 86400          |

- 9. Pre-shared Key: VPN 建立通道時所需要的密碼。
- 10. IpsecPfsEnable: 啟用 Perfect forward secrecy。
- 11. IpsecKeyLifetime: 交換密碼的週期。
- 12. IpseclsakmpKeyLifetime: 密碼有效的週期。